### CIRCOLARE 09 luglio 2020

VERSIONE 2020J

GEST.DR **80.1**↑

ADP 33.4a↑

MXI Server 9.7a

MXI Desk 13.3↑

MXI AD **2.9c** †

MobileDesk 3.0↑

Webdesk 3.4↑

MXI AsincDB 3.2a

MXI Shaker 7.5

PAN 2017B1

### NUOVA GRAFICA E NUOVI OGGETTI

- Restyling integrale con nuove sezioni grafiche, icone, font e colori
- Ombreggiatura delle finestre a video, zone illuminate al passaggio del mouse, lettura facilitata negli elenchi
- Tooltip dinamici, ordinamento colonne e multiselezione tramite checkbox
- Modalità opzionale chiara (sfondo bianco) o scura (sfondo nero)
- Multisessione attivabile al pari di una nuova scheda browser
- Menu arricchito da icone per le funzionalità principali
- Toolbar dei menu preferiti e cronologia degli ultimi utilizzati
- Cambio data/azienda
- Nuovo iDesk Manager e passgo.it

### NUOVE LISTE E NUOVE VIDEATE

Le seguenti funzionalità sono state riorganizzate aumentandone l'ergonomia grazie alle potenzialità di liste più ampie e interattive:

- Anagrafica Azienda
- Anagrafica Piano dei Conti
- Estratto Conto
- Costi pluriennali
- Gestione manutenzioni
- Beni in Leasing
- Lavorazione prodotto finito

### CONTABILITA'

- Nuovo Saldaconto Clienti e Fornitori
- Contabilizzazione automatica fatture elettroniche ricevute basate su descrizione articoli
- Contributo Fondo Perduto COVID-19: stampa di controllo ricevute/istanze

### PRODUZIONE

- Nuova Bolla di Lavorazione
- Integrazione lotti negli impegni

### PASSBUILDER

- WebShaker nuovo tipo di servizio Passepartout basato su protocollo https tramite il quale far interagire applicazioni esterne con la base dati del gestionale mediante lo scambio di dati nel formato JSON.
- Sprix
  - VIMSG\_EXT e RICCONF per messaggi con tasti e conferma
  - GRIGLIAFIN per disegnare lo sfondo con griglia lettura facilitata
  - SEZIONEFIN per gestire le sezioni introdotte con la nuova interfaccia grafica
  - NUMPAGFIN per numero pagina e pagine totali di APRIFIN\_EXT
  - FIRMAFILE per eseguire la firma digitale di un file mediante SmartCard. Nuove variabili \_CT e funzione RIPTAFCT() per CREATELIST con tasti personalizzati
  - Editor Sprix: potenziamento del motore di ricerca con "cerca tutti" e "ultime ricerche
  - GETPAG PUTPAG DELPAG e variabili \_PA? per TABELLA PAGAMENTI
  - APRISTAMP\_EMAIL in Collage Server Remoto
  - Aggiornamento variabili \_MMRINTR??? rintracciabilità in fase PUTMM (Produzione).

L'elenco delle implementazioni Sprix è consultabile nelle appendici in calce al manuale Sprix.

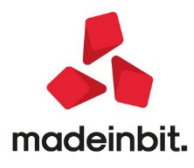

### CALENDARIO DI PUBBLICAZIONE DELLA VERSIONE

| Risorsa – Modalità d'aggiornamento            | Pubblicazione   |
|-----------------------------------------------|-----------------|
| Installazioni LIVE                            | Immediata       |
| Live Update installazioni Livello Preview     | Immediata       |
| Live Update installazioni Livello Full        | Immediata       |
| Live Update installazioni Livello Medium      | Non disponibile |
| Live Update installazioni Livello Basic       | Non disponibile |
| DVD/ISO nell'area download.passepartout.cloud | Non disponibile |

### AGGIORNAMENTI ARCHIVI RICHIESTI

| Tipologia aggiornamento             |               | Note                                                                                                    |
|-------------------------------------|---------------|----------------------------------------------------------------------------------------------------|
| Archivi generali e aziendali        | Non richiesto |                                                                                                    |
| Piano dei Conti Standard (80/81)    | Richiesto     | Viene richiesto al primo accesso al<br>programma.<br>AGGIORNARE TUTTE LE AZIENDE<br>DELL'INSTALLAZIONE: procedere<br>dal menù "Servizi – Aggiornamento<br>archivi – Raggruppamenti<br>Passepartout" senza alcuna azienda<br>aperta.<br>AGGIORNAMENTO DELLA SINGOLA<br>AZIENDA: viene effettuato<br>all'ingresso nell'azienda dal menù<br>"Aziende – Apertura azienda"<br>richiamando la sigla ed entrando<br>con "OK" |
| Modulistica Fattura Elettronica XML | Non richiesto |                                                                                                    |
| ADP Bilancio e Budget               | Non richiesto |                                                                                                    |
| Dichiarativi                        | Non richiesto |                                                                                                    |
| Docuvision                          | Richiesto     | AGGIORNAMENTO MASSIVO DI<br>TUTTE LE AZIENDE: procedere dal<br>menù "Servizi – Aggiornamento<br>archivi – Dati aziendali" senza<br>alcuna azienda aperta.<br>AGGIORNAMENTO DELLA SINGOLA<br>AZIENDA: viene richiesto appena si<br>entra nell'azienda                                                                                                    |
| MexalDB                             | Richiesto     | Viene richiesto appena si entra in ogni azienda.                                                                                                    |

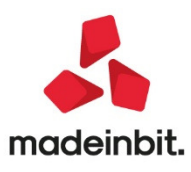

### NOTE IMPORTANTI SULL'A GGIORNAMENTO

#### Nuova interfaccia

La nuova interfaccia utente oltre ad avere un aspetto più moderno e gradevole aumenta l'ergonomia della soluzione gestionale utilizzando al meglio lo spazio a video e arricchendo le possibilità d'interazione da parte dell'utilizzatore. Nella stragrande maggioranza dei casi le procedure funzionali rimangono comunque anaologhe a quelle precedenti consentendo agli utenti di Mexal e Passcom di continuare ad operare come in precedenza senza particolari accorgimenti.

#### Primo avvio

Al primo avvio l'iDesk verrà aggiornato automaticamente con tutti gli elementi grafici della nuova interfaccia. Durante l'operazione della durata di qualche decina di secondi, viene mostrata a video una barra d'avanzamento.

#### Portabilità Collage preesistenti

L'adozione della nuova interfaccia non pregiudica le verticalizzazioni collage basate sul nomi dei campi.

Nel caso invece in cui il collage utilizzi l'istruzione SCREEN\$ ossia la lettura dei valori riportati a video, per mantenere il più possibile la portabilità senza necessità d'intervento sul sorgente sono state implementate le seguenti eccezioni.

- EMISSIONE REVISIONE DOCUMENTI: l'istruzione SCREEN\$(\_NFIN,7,1,4) viene interpretata come SCREEN\$(\_NFIN, 8,1,4) leggendo quanto riportato a video nella riga "8".
- IMMISSIONE/REVISIONE PRIMANOTA: l'istruzione SCREEN\$(\_NFIN,5,1,3) viene interpretata come SCREEN\$(\_NFIN, 6,1,3) leggendo quanto riportato a video nella riga "6".
- L'istruzione SCREEN\$ utilizzata per leggere il **titolo delle finestre** (operante solo su alcune finestre) riuscirà a leggere il nome anche dopo il cambio di posizione causato dall'adozione della nuova interfaccia

Dette eccezioni verranno dismesse a partire dalla prima release di Mexal e Passcom del 2021. In sostituzione della SCREEN\$ sarà necessario utilizzare le nuove istruzioni che consentono di individuare rispettivamente la riga in cui è posizionato l'operatore (prime due istruzioni dell'elenco) o il titolo della finestra (terza istruzione dell'elenco):

- GETNRIDOCVID() da utilizzare in Emissione Revisione Documenti, Avanzamento produzione
- GETNRIPRNVID() da utilizzare in Primanota
- GETFINTIT\$(<numfin>); se <numfin> = \_NFIN restituisce il titolo della finestra attiva.

Di seguito la tabella che individua le varie casistiche di compatibilità:

|                                                                             |                                                                                                    |                                                                                                    | 2                                                                                  |
|-----------------------------------------------------------------------------|----------------------------------------------------------------------------------------------------|----------------------------------------------------------------------------------------------------|------------------------------------------------------------------------------------|
| Funzionalità                                                                | Utilizzo SCREEN\$                                                                                                    | Compatibilità versione<br>precedente                                                                                  | Alternativa                                                                        |
| Emissione revisione documenti                                               | SCREEN\$ numero di riga visualizzato                                                                                     | <b>SI</b> soloper il numero di riga                                                                                   | Nuova funzione GETNRIDOCVID() per                                                  |
| Finestra principale – dati testata e corpo                                  | (posizione video riga 7 colonna 1)                                                                                       | visualizzato (temporanea)                                                                                             | ottenere il numero della posizione di riga                                         |
| Emissione revisione documenti<br>Finestra principale – dati testata e corpo | SCREEN\$ informazioni righe corpo<br>documento (La videata del corpo<br>documento ora ha una riga in meno)               | NO                                                                                                    | GETATTMM                                                                           |
| Emissione revisione documenti<br>Finestra principale – dati testata e corpo | SCREEN\$ per leggere i valori<br>dell'ultima riga della finestra<br>principale (esistente, disponibile,<br>totale merce) | SI - attenzione al parametro di<br>configurazione utente "Dimensione<br>finestra emis./rev. Docum:<br>fissa/dinamica" |                                                                                    |
| Immissione/Revisione Primanota                                              | SCREEN\$ numero di riga visualizzato<br>(posizione video riga 5 colonna 1)                                               | SI soloper in numero di riga<br>visualizzato (temporanea)                                                             | Nuova funzione GETNRIPRNVID() per<br>ottenere il numero della posizione di<br>riga |
| Immissione/Revisione Primanota                                              | SCREEN\$ ultima riga (totale<br>imponibile, totale imposta)                                                              | SI                                                                                                    |                                                                                    |
| Immissione/Revisione Primanota                                              | SCREEN\$ informazioni righe corpo                                                                                        | NO                                                                                                    |                                                                                    |

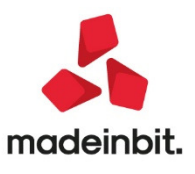

|          | documento<br>(La videata del corpo documento ora<br>ha una riga in meno)                                                                   |                                                                                                    |                                                                                      |
|----------|----------------------------------------------------------------------------------------------------|----------------------------------------------------------------------------------------------------|--------------------------------------------------------------------------------------|
| Generale | SCREEN\$ richiesta riga 1 per le<br>finestre dove la funzione restituisce<br>il titolo (non tutte le finestre hanno<br>questa possibilità) | SI                                                                                                    | Nuova funzione GETFINTIT\$ valida<br>per tutte le finestre per ottenere il<br>titolo |
| Generale | SCREEN\$ richiesta riga 1 per le<br>finestre dove la funzione restituisce il<br>contenuto della prima riga e non il<br>titolo              | SI pertuttequelle finestre che hanno<br>un'unica sezione grafica e non è<br>cambiato il layout delle informazioni<br>contenute. |                                                                                      |

Come già anticipato in più occasioni, la continua evoluzione grafica dell'interfaccia utente dei prodotti Passepartout, impone una progressiva sostituzione della funzione SCREEN\$ all'interno delle verticalizzazioni a favore delle nuove istruzioni più portabili che man mano verranno implementate.

#### Nuova Bolla di Lavorazione - Produzione

La nuova versione prevede l'attivazione di default della nuova bolla di lavorazione. Tramite la funzione **SERVIZI- CONFIGURAZIONI - AMMINISTRAZIONE UTENTI - IMPOSTAZIONI DI CONFIGURAZIONE** è comunque possibile tornare alla vecchia modalità, mantenendo il funzionamento precedente ivi compreso quello delle verticalizzazioni collage. Anche per la bolla di lavorazione è stata implementata la nuova istruzione in grado di individuare il numero di riga in cui è posizionato l'operatore.

• GETNRIBLVID()

#### Avvio del programma e accesso all'azienda

Dopo aver indicato le credenziali di accesso, da questa versione risulta attiva la "modalità di esecuzione diretta" che permette all'utente di accedere con la data di sistema attuale, nell'ultima azienda e nell'ultima funzione utilizzate. Tali impostazioni riguardano il singolo utente.

| Avviso                                                                              |                                                  |
|-------------------------------------------------------------------------------------|--------------------------------------------------|
| E' attiva la modatita' di esecuzione diretta che prevede:                           |                                                  |
| l'impostazione della data di lavoro (data di apertura aziende) con la data attuale, |                                                  |
| l'apertura automatica dell'ultima azienda aperta,                                   |                                                  |
| l'apertura automatica dell'ultimo menu' usato.                                      | Opzioni di avvio 🛛 🕹 🕹                           |
|                                                                                     |                                                  |
| L'azienda e la data di lavoro                                                       | Data apertura aziende Predefinita 🔹 Data attuale |
| possono essere modificate con la funzione Cambio azienda.                           | Azienda di partenza Predefinita 👻 Ultima usata   |
|                                                                                     | Menu'dipartenza Predefinita 👻 Ultimo usato       |
| E possibile modificare questa modalita' dalla voce di menu'                         |                                                  |
| Modifica opzioni di avvio                                                           | a classe                                         |
|                                                                                     | elenco V Annula                                  |
|                                                                                     | Processi                                         |
| b <sup>er</sup> opzioni di avvio mostrare piu'                                      | Nella finestra di avviso è                       |

presente il pulsante [F4] Modifica opzioni di avvio che esegue la funzione "Servizi – Modifica opzioni di avvio" che permette all'utente di modificare le impostazioni secondo le proprie necessità.

Gli stessi parametri si trovano nella tradizionale gestione delle impostazioni di configurazione predefinite, in Servizi – Configurazioni – Amministrazione utenti. In particolare, s'introduce il valore "Ultima usata" per Azienda di partenza, per i cui dettagli di gestione operativa nel programma si rimanda anche al paragrafo "Cambio data/azienda" di questo leggimi.

L'avviso di cui sopra non compare all'interno degli ambienti Copia per assistenza e futura DRAP (Dichiarazione redditi anni precedenti)

In aggiornamento da versioni precedenti:

- o data di partenza ultima usata viene convertita in data del giorno;
- o nessun'azienda di partenza viene convertita in ultima usata;
- o nessun menu di partenza viene convertito in ultimo usato.

Una volta aggiornata la versione, si possono comunque modificare i parametri come suddetto: in autonomia dall'utente oppure con intervento di un amministratore nelle predefinite a livello generale, di singolo gruppo o utente. Altre particolarità riguardano l'utente Freestudio, che non apre alcun'azienda e menu in automatico

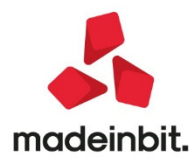

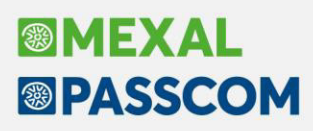

per caratteristica strutturale. E l'utente solo app/sprix, che può funzionare esclusivamente con Azienda di partenza fissa. Gli utenti iDesk azienda AlwaysOn non prevedono un menu di partenza. Quando la procedura parte e visualizza la finestra "Avvio in corso", tramite tasto Canc si può interrompere l'eventuale automazione prevista dai parametri di avvio, ovvero la procedura si ferma a chiedere tradizionalmente data e numero operatore prima di proseguire (operando una tantum, cioè non modificando la configurazione in assoluto ma solo nel contesto di quello specifico avvio i cui premuto Canc).

#### Campo con controllo maiuscolo/minuscolo e parola intera

Nelle finestre di filtro selezione è stata sostituita l'operatività di indicare uno dei simboli previsti per determinare la modalità di ricerca della stringa inserita nel campo di filtro (se discriminare nella ricerca tra maiuscolo/minuscolo e se restituire i risultati considerando solo ciò che inizia per, contiene o corrisponde interamente) con pulsanti cliccabili al termine del campo oppure utilizzando i tasti in basso Cambia controllo Maiuscole/Minuscole[Ctrl+F11] e Cambia controllo Parola intera/Inizia per/Contiene[Ctrl+F12]444466.

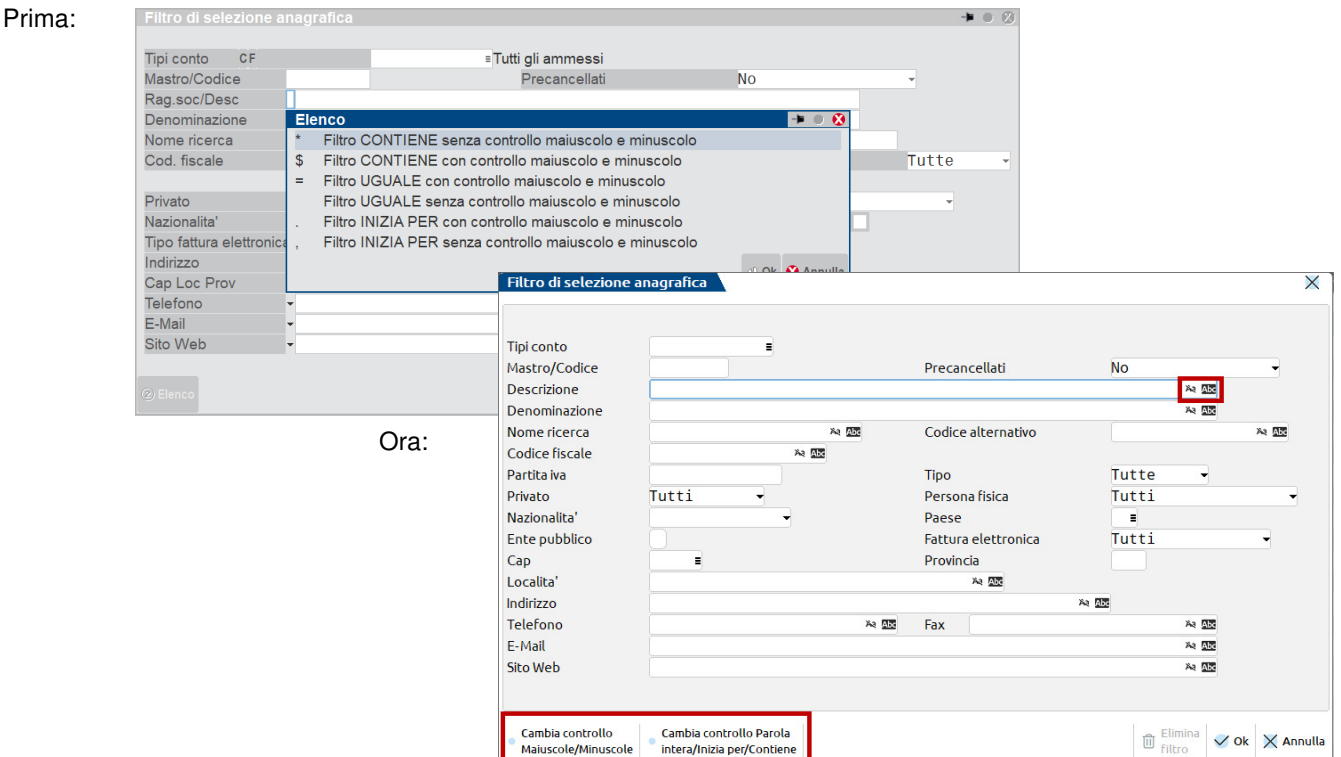

#### Docuvision

Con questa versione il database Docuvision viene aggiornato alla versione 8.01. Nei database aziendali viene creata una nuova tabella DV\_DATICESSIONEFATT relazionata con la tabella DV\_DOCUMENTO tramite l'id del documento di Docuvision, per gestire WorkInvoice.

#### Adeguamento Tabelle MexalDB

L'aggiornamento a questa versione implica l'adeguamento di alcune tabelle di MexalDB. Il passaggio alla versione archivi MexalDB 9.65 implica l'aggiornamento di diverse tabelle senza necessità di ricostruzione.

#### Documentazione Collage DataTrek

La sezione DataTrek di PassBuilder del Manuale Utente è stata implementata ed allineata anche in relazione alla sezione Collage DataTrek del manuale Sprix

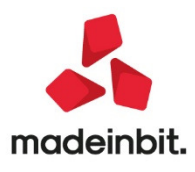

#### Dismissione sospensione volontaria sui client tipo desk

Da questa versione, i client con interfaccia Desk (iDesk, WebDesk, MobileDesk) dismettono la funzionalità di sospensione volontaria. Nel caso dell'iDesk Windows, decade di conseguenza anche la funzione di autosospensione.

#### Riorganizzazione menu contabilità

All'interno del menu *Contabilità* sono state riunite sotto alla voce *Incassi e pagamenti* le funzioni *Saldaconto clienti/fornitori, Estratto conto, Tempi medi pagamento e dettaglio scaduto* e *Gestione effetti* (che in precedenza era accessibile dalla voce *Stampe – Contabili*). All'interno del menu *Contabilità* sotto la voce *Gestione ritenute* sono state trasferite le funzioni *Quietanze/certificazioni Ritenute* e *Ritenute manuali/oper.fornitore regime agevolato* accessibili in precedenza dalla voce di menu *Stampe – Contabili*. *Ritenute* dove rimangono disponibili le relative stampe. Le stampe *Bilancio interattivo* e *Bilancio personalizzato* sono ora fruibili direttamente alla voce di menu *Stampe - Contabili - Stampa bilanci*.

#### Nuova Versione Piano Dei Conti Passepartout

E' stata rilasciata la versione 125 del raggruppamento 80 e la versione 68 del raggruppamento 81, da questa versione sono stati inseriti i seguenticonti:

801.00066 MERCI C/VENDITE DISPOSITIVI MEDICI DPI: il conto classificato in A1 di Conto economico deve essere utilizzato per la commercializzazione dei dispositivi medico chirurgici definiti "DPI" (dispositivi di protezione individuale) ovvero attrezzature e strumentazioni che servono a ridurre i rischi per la salute e la sicurezza sui luoghi di lavoro.

704.00011 ACQUISTO PRESIDI MEDICI: il conto è classificato in B6 e serve a contabilizzare l'acquisto di materiale medico e dispositivi al fine di contrastare la diffusione del Covid-19 (csd. "Corona virus"). Ad esempio, rientrano nel conto gli acquisti di mascherine chirurgiche filtranti, materiale igienico come guanti, gel e termo scanner.

715.00063 ALTRI SERVIZI PRESIDI MEDICI: il conto è classificato in B7 e può essere utilizzato per il pagamento di quei servizi correlati all'emergenza sanitaria da Covid-19. Ad esempio, pulizia dei locali per sanificazione.

720.00208 ALTRI COSTI DEL PERSONALE PRESIDI MEDICI: il conto è classificato in B9e tra gli Altri costi del personale dipendente, può essere utilizzato per contabilizzare i costi sostenuti dall'azienda relativamente ai propri dipendenti per esigenze legate all'acquisto di presidi medici, ad esempio acquisto di test sierologici sui dipendenti oppure mascherine FFP3 o respiratori facciali in certi settori produttivi.

212.00035 CREDITO D'IMPOSTA D.L. 34/2020: il conto può essere utilizzato per contabilizzate i crediti d'imposta che scaturiscono dal D.L. n. 34/2020 csd. "Decreto Rilancio" pubblicato in G.U. n. 128 del 19/05/2020.

808.00007 RICAVI PER AGGI (carburanti, giornali, riviste e periodici): il conto è classificato in A1 di conto e conomico e serve per contabilizzare gli aggi dedicati ai generi di monopolio come appunto aggio su carburanti, giornali e riviste ecc. Il conto viene importato all'interno del modello ISA quadro F nel rigo dedicato ai ricavi da aggi e serve esclusivamente per il test della multiattività al fine della composizione del prospetto multiattività nel frontespizio ISA. Gli ISA che necessitano di questo conto sono ISA BG36U, BG37U, AM80U, BM85U.

**809.00005 CONTRIBUTO D.L. 34/2020 NO IRES:** il conto è classificato in A5 di conto economico tra i contributi dell'esercizio e rappresenta la contro partita del credito d'imposta, questo conto non è tassato né ai fini IRES né ai fini IRAP, come ad esempio il credito per sanificazione degli ambienti di lavoro e acquisti di dispositivi di protezione (art. 125, D.L. n. 34/2020) o il credito 60% sulle locazioni immobiliari ad uso non abitativo e affitto d'azienda (art. 28, D.L. n. 34/2020).

**809.00006 CONTRIBUTO D.L. 34/2020:** il conto come il precedente serve per contabilizzare la contro partita del credito d'imposta D.L. n. 34/2020 ma a differenza del precedente, viene invece tassato sia IRES che IRAP, come ad esempio il credito per l'adeguamento degli ambienti di lavoro (art. 120, D.L. n. 34/2020). Nel piano dei conti 81:

610.00205 ACQUISTO PRESIDI MEDICI: rientrano tra i costi sia l'acquisto di dispositivi medici che la sanificazione dei locali dello studio.

631.00025 ALTRI COSTI DEL PERSONALE PRESIDI MEDICI: vedi la nota sul conto 720.000208.

104.00010 CREDITO D'IMPOSTA D.L. 34/2020: vedi la nota sul credito per il piano dei conti Impresa.

506.00014 CONTRIBUTO D.L. 34/2020 NON IMPONIBILE: vedi la nota nel piano dei conti Impresa.

506.00015 CONTRIBUTO D.L. 34/2020: vedi la nota nel piano dei conti Impresa.

Per i conti economici di costo e ricavo sono stati creati anche i relativi conti sospesi (Z).

A seguito dell'approvazione del D. Lgs. n. 45/2020, pubblicato in GU n. 145 del 09/06/2020 è stato creato il seguente codice iva: <u>207,8 – Operazione Non soggetta 7-octies</u>) 633/72; codice da utilizzare per le prestazioni in deroga all'articolo 7-ter e disciplinate nell'articolo 7-octies, quando effettuate nei confronti di committenti non soggetti passivi (tipicamente privati).

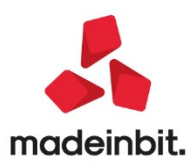

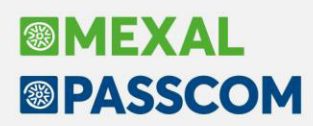

### PRINCIPALI IMPLEMENTAZIONI

Restyling integrale interfaccia comprendente nuove sezioni grafiche, icone font e colori

|                                                                                                    | Clienti e Fornitori<br>Codice                                                        | 301.00009 CLIENTI                                                                                                    |                                                                                                    |                                                             | • Co                                                   | ← → X<br>ndizioni e automatismi                                                                                                    |                                                                                                    |                                                                           |
|----------------------------------------------------------------------------------------------------|--------------------------------------------------------------------------------------|----------------------------------------------------------------------------------------------------|----------------------------------------------------------------------------------------------------|-------------------------------------------------------------|--------------------------------------------------------|----------------------------------------------------------------------------------------------------|----------------------------------------------------------------------------------------------------|---------------------------------------------------------------------------|
|                                                                                                    | Residenza fiscale<br>Soggetto privato<br>Codice fiscale<br>Partita IVA               | Italia - F<br>80080230370 S                                                                                                    | Paese<br>Persona fisica<br>Senza partita IVA                                                                | ITE IT                                                      | ALIA<br>Re<br>arr                                      | capito posta/Sede<br>ministrativa-legale<br>ferenti                                                                                                    |                                                                                                    |                                                                           |
| Documento magazzino                                                                                                    | F Ragione sociale<br>Indirizzo<br>CAP Localital Provincia<br>G Telefono/Fax<br>Email | Accademia di Belle Arti di E<br>Via Belle Arti, 54<br>40126 = BOLOGNA<br>0514226411 051<br>info@ababo.it                                                                                                    | Bologna<br>1253032                                                                                          | BO                                                          | Ac     Pr     Da     ag                                | guisisci Docuvision<br>ogressiv(/Saldi<br>ti percipiente/Regime<br>evolato                                                                                          |                                                                                                    | ×                                                                         |
| Origine FT1/30<br>Documento FT TD01<br>Causale 19Vento<br>Numero 1/ 3<br>Magazzino 185EDE                                                    | 1 Fattura cliente<br>e<br>30Del β1/03/20m<br>E                                       |                                                                                                    | E Cliente<br>Agente<br>Note                                                                                 | 501.00005 Lap                                               | oini Massimiliano                                      | Via Spade<br>VERONA                                                                                                    | Riferimenti esterni     Riferimenti esterni     Accordizioni commerci     documento     Imbatti                                                                                                    | iali                                                                      |
| Codice e descrizione art<br>0278C003 BEIGE Gonna<br>0278C001 STROSE Blous                                                                    | scolo<br>a Longuette Beige<br>Se Seta Stampa Rose                                    |                                                                                                    |                                                                                                    | Um Quantita'<br>nr<br>nr                                    | Prezzo Eur 6<br>6 73,90<br>11 566,99                   | conti Importo    k<br>479,40<br>626,89                                                                                                    | Calification     Control of the second second | Wfor<br>p<br>n<br>ussone<br>ta                                            |
| Calendario                                                                                                    |                                                                                      | Totali documento           Riferimenti trasporto           Destinatario         501.00           Indrizzo         Via Ma           Localita'         PARMA           Trasporto         Mitten           Vettore         Porto           Porto         ADDEBI           Tipo spese         Valore           Colli         -           Aspetto del beni         4± Ca           Inizio trasporto         307/067 | 0002 Camille S<br>azzini, 123<br>hte Tracking<br>ITO Tracking<br>e fisso Tracking<br>2<br>artoni<br>/20 ora | rl<br>010450889<br>Incoterm<br>Valore<br>Peso KG<br>a 10:45 | CAP 43121<br>Prov PR<br>9645221115054<br>s<br>45, C    | Totali       Merce       Spese trasporto       Spese trasporto       Spese balli       Na       O       Totale documento       Scon. Abbuono       Imballia rendere | 1.106,29<br>0,00<br>45,00<br>0,00<br>253,28<br>1.404,57<br>0,00<br>0,00<br>0,00                                                                                                    | Rate     Pagamento per cassa     Valuta contabile     Rda/CassePrev/Spese |
| missione differita docum<br>ocumenti da ricercare<br>ipo documento<br>ausale documento<br>erie<br>umero documento Da-A<br>ata documento Da-A | βC Ddt cliente                                                                       | Documenti da emetto<br>Tipo documento<br>Tipo docautomatico<br>Numero serie<br>Data documento<br>Data registrazione                                                                                                    | ere<br>FT TD01 Fat<br>1<br>30/06/2020=<br>30/06/2020=                                                       | ttura cl≡ -                                                 | Ulteriori dati di ricerca     Ulteriori dati di emissi | e da pagare<br>xo<br>ono<br>uo     Scepli valuta<br>visualizzazione                                                                                                 | 1.404,57<br>0,00<br>0,00<br>1.404,57<br>totali                                                                                                    |                                                                           |
| umero magazzino<br>entro costo/ricavo<br>odice cliente/forn<br>odice agente<br>Note documento                                                | н<br>н<br>х, <u>хх</u>                                                               | Centro costo/ricavo<br>Fissa cambio<br>Tipo riga<br>Da data scadenza<br>A data scadenza                                                                                                    |                                                                                                    |                                                             |                                                        |                                                                                                    |                                                                                                    |                                                                           |
| estinatario<br>dirizzo spediz<br>:asporto a mezzo<br>odice vettore<br>ipo riga                                                               | - Urgenti -                                                                          | Ordina doc. origine     Rag. agente vendita     Ordine di stampa     Stampante     Stampa di prova                                                                                                    | Dest/numero/                                                                                                | /data-                                                      |                                                        |                                                                                                    |                                                                                                    |                                                                           |
| )ata scadenza Da-A<br>Tipi<br>documento                                                                                                    | E E                                                                                  | Lettura selezioni<br>di stampa sele                                                                                                    | emorizza<br>lezioni di stampa                                                                               | ik 💥 Chiudi                                                 |                                                        |                                                                                                    |                                                                                                    |                                                                           |

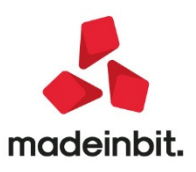

### Ombreggiatura delle finestre a video, zone illuminate al passaggio del mouse, lettura facilitata negli elenchi

È stata introdotta l'ombreggiatura nelle finestre video e l'illuminazione delle zone al passaggio del cursore del mouse.

|                                        | m                           | III MENCI                                   |                                                 |               | n                               |                   |
|----------------------------------------|-----------------------------|---------------------------------------------|-------------------------------------------------|---------------|---------------------------------|-------------------|
| Anagrafica articoli                    |                             |                                             |                                                 |               | $\leftrightarrow \rightarrow$ × | G                 |
| Codice 0000A002                        |                             | Tipologia Merci                             |                                                 |               | (4) Acquisisci docuvision       |                   |
| Descrizione<br>Codice alternativo      | Pere Williams<br>PESO NETTO |                                             |                                                 |               | ⑤ Altri dati anagrafici         |                   |
| Unita' di Misura<br>Altra U.M          | kg<br>PN PESO NETTO         | Categoria statistica<br>Gruppo merceologico | 001 ORTOFRUTTA<br>FRUTTA =Frutta                | Ξ             | ⑥ Condizioni contabili          |                   |
| Tara<br>Aliquota Iva                   | 0,500                       | Natura<br>Costo standard                    | Ξ                                               |               | ⑦ Magazzini/Progressivi         | -                 |
| Costo ultimo<br>Prezzo                 | 0,99                        |                                             |                                                 |               | 8 Condizioni commerciali        |                   |
| Descrizione nota                       |                             |                                             | Destinazione                                    | cadenza –     | (1) Immagini articolo           |                   |
|                                        |                             |                                             |                                                 | =             | (5) Schede tecniche             |                   |
| Magazzino To                           | OT MAGAZZINI                |                                             |                                                 |               | Fornitori                       | ] Schede tecniche |
| Esistenza                              | 31/12/2017<br>120,00        | Impegni<br>Clienti Sospesi                  | Sotto Ubicazione                                |               | 🖉 Visualizza righe documenti    |                   |
| Disponibile Netto<br>Disponibile Lordo | 120,00                      | Ordini Collegati<br>Ordini Forn/Prod        | Scorta Minima<br>Scorta Massima                 |               | Dati aggiuntivi                 |                   |
|                                        |                             |                                             |                                                 |               |                                 |                   |
|                                        |                             | 0                                           | Seconda unita' Annulla/<br>di misura Di Elimina | Ok X Annulla  |                                 |                   |
| us                                     |                             | kg PESO NE                                  | ТТО                                             | 1.0           | A                               |                   |
|                                        |                             | kg PESO NE                                  | TTO                                             |               | A                               | 3                 |
| di Parma                               |                             | kg MERCI                                    |                                                 |               | A                               | 2                 |
|                                        |                             |                                             | C. Nuov                                         | o 🗍 Duplica 🔇 | Codice Filtro avanzato          | odifica 🗙 Chiu    |

Nelle finestre elenco è stata adottata l'alternanza tra riga chiara e riga scura per facilitare la lettura delle informazioni e dei dati presenti nella lista (è possibile tornare alla visualizzazione senza alternanza modificando l'impostazione in Modifica aspetto interfaccia).

| Nessun | a azienda aperta Aziende installate Cambio azier | nda           |            |      |      |                 |      |      |     |     |       |      |       |     |
|--------|--------------------------------------------------|---------------|------------|------|------|-----------------|------|------|-----|-----|-------|------|-------|-----|
| Sigla  | Ragione Sociale                                  | P.Iva/Cod.Fi  | Stato      | Tipo | I/P  | Gestione fiscal | Iniz | Fine | Rag | Liv | Dtini | Sott | Art36 |     |
| Cerca  |                                                  |               |            |      |      |                 |      |      |     |     |       |      |       | Q @ |
| A01    | AZIENDA DI PROVA ALL B2B                         | 01111000000   | Ok         | Pers | Impr | Semplificata    | 2015 | 2020 | 80b | 1Fe | 01/01 |      |       |     |
| A02    | Fattura elettronica No spazio AUTONOMIA          | 03580578080   | Ok         | Soc  | Impr | Ordinaria       | 2013 | 2020 | 80  | 2   | 01/01 |      |       |     |
| A06    | AZIENDA DI PROVA ALL INCLUSIVE B2B               | 0003101088800 | Ok         | Pers | Impr | Semplificata    | 2015 | 2020 | 80b | 1Fe | 01/01 |      |       |     |
| A09    | Fattura Spazio AUTONOMIA                         | 035865780800  | Ok         | Soc  | Impr | Ordinaria       | 2013 | 2020 | 80  | 2   | 01/01 |      |       |     |
| A10    | PASSHUB AZIENDA ALL INCLUSIVE                    | 0386578080    | Ok         | Soc  | Impr | Ordinaria       | 2013 | 2020 | 80  | 2   | 01/01 |      |       |     |
| A11    | NESSUN SERVIZIO ATTIVO                           | 007000000     | Ok         | Soc  | Impr | Ordinaria       | 2013 | 2020 | 80  | 1Fe | 01/01 |      |       |     |
| A36    | Multiattività                                    | 00333555900   | Ok         | Soc  | Impr | Ordinaria       | 2015 | 2020 | 80  | 2   | 01/01 | ~    | ~     |     |
| A63    | AZIENDA CLIENTE 4                                | 00000111111   | Ok         | Soc  | Impr | Semplificata    | 2011 | 2020 | 80b | 1Fe | 01/01 |      |       |     |
| A74    | AGENZIA VIAGGI                                   | 00011100000   | Ok         | Soc  | Impr | Ordinaria       | 2016 | 2020 | 80  | 1Fe | 01/01 |      |       |     |
| AG1    | AGENTE SELF DITTA INDIVIDUALE                    | 0000101222    | Ok         | Pers | Impr | Ordinaria       | 2015 | 2020 | 80  | 1Fe | 01/01 |      |       |     |
| AG2    | AGENTE SOCIETA' DI CAPITALI                      | 10003103122   | Ok         | Soc  | Impr | Ordinaria       | 2015 | 2020 | 80  | 1Fe | 01/01 |      |       |     |
| AG3    | AGENTE SOCIETA' DI PERSONE                       | 100001001222  | Ok         | Soc  | Impr | Ordinaria       | 2015 | 2020 | 80  | 1Fe | 01/01 |      |       |     |
| AGE    | AGENTE DITTA INDIVIDUALE                         | 1000011011200 | Ok         | Pers | Impr | Ordinaria       | 2015 | 2020 | 80  | 1Fe | 01/01 |      |       |     |
| ALO    | Azienda                                          | 000220803555  | Ok         | Soc  | Impr | Ordinaria       | 2018 | 2020 | 80  | 1Fe | 01/01 |      |       |     |
| ALN    | Ente Non Commerciale Rossi                       | 011000000700  | Ok         | Ente | Impr | Ordinaria       | 2015 | 2020 | 80  | 1   | 01/01 |      |       |     |
| ASB    | ASD CON BAR                                      |               | Ok         | Ente | Impr | Ordinaria       | 2018 | 2020 | 80  | 1Fe | 01/01 |      |       |     |
| ASD    | ASD NON COMMERCIALE                              | 10011018011   | Ok         | Ente | Impr | Ordinaria       | 2016 | 2020 | 80  | 1Fe | 01/01 |      |       |     |
| B36    | Multiattività                                    | 0331313100000 | Ok         | Soc  | Impr | Ordinaria       | 2015 | 2020 | 80  | 1Fe | 01/01 | ~    | ~     |     |
| BE1    | Beni Usati Forfetario                            | 10001011001   | Ok         | Soc  | Impr | Ordinaria       | 2015 | 2020 | 80  | 1Fe | 01/01 |      |       |     |
| BEA    | BENI USATI ANALITICO                             |               | Ok         | Soc  | Impr | Ordinaria       | 2016 | 2020 | 80  | 1Fe | 01/01 |      |       |     |
| BEG    | Beni Usati Globale                               | 10001011001   | Ok         | Soc  | Impr | Ordinaria       | 2015 | 2020 | 80  | 1Fe | 01/01 |      |       |     |
| BI1    | bill spa                                         |               | Ok         | Soc  | Impr | Ordinaria       | 2019 | 2020 | 80b | 2   | 01/01 |      |       |     |
| BI2    | PLURIENNALI                                      |               | Ok         | Soc  | Impr | Ordinaria       | 2019 | 2020 | 80b | 1Fe | 01/01 |      |       |     |
| BI3    | GESTIONE CIVILE                                  |               | Ok         | Soc  | Impr | Ordinaria       | 2018 | 2020 | 80  | 1Fe | 01/01 | ~    | ~     |     |
| BIL    | bill spa                                         |               | Ok         | Soc  | Impr | Ordinaria       | 2019 | 2020 | 80b | 2   | 01/01 |      |       |     |
| BON    | STUDIO COMMERCIALE                               |               | <u>А</u>   | 5oc  | Prof | Ordinaria       | 2017 | 2017 | 81  | 1Fe | 01/01 |      |       | 2   |
| C36    | Multiattività                                    | 003333350000  | Ok         | Soc  | Impr | Ordinaria       | 2015 | 2021 | 80  | 1Fe | 01/01 | ~    | ~     | 1   |
| CCC    | DDD SAS                                          |               | Ok         | Soc  | Impr | Ordinaria       | 2018 | 2020 | 80  | 1Fe | 01/01 |      |       |     |
| CN1    | CIS                                              | 0100011000    | <u>О</u> А | Soc  | Impr | Forfetaria 2015 | 2015 | 2018 | 80  | 1Fe | 01/01 |      |       | 1   |
| CNM    | CIS                                              | 10072201220   | Ok         | Soc  | Impr | Ordinaria       | 2015 | 2020 | 80  | 2   | 01/01 |      |       | •   |
| Aziend | a aperta attualmente                             |               |            |      |      |                 |      |      |     |     |       |      |       | 3   |

🖳 Nuova 🖉 Modifica - Attiva iDesk AlwaysOn punto cassa (PassBill) 🛱 Stampa - Accesso remoto 🎔 Filtro 🗊 Elimina 🥥 Apri 🖉 Apri ell'ultimo 🗙 Chiudi

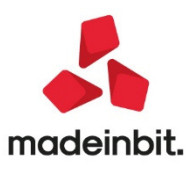

#### Tooltip di campo dinamici, ordinamento colonne e multiselezione tramite checkbox

All'interno degli elenchi, se la dimensione della colonna non permette di visualizzare l'informazione intera, posizionandosi con il cursore sul dato viene visualizzato il tooltip che ne riporta per esteso il contenuto.

|       |          | Sigla    | Ragione Sociale                 |          | P.Iva/Cod.Fi                            | Stato        | Tipo           | I/P  | Gestione fiscal |
|-------|----------|----------|---------------------------------|----------|-----------------------------------------|--------------|----------------|------|-----------------|
|       |          | Cerca    |                                 |          |                                         |              |                |      |                 |
|       |          | BI1      | bill spa                        |          |                                         | 🔵 Ok         | Soc            | Impr | Ordinaria       |
| Tipo  | Numero   | BI2      | PLURIENNALI                     |          |                                         | Ok           | Soc            | Impr | Ordinaria       |
| Tipo  | INGINETO | BI3      | GESTIONE CIVILE                 |          |                                         | Ok           | Soc            | Impr | Ordinaria       |
|       | 2/24     | BIL      | bill spa                        |          |                                         | Ok           | Soc            | Impr | Ordinaria       |
|       | 2/24     | BON      | STUDIO COMMERCIALE              |          |                                         | - A-The      | Soc            | Prof | Ordinaria       |
|       | 2/36     | C36      | Multiattività                   |          | -                                       | • Or         | Soc            | Impr | Ordinaria       |
| FR    | 2/3/     | 0 CCC    | DDD SAS                         |          |                                         | GAN          | no non gestito | Impr | Ordinaria       |
| E FR  | 2/35     | 0 CN1    | CIS                             |          | (b) (000) 100                           | - A          | Soc            | Impr | Forfetaria 2015 |
| FR    | 1/14     | 2 CNN    | CIS                             |          | (1017) 10111                            | Ok           | Soc            | Impr | Ordinaria       |
| FR    | 1/15     | 2 CON    | AZIENDA CLIENTE 7 INSECO S.R.L. |          |                                         | <u> </u>     | Soc            | Impr | Ordinaria       |
| FR FR | 2/38     | 1 CU7    | FF                              |          | -000000000                              | le Ok        | Pers           | Impr | Super minimo    |
| FR FR | 2/39     | 1 D11    | AZIENDA DI PROVA                |          | 1100103-001                             | Ok           | Pers           | Impr | Semplificata    |
| FR F  | 2/50     | 1 D1F    | AZIENDA DI PROVA                |          | 010010000000000000000000000000000000000 | Ok           | Pers           | Impr | Semplificata    |
| FR F  | 2/49     | 11/06/19 | SOCIETA' IMP                    | 561,20   | No IT                                   | 00856750153  | 00056.xml      |      |                 |
| FR    | 2/49     | 11/06/19 | SOCIETA' IMP                    | 561,20   | No IT                                   | 00856750153_ | 00056.xml.p    | 7m   |                 |
| FR    | 2/50     | 11/06/19 | SOCIETA' IMP                    | 1.024,80 | No IT                                   | 00856750153_ | 00057.xml.p    | 7m   |                 |
| FR    | 2/43     | 11/06/19 | SOCIETA' IMP                    | 780,80   | No IT                                   | 03565570409_ | 0004U.xml.p    | 7m   |                 |
| FR    | 2/43     | 11/06/19 | SOCIETA' IMP                    | 780,80   | No IT                                   | 03565570409_ | 0004U.xml      |      |                 |
| FR    | 2/69     | 17/06/19 | SOCIETA' IMP                    | 3.513,60 | No IT                                   | 01234561234_ | 00066.xml.p    | 7m   |                 |
| FR    | 2/58     | 17/06/19 | SOCIETA' IMP                    | 1.000,40 | No IT                                   | 01234561234  | 0005Y.xml.p    | 7m   |                 |
| FR    | 2/58     | 17/06/19 | SOCIETA' IMP                    | 1.000,40 | No IT                                   | 01234561234  | 0005Y.xml      |      |                 |
| FR    | 2/69     | 17/06/19 | SOCIETA' IMP                    | 3.513,60 | No IT                                   | 01234561234  | 00066.xml      |      |                 |
| FR    | 2/94     | 26/07/19 | SOCIETA' IMP                    | 5.709.60 | No SN                                   | 403473 00013 | .xml           |      |                 |
| FR    | 2/93     | 26/07/19 | SOCIETA' IMP                    | 330.00   | No St                                   | 403473 00012 | .xml           |      |                 |
| FR    | 2/100    | 07/10/19 | SOCIETA' IMP                    | 1.878.80 | No St                                   | 403473_0001F | xml            |      |                 |
| FR    | 2/100    | 07/10/19 | SOCIETA' IMP                    | 1.878.80 | No St                                   | 403473_0001F | xml            |      |                 |
| FR    | 2/114    | 09/12/19 | SOCIETA' IMP                    | 1 518 00 | No St                                   | 103473 00025 | xml            |      |                 |
| FR    | 2/115    | 09/12/19 | SOCIETA' IMP                    | 72.83    | No St                                   | 103473 00026 | xml            |      |                 |
| FR    | 2/116    | 09/12/19 | SOCIETA' IMP                    | 232.32   | No St                                   | 403473 00027 | .xml           |      |                 |

Cliccando sull'icona<sup>(2)</sup> possibile configurare la visualizzazione dell'elenco in base alle proprie preferenze, non solo le dimensioni delle colonne e l'ordinamento delle righe ma anche l'ordinamento delle colonne utilizzando i tasti Sposta colonna su[F7] e Sposta colonna giu'[F8].

| Viru     FATL RCEV,     PR0     672,00E     A01/000001     1       V/02/20     FR     22     07/02/20     FATL RCEV,     PR0     1.220,00E     A01/000003     1       V/02/20     FR     23     07/02/20     FATL RCEV,     PR0     1.220,00E     A01/000003     1       V/02/20     FR     1     26/02/20     FAT     Configura elenco     1     1.220,00E     A01/000005     1       V/02/20     FR     1     26/02/20     FAT     Configura elenco     1     1.268,80E     V03/000005     1       V/02/20     FE     1     23/03/20     FAT     Contenuto     Ordinamento     1.268,80E     V03/000001     1       V/02/20     FE     1     23/03/20     FAT     Occumento     8     Contenuto •     •     1.268,80E     V03/000001     1       V/03/20     FE     1     23/03/20     FAT     •     Decumento     •     •     0.268,80E     V03/000001     1       V/03/20     FE     1     23/03/20     FAT     •     Decumento     •     •     •       V     Decumento     8     Contenuto •     •     •     •     •     •     •       V <t< th=""><th>A01/000001 1 3/1</th><th></th><th></th><th></th><th>ne conto</th><th>crizione operazione Descrizio</th><th>Desc</th><th>Data doc</th><th>unienco</th><th></th><th>atare -</th></t<>                                                                                                    | A01/000001 1 3/1 |                     |             |             | ne conto   | crizione operazione Descrizio          | Desc | Data doc | unienco |    | atare - |
|----------------------------------------------------------------------------------------------------|------------------|---------------------|-------------|-------------|------------|----------------------------------------|------|----------|---------|----|---------|
| 1/02/20     FR 31     01/02/20     FAT INCEV.     PR0     672,00E     A01/000001     1       1/02/20     FR 23     07/02/20     FAT INCEV.     PR0     12,02,00E     A01/000001     1       1/02/20     FR 23     07/02/20     FAT INCEV.     PR0     12,02,00E     A01/000001     1       1/02/20     FR 1     26/02/20     FAT INCEV.     Configura elenco     1     1,268,80E     A01/000001     1       1/02/20     FR 1     23/03/20     FAT INCEV.     Consensor     Ordinamento     1,268,80E     V02/00001     1       1/02/20     FR 1     23/03/20     FAT INCEV.     Consensor     Ordinamento     1,268,80E     V02/00001     1       1/03/20     FE 1     23/03/20     FAT INCEV.     Ordinamento     Contenuto     Incerca     Ordinamento       1/03/20     FE 1     23/03/20     FAT INCEV.     Ordinamento     Contenuto     Incerca     Incerca     V0/200001     1       1/03/20     FE 1     23/03/20     FAT INCEV.     Sontenuto     Incerca     Incerca     V0/200001     1       1/03/20     FE 1     23/03/20     FAT INCEV.     Sontenuto     Incerca     Incerca     Incerca     Incerca       1/03/20     FE 1                                                                                                    | A01/000001 1 3/1 |                     |             |             |            |                                        |      |          |         |    |         |
| 1/02/20     FR     22     07/02/20     REC.20A VERIFICARE (I)     PR0     1.220,00E     A01/000003     1       1/02/20     FR     23     07/02/20     FAT     Confligura elenco     1.00,00005     1       1/02/20     FR     23     07/02/20     FAT     Confligura elenco     1.268,80E     V01/000003     1       1/02/20     FR     23/03/20     FAT     Confligura elenco     V     1.268,80E     V01/000001     1       1/03/20     FE     1     23/03/20     FAT     Contenuto     Crescente     1.268,80E     V02/000001     1       1/03/20     FE     1     23/03/20     FAT     Ordinamento     1.268,80E     V02/000001     1       1/03/20     FE     1     23/03/20     FAT     Obcumento     8     Contenuto     Crescente     1.268,80E     V02/000001     1       1/03/20     FE     1     23/03/20     FAT     Diaregistrazione     23     Contenuto     -       V     Descrizione conto     50     Contenuto     -     -     -       V     Descrizione conto     13     Contenuto     -     -       V     Vibrotoilo     11     Contenuto     -     -       V                                                                                                    |                  | 672,00E A01/00000   |             |             |            | T. RICEV. PRO                          | FATT | 07/02/20 | 31      | FR | /02/20  |
| //02/20     FR     23     07/02/20     FAT     Configura elenco     1.000,00E     A01/000005     1       //02/20     FAT     26/02/20     FAT     Colonna     Dimensione     Ricerca     Ordinamento     1.268,80E     V03/000001     1       //03/20     FE     1     23/03/20     FAT     Colonna     Dimensione     Ricerca     Ordinamento     1.268,80E     V03/000001     1       //03/20     FE     1     23/03/20     FAT     Colonna     Ordinamento     1.268,80E     V03/000001     1       //03/20     FE     1     23/03/20     FAT     Occomento     9     Contenuto •     •       //03/20     FE     1     23/03/20     FAT     •     Documento     8     Contenuto •     •       //03/20     FE     1     23/03/20     FAT     •     Documento     8     Contenuto •     •       //03/20     FAT     •     Documento     8     Contenuto •     •     •     •       //03/20     FAT     •     Documento     8     Contenuto •     •     •       //03/20     FAT     •     Documento     13     Contenuto •     •       //03/20     FAT     •                                                                                                    | A01/000003 1 2/2 | 1.220,00E A01/00000 |             |             |            | .DA VERIFICARE (I) PRO                 | REG. | 07/02/20 | 22      | FR | /02/20  |
| Vj0/20         FE         1         28/02/20         FAT         Connas         Dimensione         Ricerca         Ordinamento         1.268,80E         V03/000001         1           V/03/20         FE         1         23/03/20         FAT         Connas         Dimensione         Ricerca         Ordinamento         1.268,80E         V03/000001         1           V/03/20         FE         1         23/03/20         FAT         V         Data registrazione         8         Contenuto +         Crescente +         1.268,80E         V03/000001         1           V/03/20         FE         1         23/03/20         FAT         V         Data registrazione         9         Contenuto +         -         1.268,80E         V03/000001         1           V/03/20         FAT         V         Data registrazione         9         Contenuto +         -         -         -         -         -         -         -         -         -         -         -         -         -         -         -         -         -         -         -         -         -         -         -         -         -         -         -         -         -         -         -         - <td>A01/000005 1 2/3</td> <td>1.000,00E A01/00000</td> <td>×</td> <td></td> <td></td> <td>Configura elenco</td> <td>FATT</td> <td>07/02/20</td> <td>23</td> <td>FR</td> <td>/02/20</td>                                                                                                    | A01/000005 1 2/3 | 1.000,00E A01/00000 | ×           |             |            | Configura elenco                       | FATT | 07/02/20 | 23      | FR | /02/20  |
| J03/20     FE     1     23/03/20     FAT     Colonna     Dimensione     Ricerca     Ordinamento       J03/20     FE     1     23/03/20     FAT <ul> <li>Data registrazione</li> <li>8</li> <li>Contenuto</li> <li>9</li> <li>Contenuto</li> <li>9</li> <li>Contenuto</li> <li>4</li> <li>Data documento</li> <li>8</li> <li>Contenuto</li> <li>9</li> <li>Contenuto</li> <li>9</li> <li>Contenuto</li> <li>9</li> <li>Contenuto</li> <li>9</li> <li>Contenuto</li> <li>9</li> <li>Descrizione conto</li> <li>50</li> <li>Contenuto</li> <li>9</li> <li>Protocollo</li> <li>11</li> <li>Contenuto</li> <li>9</li> <li>Protocollo</li> <li>11</li> <li>Contenuto</li> <li>9</li> <li>Valuta</li> <li>3</li> <li>Contenuto</li> <li>9</li> <li>Valuta</li> <li>13</li> <li>Contenuto</li> <li>13</li> <li>Contenuto</li> <li>14</li> <li>15</li> <li>Contenuto</li> <li>15</li> <li>Contenuto</li> <li>16</li> <li>17</li> <li>18</li> <li>Contenuto</li> <li>18</li> <li>Contenuto</li> <li>18</li> <li>Contenuto</li> <li>18</li> <li>Contenuto</li> <li>18</li> <li>Contenuto</li> <li>18</li> <li>Contenuto</li> <li>18</li> <li>Contenuto</li> <li>18</li> <li>Contenuto</li> <li>18</li> <li>Contenuto</li> <li>18</li> <li>Contenuto</li> <li>18</li> <li>Contenuto</li> <li>18</li> <li>Contenuto</li> <li>18</li> <li>Contenuto<!--</td--><td>V01/000001 1</td><td>1.268,80E V01/00000</td><td></td><td></td><td></td><td></td><td>FATT</td><td>26/02/20</td><td>1</td><td>FE</td><td>/02/20</td></li></ul>                                                                                                    | V01/000001 1     | 1.268,80E V01/00000 |             |             |            |                                        | FATT | 26/02/20 | 1       | FE | /02/20  |
| V(0)/20     FE     1     23/03/20     FAT     Valaregistrazione     8     Contenuto +     Crescente +     1.268.80E     V02/000001     1       V     Documento     9     Contenuto +     -     -     -     -       V     Data documento     8     Contenuto +     -     -     -       V     Descrizione operazione     23     Contenuto +     -       V     Descrizione conto     50     Contenuto +     -       V     Importo     13     Contenuto +     -       V     Protocollo     11     Contenuto +     -       V     Valuta     3     Contenuto +     -       V     Valuta     13     Contenuto +     -                                                                                                    | V03/00001 1      | 1.268,80E V03/00000 | Ordinamento | Ricerca     | Dimensione | Colonna                                | FATT | 23/03/20 | 1       | FE | /03/20  |
| Documento     9     Contenuto     -       Data documento     8     Contenuto     -       Descrizione operazione     23     Contenuto     -       Descrizione conto     50     Contenuto     -       Descrizione conto     50     Contenuto     -       Importo     13     Contenuto     -       Operatore     3     Contenuto     -       Valuta     3     Contenuto     -       Valuta     13     Contenuto     -                                                                                                    | V02/000001 1     | 1.268,80E V02/00000 | Crescente 👻 | Contenuto 👻 | 8          | <ul> <li>Data registrazione</li> </ul> | FATT | 23/03/20 | 1       | FE | /03/20  |
| Data documento     8     Contenuto     •       Descrizione conto     23     Contenuto     •       Descrizione conto     50     Contenuto     •       Importo     13     Contenuto     •       Operatore     3     Contenuto     •       Valuta     3     Contenuto     •       Valuta     13     Contenuto     •                                                                                                    |                  |                     |             | Contenuto 👻 | 9          | Documento                              |      |          |         |    |         |
| Obscrizione operazione       23       Contenuto •       •         Obscrizione conto       50       Contenuto •       •         Importo       13       Contenuto •       •         Protocollo       11       Contenuto •       •         Operatore       3       Contenuto •       •         Valuta       3       Contenuto •       •                                                                                                    |                  |                     | -           | Contenuto 👻 | 8          | Data documento                         |      |          |         |    |         |
| Descrizione conto     50     Contenuto •     •       Importo     13     Contenuto •     •       Protocollo     11     Contenuto •     •       Operatore     3     Contenuto •     •       Valuta     3     Contenuto •     •                                                                                                    |                  |                     | -           | Contenuto 🗸 | 23         | Descrizione operazione                 |      |          |         |    |         |
| Importo     13     Contenuto -     -       Protocollo     11     Contenuto -     -       Operatore     3     Contenuto -     -       Valuta     3     Contenuto -     -       Valuta     13     Contenuto -     -                                                                                                    |                  |                     | -           | Contenuto - | 50         | <ul> <li>Descrizione conto</li> </ul>  |      |          |         |    |         |
| Protocollo     11 Contenuto     Operatore     Source and a Contenuto     Valuta     Source and a Contenuto     Tomora in valuta     Source and a Contenuto     Tomora in valuta     Source and a Contenuto     Tomora in valuta                                                                                                    |                  |                     |             | Contenuto 👻 | 13         | Importo                                |      |          |         |    |         |
| ✓ Operatore     ✓ Solutia     ✓ Valuta     ✓ Valuta     ✓ Solutia     ✓ Solutia |                  |                     |             | Contenuto 🗸 | 11         | ✓ Protocollo                           |      |          |         |    |         |
| Valuta 3 Contenuto                                                                                                    |                  |                     |             | Contenuto - | 3          | <ul> <li>Operatore</li> </ul>          |      |          |         |    |         |
| Importo invaluta                                                                                                    |                  |                     |             | Contenuto - | 3          | ✓ Valuta                               |      |          |         |    |         |
|                                                                                                    |                  |                     |             | Contenuto - | 13         | M Importo in valuta                    |      |          |         |    |         |
| A Numero devenante estare 17 Contravita                                                                                                    |                  |                     |             | Contenuto - | 17         |                                        |      |          |         |    |         |
| Violitero documento esteso 17/ Contentato V                                                                                                    |                  |                     |             | Contenuto + | 17         | ✓ Numero documento esteso              |      |          |         |    |         |
| Viaprn II Contenuto V                                                                                                    |                  |                     |             | Contenuto - |            | ✓ Id prn                               |      |          |         |    |         |

Dove è possibile selezionare uno o più elementi della lista sono ora visualizzati checkbox che, insieme alla variazione del colore del testo della riga, rendono la selezione effettuata dall'utente più evidente.

| P                     | PR4 - 30/06/2020 ALL INCLUSIVE SRL Cambio azienda |        |          |          |            |          |          |       |  |  |
|-----------------------|---------------------------------------------------|--------|----------|----------|------------|----------|----------|-------|--|--|
|                       | Tipo                                              | Numero | Data Doc | Data Ric | Fornitore  | <b>^</b> | importo  | Letto |  |  |
|                       | Cerca                                             |        |          |          |            |          |          |       |  |  |
| $\mathbf{\sim}$       | FR                                                | 2/24   | 31/12/18 |          | SOCIETA' I | MP       | 1.049,20 | No    |  |  |
| $\overline{}$         | FR                                                | 2/36   | 08/05/19 |          | SOCIETA' I | MP       | 1.510,63 | No    |  |  |
| $\mathbf{\mathbf{S}}$ | FR                                                | 2/37   | 08/05/19 |          | SOCIETA' I | MP       | 1.520,63 | No    |  |  |
| $\bigcirc$            | FR                                                | 2/35   | 08/05/19 |          | SOCIETA' I | MP       | 1.510,63 | No    |  |  |
| $\Box$                | FR                                                | 1/14   | 23/05/19 |          | SOCIETA' I | MP       | 73,20    | No    |  |  |
| $\square$             | FR                                                | 1/15   | 23/05/19 |          | SOCIETA' I | MP       | 97,60    | No    |  |  |

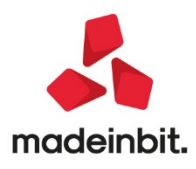

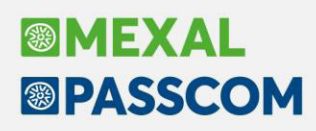

#### Modalità opzionale chiara (sfondo bianco) o scura (sfondo nero)

Aspetto interfaccia (per questa postazione di lavoro)

Schermo

X

Sono disponibili la modalità chiara (con sfondo bianco) e la modalità scura (con sfondo nero). Questa e altre preferenze di visualizzazione dell'interfaccia sono selezionabili da menu Servizi - Modifica aspetto interfaccia oppure cliccando sull'icon disponibile tra le icone al di sotto della barra dei menu.

Risoluzione 1536x864 (area utile 1536x824) interfaccia oppure cliccando sull'icon B disponibile tra le icone al di sotto della barra deimenu. Formato Automatico - 16:9 LR2 (\*) Modalita' Standard • (\*) (\*) Occorre riavviare se si modificano questi valori ione primanota 🗙 ISILI Rubrica clientifornitori 🗙 🕴 🕂 R41 R Dichiarativi Servizi Q Cerca & Recent Preferenze di visualizzazione 06/2020 ALL INCLUSIVE SRL R Cambio azienda Data re Importo Schema colori predefinito chiaro-672,008 Dimensione descrizioni 07/02/20 FR 31 07/02/20 FR 22 07/02/20 FR 23 FATT. RICEV. REG.DA VERIFICARE (I) PRO PRO Standard 07/02/20 07/02/20 07/02/20 1.220,008 Evidenzia finestra attiva FATT. RICEV. PR9 Profe 1.000,000 Evidenzia zone cliccabili 26/02/20 FE 26/02/20 FATT. EMESSE 1.268,80 PRO 23/03/20 FE 1 23/03/20 FATT. EMESSE BILLA SPA 1.268,808 Righe alternate in elenchi ~ FE 1 FE 2 FR 32 23/03/20 23/03/20 FATT. EMESSE mia di Belle Arti di Rimin 1.268,80 Angoli smussati ~ 23/03/20 27/03/20 21/04/20 06/05/20 06/05/20 12/05/20 27/03/20 21/04/20 06/05/20 FATT, EMESSE SELE IMPRESA 1.268,808 2.000,008 FATT DICEN DAZIC Pulsanti con icone tasti No FR 32 FE 2 PG FE 3 FE 4 FATT. RICEV. FATT. EMESSE FE 3/2 DEL 06/05/20 FATT. EMESSE FATT. EMESSE BILLA SPA BILLA SPA BILLA SPA 86,008 2.537,608 1.268,808 12/05/20 13/05/20 V Ok X Annulla Elenco 13/05/20 BILLA SPA 13/05/00 13/ Pa FE 3/4 DEL 43 DILACO ente ADMIN + Aiuto @ Cerca \$ Recent Azienda Contabilita' Magazzino Stampe Annuali 影响音 影響 國口日 ⑦和回日 Servizi Dichiagati DEM - 30/06/2020 AZIENDA DI PROVA Elenco documenti fattura cliente Cambio azienda Tipo TD Numeron Data doc Cliente/fornitore Deno 2 Informazioni documento Cer FT TD01 1/8 10/01/20 Edicola "L'Airone" Edicola "L'Airone" Vendite (5) Dettaglio documento FT TD01 1/9 20/01/20 1/10 20/01/20 La Rosa Vendit La Rosa FT FT TD01 Joyful Snc di Mannino Vale Joyful Snc di Mannino Valenti Vendite ③ Proprieta 1/11 25/01/20 TD01 Castaldi Romina Vendite Castaldi R FT TD01 1/12 30/01/20 Edicola "L'Airone" Vendite Edicola "L'Airone" (4) Totali documento 1/13 30/01/20 1/14 30/01/20 Office Srl Office Srl Office Srl Office Srl FT TDO andite FT TD01 Vendite (8) Anteprima docuvision FT TD01 1/15 30/01/20 Centro commerciale per la spesa Vendite Centro commerciale per la spesa FT TD01 1/16 01/03/20 Profumeria Elisir Vendite Profumeria Elisir ⑦ Ultimi documenti Camille Srl Bar Sole 1/17 01/03/20 1/18 01/03/20 Camille Srl Bar Sole TDO TD01 Vendite i x | 🕀 ta 🗙 (S Servizi Aiuto 🔍 Cerca 🏠 Recent Ð PR4 - 30 06/2020 ALL INCLUSIVE SRL Re bio azienda • An FR 31 672,00E Proprieta FR 22 FR 23 FE 1 1.220,00E A01/000003 1.000,00E A01/000005 07/02/20 07/02/20 REG.DA VERIFICARE (I) PRO 07/02/20 26/02/20 07/02/20 FATT. RICEV. PR9 Profes onista ENPALS auto 23/03/20 umenti 🗙 🕂 Azienda Contabilita' Magazzino Stampe Annuali ※같은 등로 알려요 중 (이미요) Dichiarativ Servizi 27/03/20 21/04/20 **MEXAL** DEM - 30/06/2020 AZIENDA DI PROVA Elenco docur oti fattura cliente Cambio azi 06/05/20 06/05/20 12/05/20 13/05/20 (2) Info 1/8 10/01/20 Edicola "L'Airone Edicola "L'Airone (5) Dettaglio documento TD01 TD01 TD01 1/9 20/01/20 1/10 20/01/20 1/11 25/01/20 13/05/20 13/05/20 13/05/20 13/05/20 La Rosa Vendite Vendite LaRo La Rosa Joyful Snc di Mar Castaldi Romina Joyful Snc di Mannino Val Castaldi Romina (3) Proprietal Vendite 1/12 30/01/20 1/13 30/01/20 1/14 30/01/20 Edicola "L'Airone" Office Srl Office Srl TD01 Vendite Edicola "L'Airone' (4) Totali documento 13/05/20 TD01 TD01 Office Srl Office Srl 21/05/20 21/05/20 21/05/20 21/05/20 FE FE FE FE FE FE FE FF 21 1/15 30/01/20 ndite TD01 TD01 TD01 1/16 01/03/20 1/17 01/03/20 1/18 01/03/20 Profumeria Elisir Camille Srl Bar Sole Profumeria Elisir Camille Srl Bar Sole Vendite 21/05/20 ⑦ Ultimi documenti 21/05/20 17/06/20 TD01 1/19 01/03/20 Buffini Loredana Vendite **Buffini** Loredani 22/06/20 TD01 TD01 TD01 1/20 31/03/20 1/21 31/03/20 Castaldi Romina Castaldi Ro FR 21 FR 21 FR 21 FR 21 FR 21 FR 3 ndite 22/06/20 22/06/20 22/06/20 1/22 31/03/20 Castaldi Romina Castaldi Romina TD01 TD01 TD01 1/23 31/03/20 1/24 31/03/20 1/25 31/03/20 Camille Srl Camille Srl FT FT Camille Srl Joyful Snc di Mai Camille Srl Joyful Snc di Mannino Val 22/06/20 1/26 31/03/20 1/27 31/03/20 1/28 31/03/20 1/29 31/03/20 TD01 Joyful Snc di Mannino Valentina Joyful Snc di Mannino Valentina TD01 TD01 TD01 Bar Vista Mare Bar Vista Mare FT FT Lapini Massimilia Lapini Massimili 1/30 31/03/20 1/31 31/03/20 1/32 31/03/20 FT FT Lapini Massimiliano Lapini Massimiliano idite TD01 TD01 Cartolibreria "The Notebo Cartolibreria "The Notebo dite Cartolibreria "The Noteb FT FT 1/33 31/03/20 ndite TD01 TD01 TD01 1/34 31/03/20 1/35 31/03/20 1/36 31/03/20 Ghigi Francesco Tipografia "Il Calan Buffini Loredana Ghigi Francesco Tipografia "Il Calamaio" di Tini G dite io" di Tini ( 1/37 31/03/20 1/38 31/03/20 Vendite FT FT Buffini Loredan □ Duplica ⓒ Tipo ☆ Filtro ⊕ Import ⓒ Seleziona ♡ Seleziona ↓ ♡ tutto a 📋 Elimina 🖉 Modifica 🗙 Chiudi

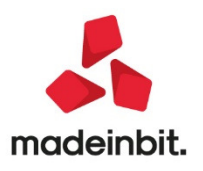

🧊 🔂 🖯 🖾 🕻

#### Multisessione attivabile al pari di una nuova scheda del browser

Prima della versione in oggetto per poter aprire nuove sessioni di lavoro occorreva utilizzare l'icona e le diverse sessioni/schede venivano visualizzate nella parte inferiore della videata:

| [C03] Clienti e fornitori | [DEM] Revisione primanota  |    |
|---------------------------|----------------------------|----|
| PASSCOM ID                | TETT: INCOMPOSITION? INTER | NO |

Da questa versione le sessioni/schede aperte vengono visualizzate nella parte superiore della videata, è possibile aprire nuove sessioni utilizzando l'icona "+" posta a fianco della scheda e chiudere la sessione cliccando sulla "X" presente sulla scheda similmente a quanto avviene navigando su browser:

| Passepartout Passcom - Utente AL                          | DMIN                                               |                                     |                       |
|-----------------------------------------------------------|----------------------------------------------------|-------------------------------------|-----------------------|
| [PR4 - 29/06/2020] Gestione notule                        | /parcelle/note di accredito × [DEM - 01/01/20      | 020] Rubrica clienti/fornitori 🗙    | +                     |
| <u>A</u> zienda <u>C</u> ontabilita<br>※□□□ □ □ □ □ □ □ □ | Magazzino <u>S</u> tampe A <u>n</u> nuali Dic<br>② | nia <u>r</u> ativi Servi <u>z</u> i | Aiuto Cerca 🛱 Recenti |
| DEM - 01/01/2020 AZIE                                     | NDA DI PROVA Clienti e fornitori                   | Cambio azienda                      |                       |

#### Menu arricchito da icone per le funzionalità principali

A partire da questa versione sono state associate icone alle principali voci di menu visualizzate accanto alla relativa voce quando si sta navigando nei menu oppure visualizzate al di sotto della barra principale dei menu una volta che la voce è stata aggiunta ai preferiti.

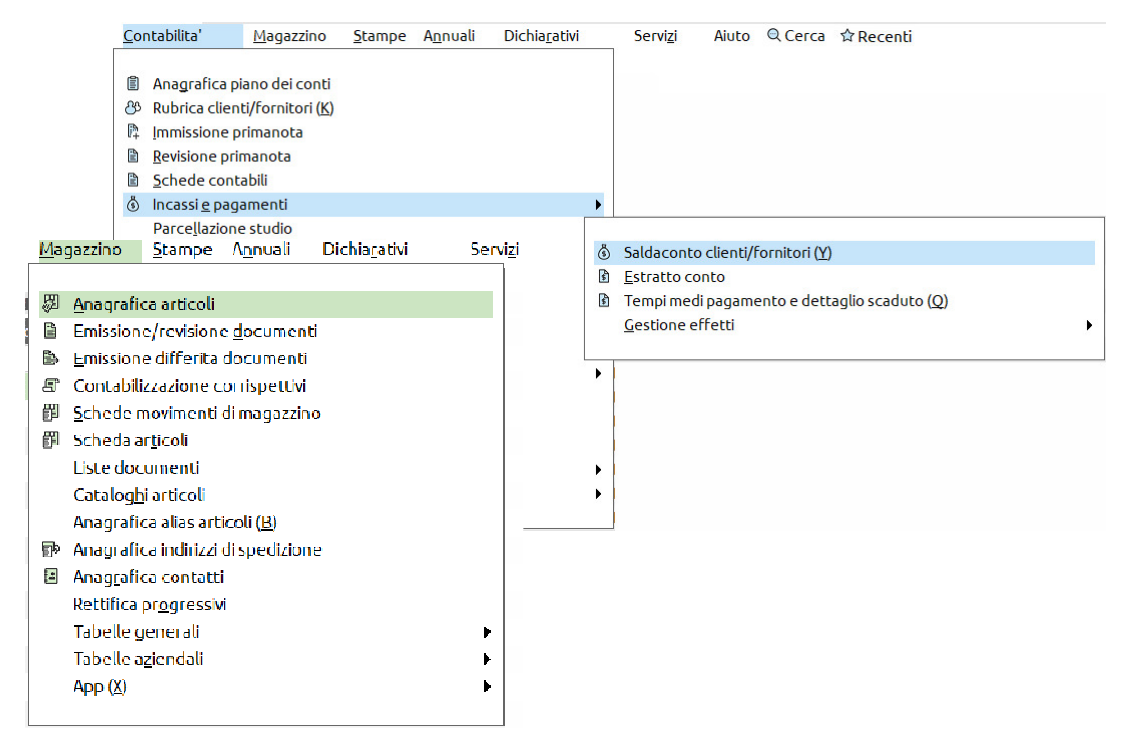

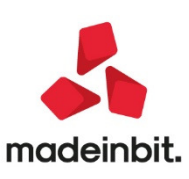

#### Toolbar dei menu preferiti e cronologia degli ultimi utilizzati

Cliccando su "Recenti" viene visualizzato l'elenco degli ultimi menu visitati da parte dell'utente con cui si sta lavorando:

| [DEM - 29/06     | 6/2020] Apertura aziend         | a x +                   |          |                  |                       |         |       |         |           |
|------------------|---------------------------------|-------------------------|----------|------------------|-----------------------|---------|-------|---------|-----------|
| Azienda<br>% 🗇 🖻 | <u>C</u> ontabilita'<br>₨⊈ @⊡Ω⊡ | Magazzino<br>② 幻 回 eP ) | Stampe   | A <u>n</u> nuali | Dichia <u>r</u> ativi | Servizi | Aiuto | Q Cerca | ☆ Recenti |
| DEM -            | 29/06/2020 AZIE                 | NDA DI PRO              | VA Azier | nde install      | ate Cambio            | azienda |       |         |           |

Posizionandosi nell'elenco su di una delle voci di menu e cliccando su Aggiungi a Preferiti[F5] viene salvata tale voce tra i Preferiti e aggiunta un'icona a quelle presenti sotto il menu in modo da poter accedere più rapidamente alle voci di menu utilizzate frequentemente.

Nel caso della videata seguente, l'utente ADMIN ha aggiunto tra i preferiti le voci di menu Immissione/revisione beni in leasing/altri beni, Saldaconto clienti/fornitori, Stampa bilancio di verifica, Liquidazione periodica IVA, Revisione primanota e Gestione notule/parcelle/note di accredito:

| Passepartout Passcom - Utente ADMIN |                         |                |             |             |              |                  |       |         |           |
|-------------------------------------|-------------------------|----------------|-------------|-------------|--------------|------------------|-------|---------|-----------|
| [PR4] Gestion                       | ne notule/parcelle/note | di accredito 🗙 | [SIL] Apert | ura azienda | x +          |                  |       |         |           |
| <u>A</u> zienda                     | <u>C</u> ontabilita'    | Magazzino      | Stampe      | Annuali     | Dichiarativi | Servi <u>z</u> i | Aiuto | Q Cerca | 🛱 Recenti |
| X 🖻 🖻                               | ∿⊈ ©∎Ω≣                 | ⑦ 원 D eP 늦     | ☆ ఄ ⋶       | ) 📾 🖻 🖻     |              |                  |       |         |           |
| SIL - 29                            | /06/2020 SOCIE          | TA' IMPRESA    | Aziende     | installate  | Cambio a     | zienda           |       |         |           |

Se si aggiunge ai preferiti una delle voci di menu principali per cui risulta associata un'icona specifica verrà visualizzata quest'ultima, negli altri casi viene riportata l'icona generica "stella". Nel caso di voci di menu di tipo stampa viene invece riportata l'icona "stampante".

Se si apre un'azienda in cui non sono disponibili una o più voci di menu l'icona appare disabilitata e non selezionabile (ad esempio l'ultima icona della videata sopra chevenu' recenti

corrisponde alla voce di menu Gestione notule/parcelle/note di accredito non disponibile nell'azienda aperta perché non attiva la parcellazione studio).

La gestione per utente permette ad ogni utente di crearsi la propria lista di menu preferiti.

È inoltre possibile gestire l'ordinamento dei menu preferiti (e delle relative icone) utilizzando i tasti Sposta in basso[F8] e Sposta in alto[F7] che si attivano posizionandosi sulle voci di menu aggiunte ai preferiti ed eliminare le voci di menu da non visualizzare più tra quelle preferite tramite il tasto Elimina da Preferiti[Shift+F3].

| Preferiti                                                                                                    |       |           |
|----------------------------------------------------------------------------------------------------|-------|-----------|
| Immissione/revisione                                                                                                    |       | _         |
| Saldaconto clienti/fornitori                                                                                                    |       |           |
| 🗇 Bilancio di verifica                                                                                                    |       |           |
| 📾 Liquidazione periodica IVA                                                                                                    |       |           |
| Revisione primanota                                                                                                    |       |           |
| Gestione notule/parcelle/note di accredito                                                                                                    |       |           |
| Ultimi usati                                                                                                    |       |           |
| 🛱 Immissione primanota                                                                                                    |       |           |
| Apertura azienda                                                                                                    |       |           |
| Amministrazione utenti                                                                                                    |       |           |
| P Modifica password                                                                                                    |       |           |
| R Modifica credenziali esterne                                                                                                    |       |           |
| Generazione notule/parcelle                                                                                                    |       | ~         |
| Bilancio fiscale                                                                                                    |       | ~         |
| 🗊 Anagrafica indirizzi di spedizione                                                                                                    |       | ^         |
| Cancella rate scollegate da primanota                                                                                                    |       | 1/2       |
| Varia parametri aziendali                                                                                                    |       | ~         |
| Variazione partite/scadenze                                                                                                    |       | $\approx$ |
| the local base of the local sector of the local sector of the loca |       | $\simeq$  |
| Elimina da Preferiti Antonia da in alto                                                                                                    | Legui | X Chiudi  |

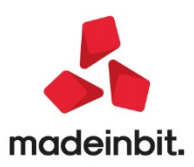

X

### Image: Mexal Image: Passes

#### Cambio data/azienda

È stata data maggiore visibilità alla funzione che permette, una volta all'interno di una funzione, di cambiare azienda e/o data, senza dover passare dal menu Azienda – Apertura azienda:

| Passeparto      | out Passcom - Utente AD | DMIN              |               |               |                    |                |       |         |           |
|-----------------|-------------------------|-------------------|---------------|---------------|--------------------|----------------|-------|---------|-----------|
| [PR4 - 29/06    | /2020] Gestione notule  | /parcelle/note di | accredito × [ | DEM - 01/01/2 | 020] Rubrica cli   | enti/fornitori | x +   |         |           |
| <u>A</u> zienda | <u>C</u> ontabilita'    | Magazzino         | Stampe Ar     | nuali Dic     | hia <u>r</u> ativi | Servizi        | Aiuto | Q Cerca | 🛱 Recenti |
| X 🗓 🖻           | 5₽ @∎Ω≣                 | ② 최 ▶ eP }        | : ☆ § 6 ₫     |               |                    | _              |       |         |           |
| DEM -           | 01/01/2020 AZIE         | NDA DI PRO        | /A Clienti e  | fornitori     | Cambio az          | zienda         | <     |         |           |

Cliccando sul pulsante, viene ora visualizzato l'elenco delle ultime aziende utilizzate dall'utente con cui si sta lavorando con indicazione della data utilizzata:

| Aziend           | e recenti                    |              |                | ×       |
|------------------|------------------------------|--------------|----------------|---------|
| Preferit         | e                            |              | Data di lavoro |         |
| CAS              |                              |              | 01/01/2019     | _       |
| A05              | ROSSI PAOLA                  |              | 01/01/2020     |         |
| A01              | Alfa1                        |              | 01/01/2019     |         |
| Ultime a         | aperte                       |              | Data di lavoro |         |
| CAP              | Società di capitali          |              | 01/01/2019     |         |
| VI2              | VIN INTERNATIONAL            |              | 31/12/2019     |         |
| X01              | PROVA                        |              | 31/12/2019     |         |
| R00/1            | ELENA MULTIATTIVITA'         |              | 01/01/2019     |         |
| A15/1            | ELENA MULTIATTIVITA'         |              | 01/01/2019     |         |
| ENP              |                              |              | 01/01/2019     |         |
| A03              | Alfa Srl                     |              | 01/01/2019     |         |
| CAS              |                              |              | 01/01/2019     |         |
| <b>A</b> 01      | Alfa1                        |              | 01/01/2019     |         |
| A17              | FATT ELETT IDESK LITE        |              | 01/01/2019     |         |
| A05              | ROSSI PAOLA                  |              | 01/01/2020     |         |
| EVE              |                              |              | 31/12/2019     |         |
| SP               |                              |              | 31/12/2019     |         |
| 402              | ccc                          |              | 06/07/2020     |         |
| A36/1            | Multiattività                |              | 01/01/2019     |         |
| 436/3            | Multiattività                |              | 01/01/2019     |         |
| LV2              | CONVERSIONE PDC DA 2 LIVELLI |              | 01/01/2019     |         |
| NF               | Azienda infrannuale 01/07    |              | 01/07/2017     |         |
| AD3              | AD parc                      |              | 01/01/2019     |         |
| AD2/1            | Azienda articolo 36          |              | 01/01/2020     |         |
| AGR              | Agricolo Regime Speciale     |              | 31/12/2018     | 7       |
| ENP/P            |                              |              | 01/01/2019     | 1       |
| ABB              |                              |              | 01/01/2020     | /       |
| ABB              |                              |              | 29/06/2020     | 1/      |
| AD2              | Azienda articolo 36          |              | 31/12/2019     | ~       |
| A36              | Multiattività                |              | 31/12/2019     | 1       |
|                  |                              |              |                | 2       |
| + Aggiu<br>Prefe | ngia<br>rite                 | o altre date | data di lavoro | X Chiud |

Posizionandosi nell'elenco su di una delle aziende e cliccando su Aggiungi a Preferite[F5] viene salvata tale voce tra le Preferite in modo da poter accedere più rapidamente alle aziende utilizzate frequentemente.

La gestione per utente permette ad ogni utente di crearsi la propria lista di aziende preferite.

È inoltre possibile gestire l'ordinamento delle aziende preferite utilizzando i tasti Sposta in basso[F8] e Sposta in alto[F7] che si attivano posizionandosi sulle aziende aggiunte ai preferiti ed eliminare le aziende da non visualizzare più tra quelle preferite tramite il tasto Elimina da Preferite[F5].

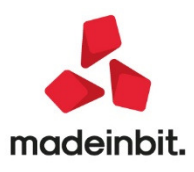

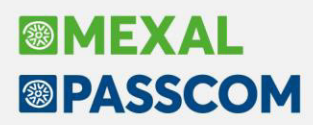

Per richiamare un'azienda non presente nelle liste delle recenti o preferite, ma anche per cambiare sottoazienda (in caso di gestione Multiattività iva art.36/Sottoaziende), data di lavoro e/o operatore, è attivo il pulsante Altre aziende o Altre date[F2] che apre la finestra di Cambio azienda/attività già nota:

| Anni gestiti<br>Data di lavoro<br>Sigla azienda<br>Ragione sociale<br>Numero operatore | 2015 2016 2017 2018 2019 a 2020 A<br>01/01/2020 Anno aperto<br>DEM =<br>AZIENDA DI PROVA<br>1 |                     |
|----------------------------------------------------------------------------------------|-----------------------------------------------------------------------------------------------|---------------------|
| Elenco                                                                                 | ende Elenco                                                                                   | ⊽ Filtro            |
| aziende                                                                                | anni                                                                                          | aziende ✓ Ok X Annu |

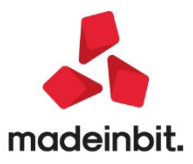

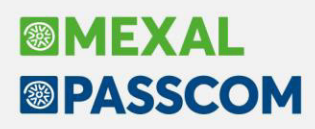

#### **Rinnovo iDesk Manager**

Con questo rilascio viene rinnovato il client iDesk Manager, ovvero il programma di accesso ai gestionali Mexal e Passcom. La nuova versione, porta con sé una grafica completamente ridisegnata ed alcune nuove funzioni, mantenendo la logica di funzionamento di quella precedente.

Infatti come la versione che la precede la gestione dell'accesso è divisa in tre zone: la finestra di scelta Live o Locale (mxdesklauncher), la finestra di accesso alla installazione Live (mxdeskmanager) e quella di accesso alle installazioni Locali (mxdesklocalmanager).

La finestra di partenza mxdesklauncher si presenta così, mantenendo le medesime logiche della versione precedente:

| - 🗆 X                                                                                   |
|-----------------------------------------------------------------------------------------|
| Installazione client<br>servizi Passepartout<br>© Live                                  |
| Connessione al server presso Passepartout                                               |
| O Local                                                                                 |
| Connessione al server presso l'utente                                                   |
| Indirizzo                                                                               |
| Porta                                                                                   |
| Credenziali al sistema operativo del server (se necessario)<br>Utente sistema operativo |
| Password sistema operativo                                                              |
| (Annulla Connetti                                                                       |
|                                                                                         |

Selezionando Live poi Connetti si passa ad mxdeskmanager:

| 🛞 iDeskmanager                                       | - 0                                                                                                    | ×         |
|------------------------------------------------------|----------------------------------------------------------------------------------------------------|-----------|
| BASSEPARTOUT.<br>Software e servizi gestionali       | Accesso a Passepartout Live<br>Per accedere all'installazione di Passepartout<br>Live inserisci Email/Dominio e le credenziali poi<br>clicca su Connetti. | •••       |
|                                                      | Email/Dominio                                                                                                    |           |
|                                                      | Utente                                                                                                    |           |
| Il software gestionale<br>che colora la tua attività | Password                                                                                                    |           |
|                                                      | Connetti                                                                                                    |           |
|                                                      | Hai bisogno di informazioni sui nostri prodotti?                                                                                                    |           |
|                                                      | Visita passepartout.net                                                                                                    | $\supset$ |
|                                                      | Visita edupass.it                                                                                                    | $\supset$ |

Come nella versione precedente è possibile compilare i dati di accesso Email/Dominio, Utente e Password, ed accedere ai siti istituzionali.

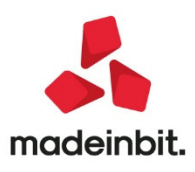

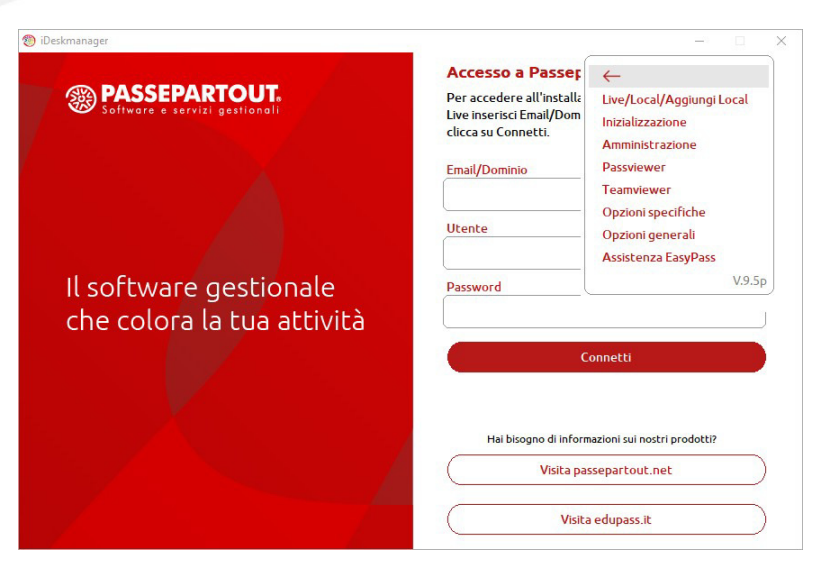

Cliccando sui tre puntini si apre il menu che contiente voci già conosciute, e voci nuove:

□: richiude la tendina del menu.

Live/Local/Aggiungi Local: riporta alla schermata di scelta Live/Local, equivalente tasto casa/nuvola della precedente versione.

Inizializzazione: permette l'azzeramento delle semaforiche di programma, da usare senza altri terminali collegati, equivalente vecchio tastoingranaggi.

Amministrazione: apre il pannello di amministrazione tramite il quale è possibile vedere e chiudere terminali connessi e sospesi, equivalente vecchio tasto con l'omino

Passwiewer: apre il software Passviewer per l'assistenza diretta Passepartout.

Teamviewer: apre il software host Teamviewer per l'assistenza diretta Passepartout. La prima volta l'applicativo "Passepartout Quick Support" viene scaricato da internet. In qualsiasi momento tenendo premuto Ctrl e cliccando la stessa voce di menu può essere riscaricata la versione aggiornata del software di teleassistenza.

Opzioni specifiche: apre il menu che consente l'eliminazione del client dell'installazione configurata, ed il test di connessione all'installazione.

Opzioni generali: apre il menu che consente il test di connessione ad internet.

ideskmanager

Assistenza EasyPass: equivalente all'accesso tramite iCommunicator da dentro Mexal/Passcom, apre il sito EasyPass basandosi sulle credenziali digitate. Tramite questa nuova funzione è possibile richiedere assistenza anche, ad esempio, in caso di difficoltà di accesso al gestionale.

La sezione Local infine si presenta conquesto aspetto, mantenendo la

| logica per cui, in presenza di più client                                    |                                                                                                    | ALLESSO                             | a Passe               | part                  | out                                      |   |
|------------------------------------------------------------------------------|----------------------------------------------------------------------------------------------------|-------------------------------------|-----------------------|-----------------------|------------------------------------------|---|
| diversi configurati, compare la griglia<br>con l'elenco delle installazioni: | Software e servizi gestionali                                                                                                    | Indirizzo<br>test-10<br>test-2008r2 | Porta<br>9010<br>9000 | Stato<br>INST<br>INST | Alias<br>Mxl 925148<br>Mxl 922594 sqlsrv | ^ |
|                                                                              |                                                                                                    | test-2008r2<br>test-2012            | 9020<br>9000          | INST                  | Mxl 918782 mysql<br>Mxl 917377 sqlsrv    |   |
|                                                                              |                                                                                                    | Cest-2012                           | 9010                  | INST                  | Mixt 912790 mysqt                        |   |
| ideskmanager                                                                 | – 🗆 X                                                                                                    | test-2016                           | 9000                  | INST                  | Mxl 913115 sqlserver                     |   |
|                                                                              | Service and the service of the service of the servi | Cest-2019                           | 9000                  | INST                  | MXI 908005 SQISTV19                      | ~ |
| BASSEPARTOUT.                                                                | Accesso a Passepartout •••<br>Per accedere all'installazione di Passepartout<br>inserisci le credenziali poi clicca su Connetti.                                                                                                    | Utente                              |                       |                       |                                          |   |
|                                                                              | à                                                                                                    | Password                            |                       |                       |                                          | _ |
|                                                                              | Utente                                                                                                    |                                     |                       |                       |                                          |   |
|                                                                              |                                                                                                    | Utente sistem                       | a operativ            | 0                     |                                          |   |
|                                                                              | Password                                                                                                    |                                     |                       |                       |                                          |   |
| Il software gestionale                                                       |                                                                                                    | Password siste                      | ema operat            | tivo                  |                                          | _ |
| che colora la tua attività                                                   | Connetti                                                                                                    |                                     |                       |                       |                                          |   |
|                                                                              |                                                                                                    |                                     |                       | Connet                | :ti                                      |   |
| a da 📈 da da da da da da da da da da da da da                                |                                                                                                    |                                     | _                     |                       |                                          |   |
|                                                                              | Hai bisogno di informazioni sui nostri prodotti?                                                                                                    |                                     |                       |                       |                                          |   |
|                                                                              | Visita passepartout.net                                                                                                    |                                     |                       |                       |                                          |   |
|                                                                              | ( Visita edupass.net )                                                                                                    |                                     |                       |                       |                                          |   |

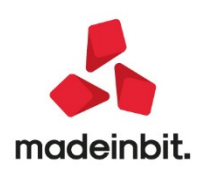

X

Anche nella sezione Local è presente il menu contestuale che contiene le stesse funzioni di quello della sezione Live, con qualche piccola differenza: nel menu Opzioni specifiche è presente anche il tasto Modifica Alias per assegnare dei nomi ai client configurati, e non è presente il tasto Assistenza EasyPass.

Da questa versione è anche possibile ordinare alfabeticamente le colonne della griglia delle installazioni (Sol. 45558).

Per ottenere questa versione non occorre fare nulla. Le tre componenti di iDesk Manager si aggiorneranno automaticamente secondo questa logica:

- La finestra di partenza (mxdesklauncher) si aggiornerà al primo accesso alla sezione Live, o al primo accesso ad una installazione locale di versione uguale o superiore alla 2020I
- La sezione per l'accesso Live si aggiornerà alla prima apertura, a partire dal 30 giugno
- La sezione per l'accesso Local si aggiornerà alla prima connessione ad una versione uguale o successiva alla 2020I

E' dunque verosimile che, nelle prime fasi, ci si possa trovare in una condizione di parziale aggiornamento a seconda degli accessi effettuati.

#### Grafica rinnovata sito Passgo

Anche il sito passgo.it è stato rinnovato con la nuova grafica, matenendo inalterata la logica di funzionamento.

#### Apertura Azienda

Per accedere all'azienda sono ora disponibili due pulsanti:

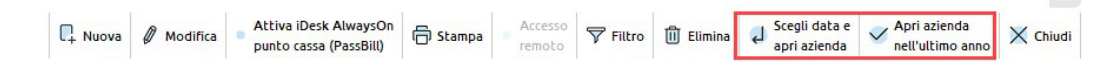

Scegli data e apri azienda [Invio]: apre la finestra di Apertura Azienda, nella quale è possibile scegliere la data, l'operatore ed eventualmente la sottoazienda nelle aziende con tale configurazione;

Apri azienda nell'ultimo anno [F10]: non si apre alcuna finestra di selezione e il programma accede direttamente all'azienda scelta con queste modalità:

- nell'ultimo anno contabile aperto e nel primo giorno di tale esercizio (01/01 per le aziende solari);
- con l'operatore correntemente in uso;
- nella sottoazienda prevalente, nelle aziende con tale configurazione.

#### Anagrafica azienda e dati aziendali

La finestra Anagrafica azienda si presenta ora divisa in sezioni.

| Dati anag   | rafici     |                           |               | Dati Iva                    |                               |           |       | <ul> <li>Messaggi azlenda</li> </ul>  |
|-------------|------------|---------------------------|---------------|-----------------------------|-------------------------------|-----------|-------|---------------------------------------|
| Tipo sogge  | tto En     | te non commerciale•       |               | Codice Attivita' 11         | 0210≡Produzione di vini da ta | ivola e   |       |                                       |
| Ragione so  | ciale Az   | ienda articolo 36         |               |                             |                               |           |       | Bata ultima operazione in primar      |
|             |            |                           |               | Multiattivita' con gestione | sottoaziende                  | Tab       | oela  |                                       |
| escrizione  | e 🗌        |                           |               | Anno ultima dichiarazione   | 2020                          |           |       | <ul> <li>Messaggi agenda</li> </ul>   |
| odice fisc  | ale 12     | 345678952                 |               |                             |                               |           |       |                                       |
| Partita IVA | 12         | 345678952                 |               |                             |                               |           |       | <ul> <li>Dati aziendali</li> </ul>    |
| Domicilio   | fiscale    |                           |               |                             |                               |           |       | Messaggi automatici                   |
| ndirizzo    | Via Roma   | 5                         |               |                             |                               | 1         | Марра |                                       |
| CAP         | 20100      | Comune                    | MILANO        |                             |                               | Provincia | IN    | Crea Codice Escale                    |
| lazione     | ITE        | Data variazione           |               |                             |                               |           |       | a grant and t                         |
| Recapiti    |            |                           |               |                             |                               |           |       | <ul> <li>Organi sociati</li> </ul>    |
| -mail       | azienda    | @mail.it                  |               |                             | Telefono                      | 05413737  | 37    | <ul> <li>Dati connessione</li> </ul>  |
| -mail PEC   | azienda    | @pec.it                   |               |                             | Cellulare/Fa×                 | 05413737  | 37    |                                       |
| uni nestit  | i          | 2013 - 2020               |               | Esercizio contabile         | Solare                        |           |       | <ul> <li>Azienda collegata</li> </ul> |
| vienda di l | tino.      | Impresa                   |               | Piano dei conti             | Bannunnamento 80              |           |       | Fattura Xilli-SR-Conserv Digital      |
| estione     |            | Contabilita'. Magazzino e | Dichiarazione |                             | Pratica AD2 Interno           |           |       |                                       |
| Catogoria   | statistica |                           |               | Categoria azienda           |                               |           |       |                                       |

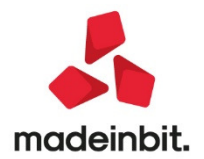

 $\leq$ 

Rispetto alla precedente versione, sono visibili i seguenti parametri di natura fiscale:

- il codice attività iva;
- la presenza di multiattività (sottoaziende o modello madre+figlie), con un pulsante per accedere alla relativa tabella;
- se l'azienda è di tipo impresa o professionista;
- se l'esercizio contabile è solare o infrannuale, e in questo caso è indicato il primo mese dell'anno contabile;

Nella sezione dei recapiti, è stato aggiunto il campo Cellulare/Fax, per tale parametro è stata creata la variabile "azcel".

Il livello di gestione dell'azienda è ora esposto in maniera descrittiva a fianco dell'attributo "Gestione"; ai livelli noti, corrispondono le seguenti descrizioni:

Nullo Solo adempimenti manuali

1 Contabilità

3

- 1F Contabilità e Fatturazione
- 2 Contabilità e Magazzino
  - Contabilità, Magazzino e Produzione

 $In oltre, se l'azienda \`e collegata ad una pratica, \`e indicata anche la gestione del dichiarativo e la relativa sigla pratica.$ 

Il livello dei piano dei conti, è indicato solo nelle aziende battezzate o appartenenti ad un raggruppamento personale.

Sono stati spostati nei dati aziendali:

- la valuta azienda;
- i parametri di configurazione del modello madre+figlie;
- il parametro per indicare il gruppo sprix;
- il parametro delle App abilitate.

#### Valuta Azienda

Il dato, in sola visualizzazione, è stato spostato nei Parametri Contabili

#### Parametri azienda madre e figlia

Premendo il pulsante [F4] Dati aziendali, è ora presente **la nuova tabella "Azienda madre/figlia".** La tabella è visibile solo in aziende in cui non è attiva la multiattività con sottoaziende.

Se viene richiamata in un'azienda non avente le caratteristiche per poter attivare il modello, l'acceso è impedito da un messaggio.

Se invece vigono le condizioni per poter configurare il modello, si apre la seguente finestra con all'interno i campi precedentemente disponibili in anagrafica azienda:

| Azienda madre/figlia                                       | ×              |
|------------------------------------------------------------|----------------|
| Art.36/Bilancio Cumulativo<br>Azienda madre<br>Progressivo |                |
| Elenco     Aziende     collegate                           | 🗸 0k 🗙 Annulla |

Una volta attivato il modello, ne è data indicazione in anagrafica azienda, ed è disponibile il pulsante per accedere alla tabella:

| Dati Iva<br>Codice Attivita'  |         |
|-------------------------------|---------|
| Azienda madre articolo 36     | Tabella |
| Anno ultima dichiarazione 201 | 6       |

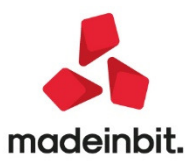

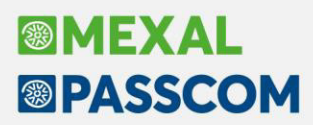

#### Gruppo sprix e app abilitate

Premendo il pulsante [F4] Dati aziendali, e scegliendo la categoria "Moduli aggiuntivi/configurazione azienda", è disponibile la nuova tabella "App/Sprix", nella quale sono stati spostati i parametri precedentemente disponibili in anagrafica azienda:

|    | App/Sprix                              | Configurazione azienda X                              | ×                      |     |
|----|----------------------------------------|-------------------------------------------------------|------------------------|-----|
| sc | Ann abilitate                          | Adp Bilancio e Budget<br>Collegam.Sito Commercialista |                        | nat |
|    |                                        | DbMirror                                              |                        |     |
|    | Gruppo Sprix 🛛 🗧 Gruppo Sprix Generale | Docuvision                                            |                        | ale |
| Ē  |                                        | App/Sprix                                             |                        |     |
| 4  |                                        |                                                       |                        |     |
|    | Elenco     App                         | 4 Seleziona 🗙 Chiudi                                  | o<br>ta 🗸 Ok 🗙 Annulla |     |

#### Dati aziendali

Premendo il pulsante [F4] Dati aziendali in "Azienda – Anagrafica azienda", è ora disponibile il tasto funzione Scelta a lista[F4], che permette di variare la modalità di visualizzazione dei dati: non più un elenco di categorie ma la lista di tutti i parametri.

|   | Dati aziendali                                 | X        |
|---|------------------------------------------------|----------|
|   | Tabella Num                                    |          |
| 1 | Cera Q @                                       |          |
| 5 | Dati attivita' azienda                         |          |
| 1 | Dati societari                                 |          |
| 1 | Dati bilancio                                  |          |
| 1 | Dati del dichiarante                           |          |
| 1 | Depositario / legale rappresentante            |          |
| ł | Garante / terzo datore                         |          |
| l | Dati statistici                                |          |
| 1 | Credenziali Agenzia delle entrate dell'azienda |          |
| h | Parametri contabili                            |          |
| a | Parametri attivita' iva                        |          |
|   | Azienda madre/figlia                           |          |
| l | Parametri corrispettivi                        |          |
| 1 | Parametri professionista / Studio              | _        |
| l | Varie - Annotazioni                            |          |
|   | Numeratori registri iva e documenti            | $\sim$   |
| 8 | Numeratore elenchi Intra CEE                   | <u>_</u> |
| l | Numeratori pagine registri                     | 1/2      |
| : | Progressivi iva                                | Č        |
| l | Liquidazioni iva                               | Ň        |
| ł |                                                | ×        |
|   | Scela 🖉 Modifica 🗙 d                           | hiudi    |

Sulla nuova scelta a lista, è invece disponibile il pulsante Scelta per categoria [F4] per tornare al precedente elenco. Selezionando una modalità, questa resta memorizzata per i successivi utilizzi:

La nuova visualizzazione con i parametri a lista permette di ricercare direttamente un parametro:

| Parametri aziendali                                                   |                                                       |                       |
|-----------------------------------------------------------------------|-------------------------------------------------------|-----------------------|
| To Catagoria -                                                        | Parametro                                             | Valore impostato      |
| gestione f                                                            |                                                       | ×ø                    |
| Parametri attivita' iva                                               | Gestione iva vend.esigib.differita                    |                       |
| Parametri contabili                                                   | Tipo di gestione fiscale                              | Ordinaria             |
| Parametri contabili                                                   | Gestione estratto conto/scadenzario/effetti           |                       |
| Parametri contabili                                                   | F24: gestione manuale dei crediti residui             |                       |
| Parametri contabili                                                   | Gestione plafond esportatore abituale                 | Non gestito           |
| Parametri contabili                                                   | Gestione residuo iva esigibilita' differita           |                       |
| Parametri contabili                                                   | Gestione numerazione automatica degli effetti clienti |                       |
| Parametri contabili                                                   | Gestione imposte differite                            |                       |
| Parametri contabili                                                   | Gestione primanota facile                             |                       |
| Parametri contabili                                                   | Gestione rubrica unica clienti/fornitori              |                       |
| Parametri contabili                                                   | Gestione trasparenza fiscale                          |                       |
|                                                                       |                                                       |                       |
|                                                                       |                                                       |                       |
|                                                                       |                                                       |                       |
|                                                                       |                                                       |                       |
|                                                                       |                                                       |                       |
|                                                                       |                                                       |                       |
| Dati salvati immediatamente alla conferma della funzione              |                                                       |                       |
| La conterma della tunzione comporta la conferma dell'anagrafica azien |                                                       |                       |
|                                                                       |                                                       | Modifica per sulcampo |

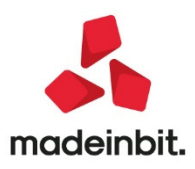

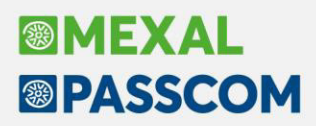

Premendo Seleziona[invio] sul parametro ricercato, il programma accede alla tabella in cui si trova il parametro e direttamente sul campo, se questo è editabile. Se invece si è scelto un parametro non modificabile (o modificabile solo da servizi), un messaggio avvisa che il parametro non è modificabile, ma il programma accede comunque alla tabella ed il cursore si posiziona nel campo immediatamente successivo.

Nella colonna Tp, in corrispondenza di alcuni parametri, sono presenti queste icone:

SALVATO SU DISCO – identifica parametri che sono salvati immediatamente, senza che sia necessario confermare la funzione di Anagrafica azienda;

CONFERMA ANAGRAFICA – identifica una funzione che, alla conferma, automaticamente salva anche l'anagrafica azienda ed esce dalla funzione.

Le altre colonne sono:

CATEGORIA - categoria/tabella nella quale risiede il parametro;

PARAMETRO - nome del parametro;

VALORE IMPOSTATO – valore attualmente indicato sul parametro; per i parametri la cui opzione è abilitato/disabilitato (Sì/No) compare un check se abilitato, mentre la colonna è vuota se disabilitato.

Nell'elenco sono disponibili i seguenti pulsanti:

**Modifica per categoria[F4]:** permette di visualizzare l'elenco delle categorie che si presentava nelle precedenti versioni;

Informazioni sul campo[F2]: visualizza l'help di campo relativo al parametro sul quale si è posizionati;

Seleziona[Invio]: permette di accedere al campo, con le modalità sopradescritte.

Sia nella vista "a elenco" sia nella vista "per categoria" sono ora visualizzabili e modificabili i **parametri cespiti** e i parametri contenuti nella finestra **Fattura XML-SR-Conserv.Digitale.** 

In precedenza i parametri cespiti erano consultabili esclusivamente dalla voce di menu Azienda - Parametri di base - Cespiti/immobilizzazioni - Parametri cespiti mentre i parametri relativi a fatturazione elettronica, sistema ricevente e conservazione digitale esclusivamente tramite tasto Fattura XML-SR-Conserv.Digitale[Shift+F11] presente in Azienda – Anagrafica azienda. Ora vi si può accedere indifferentemente con una o con l'altra modalità.

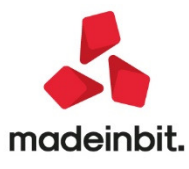

#### **Creazione Azienda**

E' stata rivisitata la finestra di creazione azienda in modalità standard:

| Creazione azienda                                                                                                    |                                                                                 |                                                                                                    | ×              |
|----------------------------------------------------------------------------------------------------|---------------------------------------------------------------------------------|----------------------------------------------------------------------------------------------------|----------------|
| Dati anagrafici<br>Tipo soggetto<br>Cognome/Ragione Sociale<br>Nome/Descrizione<br>Codice Fiscale<br>Indirizzo<br>CAP Comune Provincia<br>E-mail<br>E-mail PEC |                                                                                 | Partita IVA<br>Nazione IT≣<br>■                                                                                                    | Personalizzata |
| Dati fiscali<br>Data inizio anno contabile<br>Impresa o Professionista<br>Gestione fiscale<br>Contabilita' per Cassa<br>Codice attivita' iva                   | 01/01E(*)<br>Impresa v(*)                                                       | Codice tributo % per F.do previdenza <ul> <li>Assoggettamento iva F.do previdenza</li> <li>Costione separata INPS</li> <li>Assoggettamento iva INPS</li> </ul> |                |
| Configurazione<br>Gestione<br>(*) = Parametro non modificabi                                                                                                   | 1F≣Contabilita' e Fatturazione<br>Ile (**) = Parametro modificabile in operazio | (**)<br>oni di servizio                                                                                                    |                |
| • Elenco                                                                                                    |                                                                                 | <ul> <li>Grea Codice</li> <li>Grea Codice</li> <li>Fiscale</li> <li>Ok</li> <li>X Annulla</li> </ul>                                                           | ,              |

Pur essendo presenti un maggior numero di dati, i campi obbligatori sono gli stessi richiestsi dalla precedente procedura:

- Tipo soggetto
- Cognome/Nome o Ragione sociale
- Data inizio anno contabile
- Impresa o Professionista
- Gestione fiscale

Sarà pertanto scelta dell'utente decidere se inserire gli altri dati già in fase di creazione oppure in un secondo momento da Aziende – Anagrafica azienda.

#### Anagrafica piano dei conti

L'anagrafica piano dei conti si presenta ora con una finestra divisa in due parti dove nella prima è possibile ricercare i conti come avveniva nelle precedenti versioni, quindi per codice, descrizione, descrizione estesa, mentre nella seconda parte è possibile navigare all'interno del piano dei conti selezionato prima i gruppi, successivamente i mastri ed infine i conti imputabili.

Nel piano dei conti a due livelli l'anagrafica si presenta con la sola sezione relativa al codice. Se l'azienda è di raggruppamento e ha l'archivio banche impostato come aziendale è visualizzata un'ulteriore riga dedicata ai conti banca.

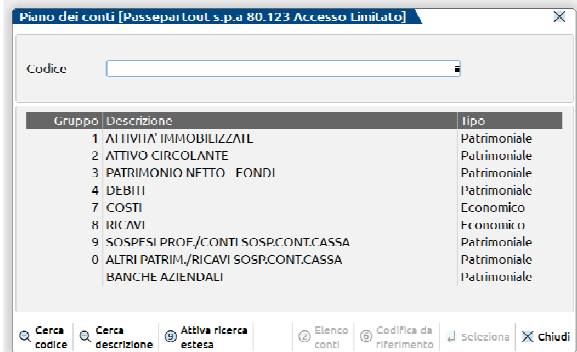

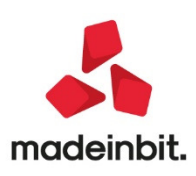

#### **Creazione conto**

Per creare un nuovo conto è sufficiente posizionarsi sul primo campo 'Codice', digitare il mastro seguito da AUTO e premere INVIO così come avveniva nelle precedenti versioni. Se però l'azienda appartiene al raggruppamento standard e alla conferma non si è compilato il campo 'Colleg PDC80', si viene avvisati da un messaggio:

| Piano d                                                                                                  | lei conti [Passeparto                                         | out s.p.a 80.122 Acce                                    | sso Limitato] -ው                        | ** ×                                                  |                                                                                |                                                     |               |                                                                                                    |
|----------------------------------------------------------------------------------------------------|---------------------------------------------------------------|----------------------------------------------------------|-----------------------------------------|-------------------------------------------------------|--------------------------------------------------------------------------------|-----------------------------------------------------|---------------|----------------------------------------------------------------------------------------------------|
| Codice                                                                                                   | 704.AUT0                                                      | Piano dei conti [P                                       | assepartout s.p.a                       | 80.122 Acce                                           | sso Limitato]                                                                  |                                                     |               | $\leftrightarrow \rightarrow$ -m X ×                                                                                                    |
| Gruppo Descrizione<br>1 ATTIVITA' IMMOBILIZZ<br>2 ATTIVO CIRCOLANTE<br>3 PATRIMONIO NETTO -<br>4 DEFINIT |                                                               | Codice: 704.AUTO                                         | ACQUISTO MATERIA                        |                                                       | Alternativo<br>Collega Pdc80<br>Codice UE                                      |                                                     |               | Progressivi/Saldi     Videate utente                                                                                                    |
| 4<br>7<br>8<br>9<br>0                                                                                    | COSTI<br>RICAVI<br>SOSPESI PROF,/CONT<br>ALTRI PATRIM./RICAVI | Descrizione aggiuntiva<br>Assoggettamento iva            | Attenzione<br>Il c<br>al pianc<br>ademp | onto che si sta<br>o dei conti stan<br>imenti non ver | creando non ha colla<br>dard. Confermando l<br>ranno compilati auto<br>Procedi | -0- )<br>egamento<br>a creazione gli<br>maticamente | ××            | Querte au conto     Querte au conto     Querte au contractici     Querte au contractici     Querte au contractici     Querte au contractici     Querte au contractici |
| codice                                                                                                   | descrizione estes                                             | Saldo anno preced                                        | ente<br>0,00<br>/00 Variazione          | Dare<br>0,00                                          | Avere<br>0,00<br>1713/1608                                                     | Saldo                                               | (Eur)<br>0,00 | )                                                                                                    |
|                                                                                                    |                                                               | Codici 3 Codici /<br>esenzioni iva 3 Codici /<br>74 ter. | Art. 🛛 🚳 Codici Iva<br>Beni Usati       | Annulla/                                              | nto @ Informazioni   1                                                         | [ Elimina 🗹 Ok 🗙                                    | Annulla       |                                                                                                    |

Se la creazione deve avvenire da duplicazione di un conto già esistente, è sufficiente richiamare il codice conto dal campo Codice, confermarlo con OK e utilizzare il pulsante [F5]Duplica visalizzato in basso.

Quando invece non si conosce il mastro si naviga all'interno del piano dei conti utilizzando la seconda parte della videata iniziale, selezionando un gruppo e poi un mastro, dall'elenco dei conti imputabili sono attivi i tasti funzione che permetto di Creare un nuovo conto [F4] con le stesse caratteristiche viste in precedenza, creare un conto duplicando quello su cui si è posizionati [F5]:

| 26/06/2020 ALTERFAST SRI   | Cambio azienda        |               |                                  |                  |                 |         |                   |      |
|----------------------------|-----------------------|---------------|----------------------------------|------------------|-----------------|---------|-------------------|------|
|                            | Mastri - COSTI        | Piano dei co  | nti [Filtro gruppo ACQUISTO MATE | RIALI VARI BO    | 5]              |         |                   |      |
| Piano dei conti [Passepart | Mastro Descrizione    | Codice        | Descrizione                      | T Descrizione az | iendale         | Saldo   | Cod.alternativ    | ro - |
|                            |                       | Cerca         |                                  |                  |                 |         |                   | 0.0  |
|                            | 701 RIM.INIZ.SEMILAV  | 704.00001     | MATERIALI DI MANUTENZIONE        | М                |                 |         |                   |      |
| Codice                     | 702 ACQ.MAT.PRIME-    | 50 704.00002  | MATERIALE DI PULIZIA             | M                |                 |         |                   |      |
|                            | 704 ACQUISTO MATE     | RI 704.00004  | CANCELLERIA                      | M                |                 |         |                   |      |
| Gruppo Descrizione         | 709 SERVIZI GENERAL   | J 704.00005   | MATERIALE PUBBLICITARIO          | м                |                 |         |                   |      |
| 1 ATTIVITA' IMMOBILIZZ     | 711 PRESTAZ.DI LAVO   | 704.00007     | INDUMENTI DI LAVORO              | M                |                 |         |                   |      |
| 2 ATTIVO CIRCOLANTE        | 713 COSTI GESTIONE    | A 704.00009   | SPESE ACCESSORIE SU ACQUISTI     | м                |                 |         |                   |      |
| 3 PATRIMONIO NETTO -       | 714 MANUTENZIONI      | 704.00010     | ALTRI ACQUISTI                   | M                |                 | 2.050,0 | 0D                |      |
| 4 DEBITI                   | 715 ALTRI COSTI PER   | SE 704.00011  | ACQUISTO PRESIDI MEDICI          | M                |                 |         |                   |      |
| 7 COSTI                    | 717 COSTI GODIMENT    | TC 704.00199  | ALTRI ACQUISTI-INDEDUCIBILI      | м                |                 |         |                   |      |
| 8 RICAVI                   | 720 SPESE PER LAVO    | RC 704.00500  | BENI STRUM.CONTR.MINIMI          | м                |                 |         |                   |      |
| 9 SOSPESI PROF./CONT       | 725 AMMORT. IMMOR     | BIL 704.00501 | BENI STRUM.CONTR.MIN.(50%)       | M                |                 |         |                   |      |
| 0 ALTRI PATRIM./RICAVI     | 727 AMMORT. IMMOR     | BIL           |                                  |                  |                 |         |                   |      |
|                            | 728 SVALUTAZIONI IM   | 11            |                                  |                  |                 |         |                   |      |
|                            | 729 SVALUT.CREDITI    | AT            |                                  |                  |                 |         |                   |      |
|                            | 730 ACC.TI PER RISCH  | 11 1          |                                  |                  |                 |         |                   |      |
|                            | 735 ONERI DIVERSI - I | M             |                                  |                  |                 |         |                   |      |
|                            | 737 ALTRI ONERI DI G  | ES            |                                  |                  |                 |         |                   |      |
|                            | 740 INTERESSI-ALTRI   | 01            |                                  |                  |                 |         |                   |      |
|                            | 746 SVALUTAZIONI      |               |                                  |                  |                 |         |                   |      |
|                            | 748 ONERI STRAORDI    | N.            |                                  |                  |                 |         |                   |      |
|                            | 750 IMPOSTE SUL REI   | DC            |                                  |                  |                 |         |                   |      |
|                            | 755 ALTRI COSTI GOD   | 110           |                                  |                  |                 |         |                   |      |
|                            | 757 ALTRE SPESE REL   | A             |                                  |                  |                 |         |                   |      |
|                            |                       |               |                                  |                  |                 |         |                   |      |
|                            |                       |               |                                  |                  | Nuovo 🗂 Duplica |         | Filtro R Modifi   | XC   |
|                            |                       |               |                                  |                  | conto conto     | conto   | avanzato # Modifi |      |

Utilizzando invece il pulsante [Sh+F6] Codifica da riferimento verrà aperta la finestra di creazione conto utilizzando il primo codice libero dell'intervallo selezionato:

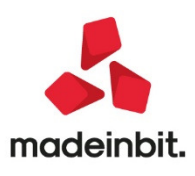

|        |                                                 |              |                    |                    |                                     | •              |                | * ^           |                      |
|--------|-------------------------------------------------|--------------|--------------------|--------------------|-------------------------------------|----------------|----------------|---------------|----------------------|
|        |                                                 | Dal conto    | Al Conto           | Conto rife         | rimento                             |                | ę.             | Stampa        |                      |
| iano d | ei conti [Passeparto                            | 701.00005    | 701.00010          | 701.00004          | RIM.INIZ.MATERIALI VARI             |                |                |               |                      |
|        |                                                 | 701.00054    | 701.00060          | 701.00053          | RIM.INIZ.SEMILAVORATI               |                |                |               |                      |
|        |                                                 | 701.00062    | 701.00070          | 701.00051          | RIM.INIZ.MERCI                      |                |                |               |                      |
| odice  |                                                 | 701.00102    | 70 <b>1.0</b> 0110 | 701.00101          | PTM THTT DRODOTTT ETHTT             | T              | ere limitate]  |               |                      |
|        |                                                 | 701.00162    | 701.00170          | 701.00161          | Pland der concr [Passeparcout s.p.  | a au. 122 ACCE | sso chincacoj  | <b>`</b>      |                      |
|        | Descrizione                                     | 701.00202    | 701.00210          | 701.00201          | Codice: 701.00062 RIM_INIZ.SEMILAVO | DRATI PROD     | Alternativo    |               | ③ Progressivi/Seld   |
| 1      | ATTIVITA' IMMOBILIZZA                           | 801.00002    | 801.00010          | 801.00001          | 1                                   |                | Collea, riserv | ato 701.00051 | (Å) ISdanta utaate   |
| 2      | ALLIVO CIRCOLANIE                               | 801.00012    | 801.00020          | 801.00011          | 1                                   |                | 000100 02      | 511           | () House could       |
| 2      | PATRIMONIO NETTO - I                            | 801.00022    | 801.00030          | 801.00021          | Descrizione conto                   | RIM.INIZ.M     | ERCI           |               | Altri dati conto     |
|        | DEDITI                                          | 801.00032    | 801.00040          | 801.00031          | E Descrizione aggiunciva            |                |                |               | (i) Conti automatia  |
| 7      | COSTI                                           | 801.00042    | 801.00050          | 801.00041          | Assoggettamento iva                 |                |                |               |                      |
| 0      | DICAVI                                          | 801.00052    | 801.00060          | 801.00051          |                                     |                |                |               | (i) Righi dichlarazi |
|        | EXEMPTION / / / / / / / / / / / / / / / / / / / | 803.00002    | 803,00010          | 803.00001          | 1                                   |                |                |               | Codici Blancio       |
| 0      | ALTRI PATRIM./RICAVL                            | 803.00012    | 803.00020          | 803.00011          |                                     |                |                |               | (2) Schada contaba   |
| -      |                                                 |              |                    |                    |                                     |                |                |               | - <b>F</b>           |
|        |                                                 |              |                    |                    | 8                                   |                |                |               |                      |
|        |                                                 |              |                    |                    | Saldo anno precedente               | Dare           | Aver           | e Saldo (Eur) |                      |
|        |                                                 |              |                    |                    | 0,00                                | 0,00           | 0,0            | 0,00          |                      |
|        |                                                 | o Henco      | co ( odifica da    |                    | Creazione 00/00/00 Variazione       | 00/00/00       | 1713/160       | 8 i E/0/0     |                      |
|        |                                                 | (2) cicilico | (W riferimente     | 🚽 Seleziona 🛛 🗙 Ch | 1                                   |                |                |               |                      |

#### **Ricerca conto**

La ricerca all'interno del piano dei conti può avvenire direttamente sul primo campo Codice nelle stesse modalità delle precedenti versioni, oppure utilizzando la seconda parte della finestra, navigando all'internodei gruppi e deimastri.

Alla finestra dei conti imputabili è stata aggiunta anche la colonna Saldi che permette all'utente di verificare il saldo contabile dei conti visualizzati.

| Codice    | Descrizione                          | T Descrizione aziendale | Saldo Cod | alternativo | 2 Dati aggiuntivi |
|-----------|--------------------------------------|-------------------------|-----------|-------------|-------------------|
|           |                                      |                         |           | Q @         |                   |
| 702.00001 | MATERIE PRIME C/ACQUISTI             | м                       |           |             |                   |
| 702.00002 | BENI PRODUZ.SERVIZI                  | м                       |           |             |                   |
| 702.00003 | MATERIE PRIME C/ACQUISTI FORFETTARI  | м                       |           |             |                   |
| 702.00006 | MATERIE SUSSIDIARIE C/ACQUISTI       | м                       |           |             |                   |
| 702.00011 | SEMILAVORATI C/ACQUISTI              | м                       |           |             |                   |
| 702.00015 | COMPONENTI C/ACQUISTI                | M                       |           |             |                   |
| 702.00020 | MATERIE DI CONSUMO C/ACQUISTI        | м                       |           |             |                   |
| 702.00024 | IMBALLAGGI C/ACQUISTI                | M                       |           |             |                   |
| 702.00031 | RESI SU ACQUISTI                     | м                       |           |             |                   |
| 702.00032 | SCONTI-ABBUONI SU ACQUISTI           | м                       |           |             |                   |
| 702.00033 | PREMI SU ACQUISTI                    | м                       |           |             |                   |
| 702.00050 | ONERI ACCESS(TRASP-IMBAL-ASSI-LAVOR) | м                       |           |             |                   |
| 702.00051 | MERCI C/ACQUISTI                     | м                       | 6.040,00D |             |                   |
| 702.00052 | RESI ACQUISTI MERCI                  | M                       |           |             |                   |
| 702.00053 | SCONTI-ABBUONI ACQ.MERCI             | м                       |           |             |                   |
| 702.00054 | PREMI ACQUISTO MERCI                 | M                       |           |             |                   |
| 702.00055 | COSTI BLACK LIST                     | м                       |           |             |                   |
| 702.00056 | ERRORI NON RILEVANTI MERCI C/ACQU.   | M                       |           |             |                   |
| 702.00201 | GENERI RICAVO FISSO/AGGIO C/ACQUISTI | м                       |           | ^           |                   |
| 702.00301 | ORO INVESTIMENTO-REV.CHARGE          | м                       |           | *           |                   |
| 702.00302 | ORO INDUSTRIALE-REV.CHARGE           | м                       |           | ^           |                   |
| 702.00305 | ROTTAMI-REV.CHARGE                   | м                       |           | ~           |                   |
| 702.00306 | METALLI FERROSI-REV.CHARGE           | м                       |           | *           |                   |

#### Anagrafica conto

La finestra di anagrafica piano dei conti è strutturata come nelle precedenti versioni. E' stato inserito il pulsante [Sh+F2] Informazioni conto che visualizza l'help del conto su cui si è posizionati. In basso è presente una sezione dedicata ad informazioni tecniche come la data di creazione, di variazione, il numero di conti già inseriti nella rubrica, il numero di conti utilizzati nel piano dei conti; Infine vengono visualizzati a seguire i dati relativi all'anagrafica del conto che si sta visualizzando, in particolare indica l'operazione che si sta facendo (V variazione conto, I inserimento conto) seguito dal tipo conto. Infine, come nelle precedenti versioni è indicato il numero del conto nella rubrica e il numero record corrispondente.

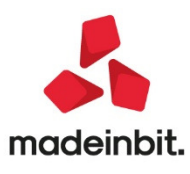

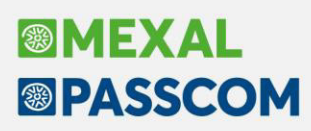

| Piano dei       | conti [Passe | epartout s.p   | .a 80.123 Acc         | esso Limitato]                                         |                   | $\leftrightarrow \rightarrow$         |
|-----------------|--------------|----------------|-----------------------|--------------------------------------------------------|-------------------|---------------------------------------|
| Codice 10       | 1.00001 CRE  | DITI V/SOCI P  | /VERSAMENTI           | Alternativo<br>Codice riservato<br>Dare UE<br>Avere UE | AA                | ⑤ Progressivi/Saldi ⑧ Dati Aggiuntivi |
| Descrizione o   | conto        |                | SOCI C/SOTT           | OSCRIZIONE                                             |                   | 🕕 Altri dati conto                    |
| Descrizione a   | aggiuntiva   |                |                       |                                                        |                   | ④ Conti automatici                    |
| Giornale di ca  | assa         |                |                       |                                                        |                   | ③ Codici Bilancio                     |
| Castelletto iva |              |                | Apertura automatica 🔹 |                                                        |                   |                                       |
| Classe Conto    | D            |                | -                     |                                                        |                   |                                       |
| Saldo anno      | precedente   |                | Dare                  | Ачеге                                                  | Saldo (Eur)       |                                       |
|                 | 0,00         |                | 0,00                  | 0,00                                                   | 0,00              |                                       |
| Creazione       | 01/01/06     | Variazione     | 13/05/09              | 1744/1357                                              | V P/234/243       |                                       |
|                 |              | () Ann<br>Ripr | ulla/ ② I             | nformazioni (3) Elimi                                  | na 🔞 Ok 🗙 Annulla |                                       |

Il nuovo pulsante [Sh+F2] Informazioni conti permette all'utente di visualizzare le informazioni sul conto su cui ci si trova come se fosse un help in linea. Al momento è disponibile solo su alcuni conti, ma a breve sarà implementato su tutti i conti che hanno un utilizzo particolare:

|                               | Piano dei conti [Passepartout :                                            | s.p.a 80.123 Accesso Limitato]                                                 |                                                  | ←→ -₽ ¥ X          |
|-------------------------------|----------------------------------------------------------------------------|--------------------------------------------------------------------------------|--------------------------------------------------|--------------------|
|                               | Codice 301.00003 CAPITALE                                                  | Alternativo<br>Codice riservato                                                | 6                                                | Progressivi/Saldi  |
|                               |                                                                            | Dare UF                                                                        | (8)                                              | Videate utente     |
|                               | Descrizione conto                                                          | Avere UE<br>ANTICIPO UTILI SOCI SNC-SAS                                        |                                                  | Altri dati conto   |
| Aiuto<br>ANTICIPO             | DUTILI SOCI SNC SAS                                                        |                                                                                | X X                                              | onti automatici    |
| Il conto il c<br>essere mov   | onto è classificato in A1 del Patrin<br>/imentato in corso d'anno per gest | nonio netto. Il conto, da prassi con<br>ire, nella contabilità della societa', | tabile consolidata, può<br>gli anticipi di utili | ighi dichiarazione |
| effettuati ai<br>line eserciz | soci di società di persone. In DR,<br>tio.                                 | , l'importo associato al conto decur                                           | ta il patrimonio netto d                         | odici Bilancio     |
|                               |                                                                            |                                                                                |                                                  | cheda contabile    |
|                               |                                                                            |                                                                                |                                                  |                    |
|                               |                                                                            |                                                                                |                                                  |                    |
|                               |                                                                            | ×                                                                              |                                                  |                    |
|                               |                                                                            | $\backslash$                                                                   |                                                  |                    |
|                               | 0                                                                          | Annulla/<br>Ripristina conto                                                   | ina 🗸 Ok 🗙 Annulla                               |                    |

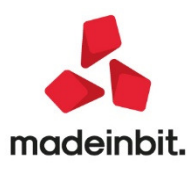

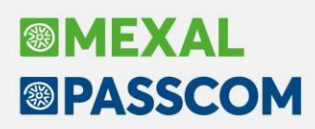

#### Stampe contabili di bilancio

Le voci di menu sono state raggruppate e accorpate. Nella prima voce di Bilancio di verifica sono state accorpate le stampe del bilancio personalizzato e la stampa del bilancio interattivo. Inoltre è stata inserita la possibilità di stampare il dettaglio clienti/fornitori in una sezione a parte a fine stampa. Tramite la funzione di Memorizza selezioni di stampa è possibile indicare le selezioni come preferite così da averle riproposte al prossimo accesso.

| Bilancio di verifica                                                                |                           |                                        |             | -10 X X                                                                          |
|-------------------------------------------------------------------------------------|---------------------------|----------------------------------------|-------------|----------------------------------------------------------------------------------|
| Bilancio dalla data<br>Escludi del bilancio i conti<br>Conto patrimoniale/economico | 01/01/2020=<br>Entrambi - | Alla data<br>Stampa conti saldo a zero | 29/05/2020≡ | <ul> <li>(a) Anteprima PDF uso bolk</li> <li>(b) Bilancio interattivo</li> </ul> |
| Includi dati extracontabili                                                         | No                        | Stampa dati extracontabili             | No -        |                                                                                  |
| Stampa ratei/risconti<br>Simulazione ammortamenti                                   |                           | Stampa dettaglio simulazione           |             |                                                                                  |
| Tipo di stampa                                                                      |                           |                                        |             |                                                                                  |
| Stampa bilancio di tipo                                                             | Contrapposto -            |                                        |             |                                                                                  |
| Modulo di stampa                                                                    | -BILAGRA                  | Stampa bilancin per data statistica    |             |                                                                                  |
| Stampa bilancio per                                                                 | Conto -                   | Dettaglio clienti/fornitori            | Allegato-   |                                                                                  |
| Stampa codici dei conti                                                             | $(\checkmark)$            | Descrizione aggiuntiva conto           | Principale  |                                                                                  |
| Ridotta o estesa                                                                    | Ridotta-                  |                                        |             |                                                                                  |
|                                                                                     |                           | Arrotonda unita' di Euro               |             |                                                                                  |
|                                                                                     |                           |                                        |             |                                                                                  |

Inoltre, da questa versione la nuova stampa del bilancio riclassificato/comparato è stata aperta anche per le aziende professioniste per ottenere un bilancio comparato con l'esercizio precedente oppure con un bilancio precedentemente salvato. Nel formato è possibile scegliere se elaborare un bilancio con l'elenco dei conti contabili ordinati per codice, oppure lo stesso ordinato per attività/passività e costi/ricavi oppure avere anche i totali per le sezioni attività/passività e costi/ricavi.

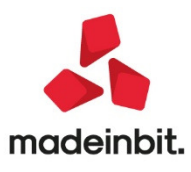

#### Estratto conto

La visualizzazione interattiva a video dell'Estratto conto con scadenzario a documento, apribile tramite tasto

Visualizza Estratto Conto[F5] da menu Contabilita' - Incassi e pagamenti - Estratto conto, è stata convertita a finestra elenco in cui vengono riepilogate le anagrafiche aventi un saldo.

|           |                         |               |          |             |            |              |                 |        | and the second design of the second design of the s |           | the second second second second second second second second second second second second second second second se |                                          |
|-----------|-------------------------|---------------|----------|-------------|------------|--------------|-----------------|--------|----------------------------------------------------------------------------------------------------|-----------|----------------------------------------------------------------------------------------------------|------------------------------------------|
| Conto 🔺   | Descrizione             |               |          |             | Saldo      | Scaduto      | Dascadere       | Sc. 30 | 5c. 60                                                                                                    | Sc. 90    | Sc. Oltre                                                                                                    | <ul> <li>Dati cliente/fornito</li> </ul> |
| Cerca     | Counter to a            |               |          |             |            |              |                 |        |                                                                                                    |           | 0.0                                                                                                    |                                          |
| 501.00001 | Castaldi komina         |               |          |             | 4.531,38   | 4.531,38     | 0,00            | 0,00   | 0,00                                                                                                    | 0,00      | 4.531,38                                                                                                    | <ul> <li>Scheda contabile</li> </ul>     |
| 501.00002 | Camille Srt             |               |          |             | 271.253,58 | 271.253,58   | 0,00            | 0,00   | 0,00                                                                                                    | 0,00      | 271.253,58                                                                                                    | 100 CONTRA                               |
| 501.00003 | Joyful Snc di Mannino   | Valentina     |          |             | 17.108,34  | 17.108,34    | 0,00            | 0,00   | 0,00                                                                                                    | 0,00      | 17.108,34                                                                                                    | <ul> <li>Anagrafica Conto</li> </ul>     |
| 501.00004 | Bar Vista Mare          |               |          |             | 1.058,84   | 1.058,84     | 0,00            | 0,00   | 0,00                                                                                                    | 0,00      | 1.058,84                                                                                                    |                                          |
| 501.00005 | Lapini Massimiliano     |               |          |             | 12.533,64  | 12.533,64    | 0,00            | 0,00   | 0,00                                                                                                    | 0,00      | 12.533,64                                                                                                    |                                          |
| 501.00006 | Cartolibreria The Not   | ebook"        |          |             | 2.613,24   | 2.613,24     | 0,00            | 0,00   | 0,00                                                                                                    | 0,00      | 2.613,24                                                                                                    |                                          |
| 501.00007 | Ghigi Francesco         |               |          |             | 2.679,30   | 2.679,30     | 0,00            | 0,00   | 0,00                                                                                                    | 0,00      | 2.679,30                                                                                                    |                                          |
| 501.00008 | Tipografia "Il Calamaio | " di Tini Gio |          |             | 7.589,40   | 7.589,40     | 0,00            | 0,00   | 0,00                                                                                                    | 0,00      | 7.589,40                                                                                                    |                                          |
| 501.00009 | Edicola "L'Airone"      |               |          |             | 5.356,62   | 5.356,62     | 0,00            | 0,00   | 0,00                                                                                                    | 0,00      | 5.356,62                                                                                                    |                                          |
| 501.00010 | Buffini Loredana        |               |          |             | 10.215,60  | 10.215,60    | 0,00            | 0,00   | 0,00                                                                                                    | 0,00      | 10.215,60                                                                                                    |                                          |
| 501.00011 | Office Srl              |               |          |             | 13.000,56  | 13.000,56    | 0,00            | 0,00   | 0,00                                                                                                    | 0,00      | 13.000,56                                                                                                    |                                          |
| 501.00013 | La Rosa                 |               |          |             | 2.820,78   | 2.820,78     | 0,00            | 0,00   | 0,00                                                                                                    | 0,00      | 2.820,78                                                                                                    |                                          |
| 501.00015 | Centro commerciale p    | er la spesa   |          |             | 2.416,94   | 2.416,94     | 0,00            | 0,00   | 0,00                                                                                                    | 0,00      | 2.416,94                                                                                                    |                                          |
| 501.00016 | Profumeria Peonia       |               |          |             | 664,24     | 664,24       | 0,00            | 0,00   | 0,00                                                                                                    | 0,00      | 664,24                                                                                                    |                                          |
| 501.00017 | Profumeria Elisir       |               |          |             | 57,44      | 57,44        | 0,00            | 0,00   | 0,00                                                                                                    | 0,00      | 57,44                                                                                                    |                                          |
| 501.00018 | Bar Sole                |               |          |             | 226,68     | 226,68       | 0,00            | 0,00   | 0,00                                                                                                    | 0,00      | 226,68                                                                                                    |                                          |
| 601.00002 | Diadema Srl             |               |          |             | 9.000,00   | 9.000,00     | 0,00            | 0,00   | 0,00                                                                                                    | 9.000,00  | 0,00                                                                                                    |                                          |
| 601.00005 | Brio Tessuti Srl        |               |          |             | 10.000,00  | 10.000,00    | 0,00            | 0,00   | 0,00                                                                                                    | 10.000,00 | 0,00                                                                                                    |                                          |
| 601.00006 | Cooperativa Carni Ces   | enate         |          |             | 805,20     | 805,20       | 0,00            | 0,00   | 0,00                                                                                                    | 0,00      | 805,20                                                                                                    | S.                                       |
| 601.00007 | Dolce & Salato          |               |          |             | 270,84     | 270,84       | 0,00            | 0,00   | 0,00                                                                                                    | 0,00      | 270,84                                                                                                    | ÷                                        |
| 601.00009 | Forno Marchini          |               |          |             | 878,40     | 878,40       | 0,00            | 0,00   | 0,00                                                                                                    | 0,00      | 878,40                                                                                                    | >                                        |
| 601.00014 | Punto Ufficio Srl       |               |          |             | 183,00     | 183,00       | 0,00            | 0,00   | 0,00                                                                                                    | 0,00      | 183,00                                                                                                    | <i>b</i>                                 |
| _         |                         |               |          |             |            |              |                 | _      |                                                                                                    |           |                                                                                                    | n                                        |
| iorni     | Scaduto                 | Da Scadere    | Saldo    | Esposizione | Fido       | Ordini Bolle | Fatturato Prec. |        |                                                                                                    |           |                                                                                                    | ~                                        |
|           | 0,00                    | 0,00          | 4.531,38 | 0,00        | 0,00       | 903,30       | 755,23          |        |                                                                                                    |           |                                                                                                    | 2                                        |
| •         | 0,00                    | 0,00          |          | Rischio     | Fuori Fido | Insoluti     | Fatturato Cor.  |        |                                                                                                    |           |                                                                                                    |                                          |
| •         | 0,00                    | 0,00          |          | 5.633,40    | 0,00 Num   | 0            | 0,00            |        |                                                                                                    |           |                                                                                                    |                                          |
| tre 😐     | 4.531,38                | 0,00          |          |             | Va         | 0,00         |                 |        |                                                                                                    |           |                                                                                                    | ~                                        |
|           |                         |               |          |             |            |              |                 |        |                                                                                                    |           |                                                                                                    | 6                                        |

Attraverso il pulsante Dettaglio Rate E/C[Invio] si entra nel dettaglio delle rate in cui vengono evidenziate, attraverso delle apposite icone, le scadenze a 30/60/90 giorni e oltre, e attraverso un pallino verde i pagamenti effettuati. Nel caso in cui un documento sia stato registrato in doppia valuta le relative informazioni, come il totale documento e l'importo delle singole rate, sono disponibili entrambe sulla medesima riga.

| ata                | Serie N | lum Sigla | Documento T | ipo Pag   | Scadenza   | Importo     | Esposizione/Scadut | - Stat | o Pag    | amento  | Valuta   | Tot.Doc Val. | 2 Dettaglio Cont |
|--------------------|---------|-----------|-------------|-----------|------------|-------------|--------------------|--------|----------|---------|----------|--------------|------------------|
| .erca<br>1/03/2020 | 4       | S EE      | 1166 67 D   | RANC      | 01/07/2020 | 247 22      | SCADUTA            |        |          |         | LICD Ć   | 12 500 00    | Cabada saabab    |
| 1/03/2020          | 1       | S EE      | 4.166,67    | IC BANC   | 14/06/2020 | 347,22      | SCADUTA            |        |          |         |          | 12.500,00    | Scheda concab    |
| 1/03/2020          | 1       | S EE      | 4.166.67    | IC BANC   | 01/06/2020 | 347,22      | SCADUTA            |        |          |         |          | 12.500,00    | (Annual Francis  |
| 1/03/2020          | 1       | S EE      | 4.166.67    | IC BANC   | 15/05/2020 | 347,22      | SCADUTA            |        |          |         |          | 12.500,00    | Anagranica Con   |
| 1/03/2020          | 1       | 5 FE      | 4.166.67    | IC BANC   | 01/05/2020 | 347,22      | SCADUTA            |        |          |         |          | 12,500,00    | Drimanaka call   |
| 1/03/2020          | 1       | 5 FE      | 4.166.67    | IC BANC   | 15/04/2020 | 347,22      | SCADUTA            |        |          |         |          | 12.500,00    | U Primanota cou  |
| 1/03/2020          | 1       | S EE      | 4.166.67    | C BANC    | 01/04/2020 | 347,22      | SCADUTA            |        |          |         |          | 12,500,00    |                  |
| 1/03/2020          | 1       | 5 FF      | 4.166.67    | C BANC    | 01/09/2020 | 347,22      | SCADOIA            |        |          |         |          | 12.500,00    |                  |
| 1/03/2020          | 1       | S FE      | 4.166.67    | IC BANC   | 13/08/2020 | 347,23      |                    |        |          |         | USD ¢    | 12,500,00    |                  |
| 1/03/2020          | 1       | 5 FF      | 4.166.67    | IC BANC   | 01/08/2020 | 347,22      |                    |        |          |         |          | 12,500,00    |                  |
| 1/03/2020          | 1       | 5 FE      | 4.166.67    | IC BANC   | 14/07/2020 | 347.22      |                    |        |          |         |          | 12.500,00    |                  |
| 1/03/2020          | 1       | 5 FF      | 4 166 67 8  | C BANC    | 07/07/2020 | 347 22      |                    |        | 16/      | 03/2020 |          | 12,500,00    | 1<               |
| 0/06/2020          | 1       | 6 FF      | 2 600 00 8  | IC BANC   | 30/08/2020 | 1 30        |                    |        | 10/1     | 0572020 | LISD \$  | 7 800 00     | ~                |
| 0/06/2020          | 1       | 6 FE      | 2,600,00 R  | IC BANC   | 30/07/2020 | 1.30        |                    |        |          |         |          | 7.800,00     | <                |
| 7/07/2020          | 1       | 7 55      | 2 166 67 8  | C BANC    | 07/09/2020 | 1.08        |                    |        |          |         |          | 6 500,00     | >                |
| Rate Pagat         | e       | / 12      | 2.100,07 1  | IC.DAILC. | 01/05/2020 | 1.00        |                    |        |          |         | 0303     | 0.000,00     | »                |
|                    |         |           |             |           |            |             |                    |        |          |         |          |              | ×                |
| Giorni             |         | Scaduto   | Da Scadere  | 2         | Saldo      | Esposizione | Fido               | Ord    | ni Bolle | Fattura | to Prec. |              | -                |
| 0 0                |         | 694,44    | 3.077,77    | í         | 8.586,12   | 0,00        | 0,00               |        | 0,00     |         | 0,00     |              | ~                |
| 0 😐                |         | 694,44    | 1.994,47    |           |            | Rischio     | Fuori Fido         |        | Insoluti | Fattu   | ato Cor. |              | ~                |
| 0 *                |         | 694,44    | 1.083,34    | ł.        |            | 8.586,12    | 1 00,0             | lum    | 0        |         | 8.933,34 |              | 0                |
| ltre 🛛 🕚           |         | 347,22    | 0,00        | )         |            |             |                    | Val    | 0,00     |         |          |              | ×                |
|                    |         |           |             |           |            |             |                    |        |          |         |          |              | ×                |

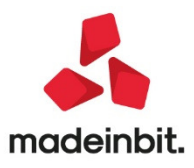

#### Immissione/Revisione costi pluriennali

In questa versione è stata rivista l'operatività di inserimento e revisione dei dati inseriti nella voce di menu Contabilità – Gestione cespiti/immobilizzazioni – Immissione/revisione costi pluriennali.

La funzione è accessibile se è stato abilitato il parametro contabile "Gestione costi pluriennali" e consente di gestire costi pluriennali con ammortamento diretto.

Accedendo alla funzione vengono proposti i dati principali in finestra elenco, per ogni onere pluriennale sono visualizzate informazioni come il conto contabile e la relativa descrizione conto, l'anno, la data di immissione del costo, la descrizione, l'importo del costo etc. Scorrendo lateralmente la lista è possibile visualizzare tutte le informazioni sintetiche.

| Conto     | Descrizione conto                  | Anno Centro C/R | Data       | Descrizione       | Costo             | Rival/Svalut        |
|-----------|------------------------------------|-----------------|------------|-------------------|-------------------|---------------------|
| Cerca     |                                    |                 |            |                   |                   | 0. @                |
| 106.00001 | COSTI IMPIANTO - amm.diretto       | 2019            | 10/03/2019 | IMPIANTO          | 9.000,00          |                     |
| 106.00002 | COSTI DI AMPLIAMENTO - amm.diretto | 2019            | 31/05/2019 | AMPLIAMENTO       | 5.000,00          | 500,00              |
| 106.00003 | SPESE DI COSTITUZIONE - amm.dir    | 2017            | 01/01/2019 | COSTITUZ.         | 6.000,00          |                     |
| 106.00004 | SPESE MODIFICHE STATUT amm.di      | 2019 Rep. 1     | 10/05/2019 | MODIFICHE STATUT. | 4.000,00          |                     |
| 106.00011 | COSTI DI SVILUPPO-amm.diretto      | 2016 Rep. 2     | 01/01/2019 | SVILUPPO          | 1.000,00          |                     |
| 106.00012 | COSTI DI PUBBLICITA' - amm.diretto | 2019            | 01/01/2019 | PUBBLICITA'       | 2.000,00          | 200,00              |
|           |                                    |                 |            |                   |                   |                     |
|           |                                    |                 |            |                   |                   | <                   |
|           |                                    |                 |            |                   |                   | ~                   |
|           |                                    |                 |            |                   |                   | <                   |
|           |                                    |                 |            |                   |                   | >                   |
|           |                                    |                 |            |                   |                   | >>                  |
|           |                                    |                 |            |                   |                   | ×                   |
|           |                                    |                 |            |                   |                   |                     |
|           |                                    |                 |            |                   |                   | ~                   |
|           |                                    |                 |            |                   |                   | ~                   |
|           |                                    |                 |            |                   |                   | ^                   |
|           |                                    |                 |            |                   |                   | ~                   |
|           |                                    |                 |            |                   |                   | *                   |
|           |                                    |                 |            |                   |                   | $\leq$              |
|           |                                    |                 |            |                   | 🖳 Nuovo 📋 Elimina | 🖉 Modifica 🗙 Chiudi |

Utilizzando il tasto Nuovo[F4] si può codificare un nuovo costo pluriennale manualmente; è possibile inserire anche costi pluriennali relativi ad anni precedenti e parzialmente ammortizzati. Tramite il tasto Modifica[Invio] si può richiamare l'anagrafica del costo pluriennale sul quale il cursore è posizionato per visualizzare o modificarne i dati.

Nell'anagrafica sono presenti i campi:

- **Codice conto**, codice del piano dei conti associato al costo pluriennale.
- Descrizione, descrizione relativa al costo plurienna
- Anno di registrazione del costo pluriennale.
- Categoria statistica (se definite nella funzione Azienda – Parametri di base – Cespiti/immobilizzazioni – Categorie statistiche cespiti).
- Centro di Costo al quale deve essere imputato i costo.
- Data immissione del costo.
- Importo da ammortizzare
- Importo giàammortizzato

| Deserved at the second second s |                                   |                      |                |                |   |
|----------------------------------------------------------------------------------------------------|-----------------------------------|----------------------|----------------|----------------|---|
| Descrizione<br>nno di registrazion                                                                                                    | e                                 |                      | Progressivo    |                |   |
| Categoria Statistica                                                                                                    |                                   |                      | riogressito    |                |   |
| Centro C/R                                                                                                    |                                   |                      |                |                |   |
| Data immissione                                                                                                    |                                   | 15/09/2019           |                |                |   |
| Importo da ammorti                                                                                                    | zzare                             |                      |                |                |   |
| Importo gia' ammori                                                                                                    | tizzato                           |                      |                |                |   |
| Anni gia' ammortizza                                                                                                    | -                                 |                      |                |                |   |
|                                                                                                    | 30                                |                      |                |                |   |
|                                                                                                    | au                                |                      |                |                |   |
| Percentuali di ammo                                                                                                    | ortamento                         |                      |                |                |   |
| Percentuali di ammo<br>01                                                                                                    | ortamento<br>02                   | 03                   | 04             | 05             |   |
| Percentuali di ammo<br>01<br>06                                                                                                    | ortamento<br>02<br>07             | 03<br>08             | 04 09          | 05             |   |
| Percentuali di ammo<br>01<br>06<br>11                                                                                                    | ortamento<br>02<br>07<br>12       | 03<br>08<br>13       | 04<br>09<br>14 | 05<br>10<br>15 |   |
| Percentuali di ammo<br>01<br>06<br>11<br>16                                                                                                    | ortamento<br>02<br>07<br>12<br>17 | 03<br>08<br>13<br>18 | 04<br>09<br>14 | 05<br>10<br>15 | 3 |

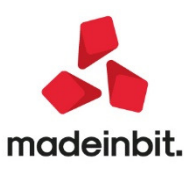

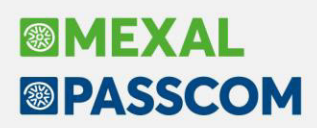

- Anni già ammortizzati
- Percentuali di ammortamento del costo per ognuno dei 18 anni gestibili. La somma di tutti gli anni deve dare 100.
- Residuo da ammortizzare, di sola visualizzazione che evidenzia la parte ancora da ammortizzare.
- Situazione al, di sola visualizzazione, per i costi pluriennali di nuova immissione assume come valore predefinito la data di ingresso all'interno della procedura nel caso in cui sia il primo anno di gestione oppure, nel caso in cui la stampa definitiva del registro cespiti sia stata effettuata in definitivo, la data dell'ultimo ammortamento definitivo. Inoltre, anche per i costi pluriennali già esistenti tale campo viene aggiornato automaticamente ad ogni stampa definitiva del registro cespiti (Es. ammortamento definitivo effettuato in data 31/12/2018, il programma riporta come data 31/12/2018).

Se il parametro cespiti "Gestione civilistica del registro cespiti" è abilitato, una volta inserite le percentuali di ammortamento si attiva il tasto funzione "Dati civili" per l'inserimento dei dati civili del costo pluriennale.

| 01      | 25,00        | 02     | 25,00 | 03 | 25,00   | 04 | 25,00        | 05  |        |
|---------|--------------|--------|-------|----|---------|----|--------------|-----|--------|
| 06      |              | 07     |       | 08 |         | 09 |              | 10  |        |
| 11      |              | 12     |       | 13 |         | 14 |              | 15  |        |
| 16      |              | 17     |       | 18 |         |    |              |     |        |
| Residue | o da ammorti | izzare |       | 10 | .000,00 | S  | ituazione al | 31/ | 2/2019 |
| Dati    |              |        |       |    |         |    |              | × 0 | × Chiu |

Quando si inserisce un nuovo onere pluriennale sono già valorizzati con gli stessi valori della sezione fiscale ma sono in ogni caso modificabili.

Entrando in revisione di un costo pluriennale è presente la sezione "Variazione costo" dove è possibile inserire operazioni di rivalutazione/svalutazione/apporto/storno ecc. <u>Per ciascun costo pluriennale (a differenza dei cespiti) è possibile effettuare una sola operazione di rivalutazione/svalutazione/apporto/ecc. indipendentemente dall'anno o dalla stampa definitiva.</u>

| Costo    | Pluriennale     | e       |       |         |         |          |              | $\leftrightarrow \rightarrow$ |      | ×       |
|----------|-----------------|---------|-------|---------|---------|----------|--------------|-------------------------------|------|---------|
| Codice   | conto           |         |       | 106.000 | 01 COST | I IMPIA  | NTO - amn    | .dir                          | etto |         |
| Descriz  | zione           |         |       | IMPIANT | 0       |          |              |                               |      |         |
| Anno d   | i registrazion  | e       |       | 2019    |         | Progress | sivo         |                               |      |         |
| Catego   | oria Statistica |         |       | =       |         |          |              |                               |      |         |
| Centro   | C/R             |         |       |         |         |          |              |                               |      |         |
| Data in  | nmissione       |         |       | 10/03/2 | 019≡    |          |              |                               |      |         |
| Import   | o da ammorti    | izzare  |       | 9       | .000,00 |          |              |                               |      |         |
| Import   | o gia' ammor    | tizzato |       |         |         |          |              |                               |      |         |
| Anni gi  | a' ammortizza   | ati     |       |         |         |          |              |                               |      |         |
| Variazio | one costo       |         |       |         |         |          |              |                               |      |         |
| Data     |                 |         |       |         |         |          |              |                               |      |         |
| Import   | 0               |         |       |         |         |          |              |                               |      |         |
| Causal   | e               |         |       |         |         |          |              |                               |      |         |
| Descriz  | zione           |         |       |         |         |          |              |                               |      |         |
| Escludi  | i dall'ammort   | amento  | •     |         |         | Fin      | io al        |                               |      |         |
| Percen   | ntuali di ammo  | ortamer | nto   |         |         |          |              |                               |      |         |
| 01       | 10,00           | 02      | 10,00 | 03      | 10,00   | 04       | 10,00        | 05                            | 10   | ,00     |
| 06       | 10,00           | 07      | 10,00 | 08      | 10,00   | 09       | 10,00        | 10                            | 10   | ,00     |
| 11       |                 | 12      |       | 13      |         | 14       |              | 15                            |      |         |
| 16       |                 | 17      |       | 18      |         |          |              |                               |      |         |
| Residue  | o da ammorti    | zzare   |       | 9       | .000,00 | 5        | ituazione al | 1                             | 31/1 | 2/2018= |
| Forza    | one             |         |       |         |         |          | Elimina o    | osto                          | V Ok | × Chiud |

Vengono richiesti i campi: Data operazione, Importo apportato o stornato dove si possono inserire sia importi positivi per variare in aumento che importi negativi per variare in diminuzione, Causale operazione, Descrizione, Escludi dall'ammortamento per cui se non impostato, la rivalutazione viene considerata nel calcolo degli ammortamenti dell'anno d'immissione, se impostato è possibile far sì che la rivalutazione non venga conteggiata negli ammortamenti fino all'anno indicato nel campo Fino al.

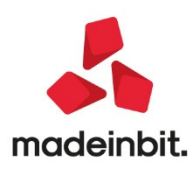

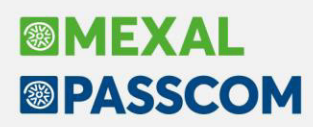

Anche nella finestra Dati civili in caso di gestione civilistica del registro cespiti è presente la sezione "Variazione costo" riferita all'ammortamento civile.

Nel caso in cui il costo a cui la rivalutazione è collegata sia stato completamente ammortizzato, l'ammortamento prosegue con l'ultima percentuale impostata, fino ad esaurimento del costo. Anche in questo caso, come nel caso dei cespiti, nella stampa del registro cespiti è riportata la variazione con la relativa causale e descrizione.

| 31/12/2019<br>[S09] /VA | PER CASSA SPAZIO                                | REGISTRO AMM                             | ORT | AMENTO   | COSTIP | LURIEN   | NALI               |                   |          | Non deri           | vanti da cespii |
|-------------------------|-------------------------------------------------|------------------------------------------|-----|----------|--------|----------|--------------------|-------------------|----------|--------------------|-----------------|
| Via                     | Roma, 88 47                                     | 900 RIMINI                               | RN  | Cod.Fis: |        | P.Iva:00 | 0080808080         | 1                 |          |                    |                 |
| Cod.conto               | Descrizione                                     | Descrizione                              |     |          | Anno   | c/r Ald  | . Prec. e          | Corr.             | Importo  | Costo storico      | Residue         |
| 106.00001               | COSTI IMPIANTO - amm                            | IMPIANTO                                 |     |          | 2019   | 0        | 0,00%              | 10,00%            | 900,00   | 9.000,00           | 8.100,00        |
| 106.00002               | COSTI DI AMPLIAMENT<br>31/10/19 AP Apporto A    | O AMPLIAMENTO                            |     |          | 2019   | 0        | 0,00%<br>Escl.fino | 20,00%<br>al 2019 | 1.000,00 | 5.000,00 500,00    | 4.500,00        |
| 106.00003               | SPESE DI COSTITUZIO                             | N SPESE DI COSTITUZ                      |     |          | 2017   | 0        | 50,00%             | 25,00%            | 1.500,00 | 6.000,00           | 1.500,00        |
| 106.00004               | SPESE MODIFICHE STA                             | AT SPESE MODIFICHE STAT                  | Т   |          | 2019   | 2        | 0,00%              | 30,00%            | 1.200,00 | 4.000,00           | 2.800,00        |
| 106.00011               | COSTI DI SVILUPPO-am                            | COSTI DI SVILUPPO                        |     |          | 2016   | 3        | 75,00%             | 25,00%            | 250,00   | 1.000,00           | 0,00            |
| 106.00012               | COSTI DI PUBBLICITA'<br>15/10/19 RI Rivalutazio | COSTI DI PUBBLICITA'<br>ni Rivalutazioni |     |          | 2019   | 0        | 0,00%              | 15,00%            | 330,00   | 2.000,00<br>200,00 | 1.870,00        |
| то                      | TALE                                            |                                          |     |          |        |          |                    |                   | 5.180,00 | 27.700.00          | 18.770,00       |

L'anno seguente non viene più visualizzata la riga della rivalutazione e il costo storico rappresenta la sommatoria dei due costi.

| 31/12/2020<br>[S09] IVA                                       | PER CASSA SPAZIO                                                                                                    | REGISTRO AMN                                                                                 | RN Cod Eis   | COSTIP                                       | P Ive:000        | ALI                                            |                                                |                                                      | Non deri                                                 | vanti da cespiti                                     |
|---------------------------------------------------------------|----------------------------------------------------------------------------------------------------|----------------------------------------------------------------------------------------------|--------------|----------------------------------------------|------------------|------------------------------------------------|------------------------------------------------|------------------------------------------------------|----------------------------------------------------------|------------------------------------------------------|
| Cod.conto                                                     | Descrizione                                                                                                    | Descrizione                                                                                  | 111 000.113. | Anno                                         | c/r Alq.         | Prec. e                                        | Corr.                                          | Importo                                              | Costo storico                                            | Residuo                                              |
| 106.00001<br>106.00002<br>106.00003<br>106.00004<br>106.00012 | COSTI IMPIANTO - amm<br>COSTI DI AMPLIAMENTO<br>SPESE DI COSTITUZION<br>SPESE MODIFICHE STAT<br>COSTI DI PUBBLICITA' | IMPIANTO<br>AMPLIAMENTO<br>SPESE DI COSTITUZ<br>SPESE MODIFICHE STA'<br>COSTI DI PUBBLICITA' | г            | 2019<br>2019<br>2017<br>2019<br>2019<br>2019 | 0<br>0<br>2<br>0 | 10,00%<br>20,00%<br>75,00%<br>30,00%<br>15,00% | 10,00%<br>20,00%<br>25,00%<br>30,00%<br>15,00% | 900,00<br>1.100,00<br>1.500,00<br>1.200,00<br>330,00 | 9.000,00<br>5.500,00<br>6.000,00<br>4.000,00<br>2.200,00 | 7.200,00<br>3.400,00<br>0,00<br>1.600,00<br>1.540,00 |
| то                                                            | TALE                                                                                                    |                                                                                              |              |                                              |                  |                                                |                                                | 5.030,00                                             | 26.700,00                                                | 13.740,00                                            |

#### Gestione manutenzioni

Anche la funzione Immissione/revisione manutenzioni è stata rivisitata visualizzando i record presenti in finestra elenco da cui è poi possibile accedere alle informazioni di dettaglio.

| DEM   | - 30/06/2020 AZIENDA DI | PROVA Manutenzioni | Cambio azienda |                                      |                         |                          |          |
|-------|-------------------------|--------------------|----------------|--------------------------------------|-------------------------|--------------------------|----------|
| Anno  | Costo cespiti           | Importo da amm.re  | Residuo        | Anni                                 |                         |                          |          |
| Cerca |                         |                    |                |                                      |                         |                          |          |
| 2019  | 200.000,00              | 19.180,32          | 19.180,32      | 5                                    |                         |                          |          |
|       |                         |                    | Manutenzioni   | anno 2019                            |                         | $\leftarrow \rightarrow$ | ×        |
|       |                         |                    | Conto          | Descrizione conto                    | Importo da amm.re       | Residuo                  | Anni     |
|       |                         |                    | Cerca          |                                      |                         |                          | 0.00     |
|       |                         |                    |                |                                      | 19.180,32               | 19.180,32                | 5        |
|       |                         |                    | 714.00001      | MANUTENZIONE-RIPARAZIONE BENI PROPRI | 16.163,19               | 16.163,19                | 5        |
|       |                         |                    | 714.00011      | MANUTENZIONE AUTOVEICOLI             | 3.017,13                | 3.017,13                 | 5        |
|       |                         |                    |                |                                      |                         |                          |          |
|       |                         |                    |                | R Nuovo Seleziona deselezion         | a Seleziona 🗊 Elimina 🖉 | 🕅 Modifica 🧹 Ok 🔇        | 🗙 Chiudi |

| Manutenzione                 | $\leftrightarrow \rightarrow$                 | × |
|------------------------------|-----------------------------------------------|---|
| Anno di creazione 2019       | DETTAGLIO 1 di 2                              |   |
| Conto di costo               | 714.00001 MANUTENZIONE-RIPARAZIONE BENI PROPR | I |
| Totale costo storico cespiti | 200.000,00                                    |   |
| Importo da ammortizzare      | 16.163,19                                     |   |
| Quota 1 anno                 | 3.232,64                                      |   |
| Quota 2 anno                 | 3.232,64                                      |   |
| Quota 3 anno                 | 3.232,64                                      |   |
| Quota 4 anno                 | 3.232,64                                      |   |
| Quota 5 anno                 | 3.232,63                                      |   |
| Anni gia' ammortizzati       |                                               |   |
| Residuo da ammortizzare      | 16.163,19                                     |   |

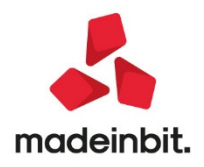

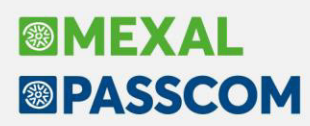

#### Gestione Beni in leasing/Noleggio/Comodato/Altri Beni

| To Codico        | Descriptione       | Initio     | Fine       | CortoAlalora |  |   |     |
|------------------|--------------------|------------|------------|--------------|--|---|-----|
|                  | Descrizione        | 111270     | raie       | Costo/valore |  | _ | 0.0 |
| L ATTREZZATURE   | ATTREZZATURE       | 21/10/2015 | 01/09/2019 | 65.000.05    |  |   | ~ 6 |
| L AUTO           | Automobile         | 01/01/2014 | 01/05/2022 | 30.000.00    |  |   |     |
| L CARESTREAM     | CARESTREAM         | 11/06/2018 | 11/06/2022 | 11,500.00    |  |   |     |
| C COMODATO       | COMODATO           | 10/04/2018 | 10/04/2020 | 8.500.00     |  |   |     |
| L FOTOCOPIATRICE | XEROX 550 BD/EPSON | 27/08/2019 | 27/05/2025 | 47.519,76    |  |   |     |
| L IVECO          | IVECO              | 11/11/2015 | 11/11/2018 | 43.000,00    |  |   |     |
| L MERCEDES       | MERCEDES           | 23/12/2015 | 15/11/2020 | 31.658,65    |  |   |     |
| L PEUGEOT        | peugeot            | 25/06/2018 | 01/06/2022 | 14.336,62    |  |   |     |
| L PEUGEOT1       | PEUGEOT 1          | 01/04/2018 | 01/11/2022 | 18.124,63    |  |   |     |
| L Q5             | q5                 | 27/12/2016 | 22/12/2020 | 41.763,41    |  |   |     |
| L SEMIRIMORCHIO  | Semirimorchio      | 25/01/2016 | 25/01/2021 | 69.000,00    |  |   |     |
|                  |                    |            |            |              |  |   |     |
|                  |                    |            |            |              |  |   |     |
|                  |                    |            |            |              |  |   |     |
|                  |                    |            |            |              |  |   |     |
|                  |                    |            |            |              |  |   |     |
|                  |                    |            |            |              |  |   |     |
|                  |                    |            |            |              |  |   |     |
|                  |                    |            |            |              |  |   |     |
|                  |                    |            |            |              |  |   |     |
|                  |                    |            |            |              |  |   |     |
|                  |                    |            |            |              |  |   |     |
|                  |                    |            |            |              |  |   |     |
|                  |                    |            |            |              |  |   |     |
|                  |                    |            |            |              |  |   |     |
|                  |                    |            |            |              |  |   |     |
|                  |                    |            |            |              |  |   | :   |
|                  |                    |            |            |              |  |   | 3   |
|                  |                    |            |            |              |  |   |     |
|                  |                    |            |            |              |  |   |     |
|                  |                    |            |            |              |  |   | 3   |
|                  |                    |            |            |              |  |   | 2   |
|                  |                    |            |            |              |  |   |     |

Similmente alle funzioni precedenti anche accedendo alla voce di menu Contabilita' - Beni in leasing/altri beni - Immissione/revisione vengono ora visualizzati i dati inseriti in finestra elenco in cui sono riportate in colonna le informazioni principali.

| Beni in leasing/Noleggio/Comoda | to/Altri Beni                                                                                                    |                         |                                                                                                    |                       |       |    |      | $\leftrightarrow \rightarrow \qquad \times$ |
|---------------------------------|----------------------------------------------------------------------------------------------------|-------------------------|----------------------------------------------------------------------------------------------------|-----------------------|-------|----|------|---------------------------------------------|
| Codice                          | MERCEDES                                                                                                    | Ξ                       |                                                                                                    |                       |       |    |      | • Piano d'amm.to                            |
| Descrizione                     | MERCEDES                                                                                                    |                         |                                                                                                    |                       |       |    |      | Costi iniziali Leasing                      |
| Tipo bene                       | Leasing 👻                                                                                                    | Stato                   |                                                                                                    | Attivo                | -     |    |      |                                             |
| ISA (Indici Sint.di Affidabil)  | <ul> <li>Image: A set of the set of the</li></ul> | Deduzioni particolari a | ttivita'                                                                                                    |                       |       | -  |      | Ripartiz.giorni durata leasing              |
| Societa' di comodo              |                                                                                                    | Tipo bene               |                                                                                                    | Altre im              | mobil | iz |      |                                             |
|                                 |                                                                                                    |                         |                                                                                                    |                       |       |    |      | Piano finanziario                           |
| Data inizio utilizzo            | 23/12/2015≡                                                                                                    | Data fine utilizzo      | 15/11/2020                                                                                                    | Durata                | 1790  |    |      |                                             |
| Costo sostenuto dal concedente  | 31.658,65                                                                                                    | Super/lper amm.to       | <ul> <li>Image: A set of the set of the</li></ul> |                       |       |    |      | Rip.giorni durata fiscale                   |
| Prezzo di riscatto              | 4.748,80                                                                                                    | Data riscatto           | 23/12/2020=                                                                                                    |                       |       |    |      | leasing                                     |
|                                 |                                                                                                    | Rata con interessi      | $\checkmark$                                                                                                    |                       |       |    |      | 🛱 Stampa anagrafica                         |
| Riferimenti societa' di Leasing |                                                                                                    |                         |                                                                                                    |                       |       |    |      |                                             |
| Societa' di Leasing             |                                                                                                    |                         |                                                                                                    |                       |       |    |      |                                             |
| Riferimenti contratto           |                                                                                                    |                         |                                                                                                    |                       |       |    |      |                                             |
|                                 |                                                                                                    |                         |                                                                                                    |                       |       |    | ~    |                                             |
|                                 |                                                                                                    |                         |                                                                                                    |                       |       |    | 1/3  |                                             |
|                                 |                                                                                                    |                         |                                                                                                    |                       |       |    | ♦    |                                             |
|                                 |                                                                                                    | Annulla/<br>Ripristina  | Rigenera Piano<br>d'ammortamento                                                                                                    | Cancellazione<br>bene | V Ok  |    | ulla |                                             |

#### **Gestione modello Intrastat**

Nella finestra Immissione/revisione IntraCEE i campi della finestra sono stati riorganizzati allineandoli, il tasto Canc. Sezioni[Shift+F3] è stato rinominato in "Azzera sezioni", il tasto Canc.creaz.telem.[Shift+F5] è stato spostato sempre in basso ma a sinistra.

Nella finestra Storico IntraCEE, "Data Invio" è stato rinominato in "Data Creazione" in quanto rappresenta la data in cui il file telematico viene creato; è stata aggiunta la colonna "Numero elenco" in cui viene riportato il numero elenco relativo al file creato, se relativo sia a cessioni che ad acquisti viene visualizzata la dicitura "Vari".

| Anno      | Modello  | Progress.  | Data       | Numero |          | Totale Se  | zioni 1 e 3 |           |
|-----------|----------|------------|------------|--------|----------|------------|-------------|-----------|
| Riepilogo | Acq/Ces  | Gior.Invio | Creazione  | Elenco |          | Cessioni   |             | Acquisti  |
| 2020      | Acq/Ces  | 2          | 13/03/2020 | Vari   | 2.000.   | 000.000,00 | 2.000.0     | 00,000,00 |
| 2020      | Acq/Ces  | 1          | 13/03/2020 | Vari   | 200.     | 000.000,00 | 200.0       | 00,000,00 |
| 2019      | Acq/Ces  | 1          | 09/03/2020 | Vari   |          | 6.551,00   |             | 5.319,00  |
| 2019      | Cessioni | 2          | 08/03/2019 | 2      |          | 600,00     |             |           |
| 2019      | Acquisti | 1          | 08/03/2020 | 3      |          |            |             | 2.500,00  |
| 2019      | Acquisti | 1          | 28/02/2019 | 4      |          |            |             | 6.877,00  |
| 2014      | Cessioni | 1          | 25/07/2014 | 2      |          | 0,00       |             |           |
|           |          |            |            |        | 🛱 Stampa | 🗊 Elimina  | Seleziona   |           |

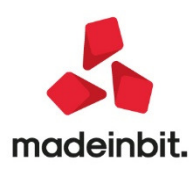

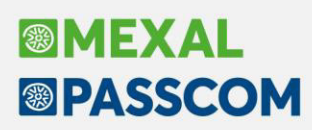

#### Nuovo saldaconto clienti fornitori

Il saldaconto, in caso di attivazione della gestione dello scadenzario documento, ha subito un profondo restyling che può essere sintetizzato attraverso i seguenti punti:

- è diventato uno strumento **multi soggetto** e consente la gestione contemporanea di incassi o pagamenti riferiti a clienti o fornitori diversi. (Sol. 21889; 55870)
- Consente, con un'unica operazione, di generare **incassi o pagamenti in giornate differenti**. A parità di data registrazione, causale contabile o conto di contropartita utilizzato tende ad accorpare le registrazioni permettendo il saldo di più rate in un unico movimento. Rimane comunque la possibilità di creare registrazioni dedicate per ogni singola scadenza. (Sol. 24672)
- Gestisce in modo automatico il calcolo dell'abbuono e della sopravvenienza. (Sol. 7831; 46344)
- Permette tre livelli di personalizzazione dei conti da utilizzare per incassi o pagamenti, spese banca, abbuono o sopravvenienza.
- È multi annuale ovvero permette di generare incassi o pagamenti anche in un anno contabile diverso da quello in cui si sta operando purchè aperto ed in linea.
- Gestisce in automatico le **spese banca**; spese supposte sempre a costo e legate alle commissioni bancarie. (Sol. 6784; 25953; 39501)

Operare all'interno del Saldaconto richiede, in prima battuta la compilazione del campo "Tipo conto" all'interno della maschera dei filtri di selezione. Questo permetterà di capire se ci si vuole concentrare sulla gestione degli incassi piuttosto che dei pagamenti. (Sol. 24659)

Due sono le possibilità a disposizione dell'utente per eseguire il saldo delle rate:

1) modalità rapida accessibile mediante il pulsante **Paga [F5]** suggerita qualora le rate siano pagate per l'intero importo e la loro data di scadenza possa essere utilizzata anche come data di pagamento

| Elenco rate         |               |            |            |      |            |            |        |                   |               |       |             |          |                          |                  | ×             |
|---------------------|---------------|------------|------------|------|------------|------------|--------|-------------------|---------------|-------|-------------|----------|--------------------------|------------------|---------------|
| Descrizione         | Documento     | Serie Num  | ro Scadenz | Rata | Importo P. | Pagato Abb | b/Sopr | Residuo Pagamento | Singola Conto | Sigla | Causale Tip | o rata   | Numero esteso            | C/R Contro       | op            |
| Cerca               |               |            |            |      |            |            |        |                   |               |       |             |          |                          | ٥                | ٢             |
| Happy Days S.r.l.   | 01/03/20      | 1          | 3 01/04/20 | R    | 2.984,00 😑 | 2.984,00   |        | 01/04/20          | 501.00058     | FE    | RIC         | BANC.    |                          |                  |               |
| Becaming home S.p.a | 01/02/20      | 1          | 2 01/04/20 | R    | 2.266,66   |            |        |                   | 501.00057     | FE    | RIC         | BANC.    |                          |                  |               |
| Happy Days S.r.l.   | 01/03/20      | 1          | 3 01/05/20 | R    | 2.984,00 🔍 | 2.984,00   |        | 01/05/20          | 501.00058     | FE    | RIC         | BANC.    |                          |                  |               |
| Becaming home S.p.a | 01/02/20      | 1          | 2 01/05/20 | R    | 2.266,68 🔍 | 2.266,68   |        | 01/05/20          | 501.00057     | FE    | RIC         | BANC.    |                          |                  |               |
| Rosti Gianluigi     | 01/04/20      | 1          | 4 01/05/20 | A    | 2.616,66   |            |        |                   | 501.00055     | FE    | AD          | DEB. C/C |                          |                  |               |
| Happy Days S.r.l.   | 01/03/20      | 1          | 3 01/06/20 | R    | 2.984,00 🔍 | 2.984,00   |        | 01/06/20          | 501.00058     | FE    | RIC         | BANC.    |                          |                  |               |
| Rosti Gianluigi     | 01/04/20      | 1          | 4 01/06/20 | A    | 2.616,66   |            |        |                   | 501.00055     | FE    | AD          | DEB. C/C |                          |                  |               |
| Rosti Gianluigi     | 01/04/20      | 1          | 4 01/07/20 | A    | 2.616,68   |            |        |                   | 501.00055     | FE    | AD          | DEB. C/C |                          |                  |               |
|                     |               |            |            |      |            |            |        |                   |               |       |             |          |                          |                  |               |
|                     |               |            |            |      |            |            |        |                   |               |       |             |          |                          |                  |               |
|                     |               |            |            |      |            |            |        |                   |               |       |             |          |                          |                  |               |
|                     |               |            |            |      |            |            |        |                   |               |       |             |          |                          |                  |               |
|                     |               |            |            |      |            |            |        |                   |               |       |             |          |                          |                  |               |
|                     |               |            |            |      |            |            |        |                   |               |       |             |          |                          |                  |               |
|                     |               |            |            |      |            |            |        |                   |               |       |             |          |                          |                  |               |
|                     |               |            |            |      |            |            |        |                   |               |       |             |          |                          |                  | K             |
|                     |               |            |            |      |            |            |        |                   |               |       |             |          |                          |                  | «             |
|                     |               |            |            |      |            |            |        |                   |               |       |             |          |                          |                  | <             |
|                     |               |            |            |      |            |            |        |                   |               |       |             |          |                          |                  | >             |
|                     |               |            |            |      |            |            |        |                   |               |       |             |          |                          |                  | >>            |
|                     |               |            |            |      |            |            |        |                   |               |       |             |          |                          |                  | к             |
|                     |               |            |            |      |            |            |        |                   |               |       |             |          |                          |                  |               |
|                     |               |            |            |      |            |            |        |                   |               |       |             |          |                          |                  | $\overline{}$ |
|                     |               |            |            |      |            |            |        |                   |               |       |             |          |                          |                  | ~             |
|                     |               |            |            |      | 24 225 24  | 11 210 50  | 0.00   | 0.00              |               |       |             |          |                          |                  | ^             |
|                     |               |            |            |      | 21.000,04  | 11.210,00  | 0,00   | 0,00              |               |       |             |          |                          |                  | $\sim$        |
|                     | O Days totals |            |            |      |            |            |        |                   |               |       |             |          |                          |                  | $\approx$     |
|                     | • Fag. totale | • Fag. com |            |      |            |            |        |                   |               |       |             |          |                          |                  | $\geq$        |
|                     |               |            |            |      |            |            |        |                   |               |       | • Paga (    | 🖻 Stampa | Pagamento personalizzato | 🗸 Contabilizza 🗙 | Chiudi        |

Ognuna delle rate scelte sarà contraddistinta da una icona verde. Il pulsante **Contabilizza [F10]** provvederà al loro inserimento in contabilità con al filosofia dell'accorpamento, qualora non vi sussista alcun elemento di rottura, a meno di una scelta di default opposta effettuata dall'utente all'interno dei parametri.

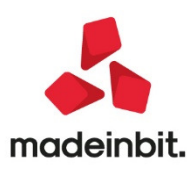

Questa modalità rapida e potente potrà essere molto utile alla contabilizzazione di incassi e pagamenti di fatture nelle aziende che gestiscono il principio di cassa: professionisti ed aziende con gestione fiscale semplificata con regime di cassa reale.

2) **Pagamento personalizzato [INVIO]** permette una compilazione puntuale dell'incasso pagamento della singola rata mediante la compilazione della finestra riportata nella immagine.

| Pagamento personalizzato             |                                     |          |             |            |         |        | ×         |
|--------------------------------------|-------------------------------------|----------|-------------|------------|---------|--------|-----------|
| Dati documento                       |                                     |          |             |            |         |        |           |
| Documento FE FATT. EMESS             | SE                                  | del 01/  | 04/2020     | Numero     | 1/      | 4      |           |
| Conto 501.00055 Rosti                | Gianluigi                           |          |             | Doc.esteso |         |        |           |
| Dati pagamento                       |                                     |          |             |            |         |        |           |
| DataScad TpRata                      | ImportoRata                         | Pagato   | DataPagam   | Abbuono    | Residuo | Soprav | venienza  |
| 01/06/2020 A                         | 2.616,66                            | 2.500,00 | 15/06/2020= | 116,66     |         |        |           |
| Registrazione singola                |                                     |          |             |            |         |        |           |
| Causale per incasso                  |                                     |          |             |            |         |        |           |
| Conto per incasso                    | 202.00001 BAN                       | CA       |             |            |         |        |           |
| Conto per abbuono                    |                                     |          |             |            |         |        |           |
| Spese banca                          | 2,00                                |          |             |            |         |        |           |
| Conto spese banca                    |                                     |          |             |            |         |        |           |
| Conto sopravvenienze                 |                                     |          | -           |            |         |        |           |
| Centro di costo/ricavo               |                                     |          |             |            |         |        |           |
| Cerca Cerca V<br>codice Cerca codice | 'isualizza Attiva ri<br>onto estesa | cerca    |             |            |         | 🗸 Ok   | 🗙 Annulla |

Nell'esempio si è pagato un importo inferiore rispetto al totale della rata, per la parte residua è stato calcolato un abbuono. È stato definito un conto di contropartita per l'incasso particolare rispetto al default e le spese per le commissioni bancarie. Si potrebbe eseguire anche una personalizzazione più profonda scegliendo di gestire una registrazione singola, una causale particolare per il movimento. È una modalità puntuale utile soprattutto nei casi di gestione della contabilità in forma ordinaria.

La configurazione di pagamenti personalizzati potrebbe portare ad avere rate contraddistinte da tre differenti stati:

- ICONA qualora l'importo pagato sommato ad un eventuale abbuono sia pari al totale della rata.
- ICONA qualora l'importo pagato sia superiore al valore della rata e si sia configurata una sopravvenienza,
- ICONA dualora l'importo della rata sia stato pagato parzialmente.

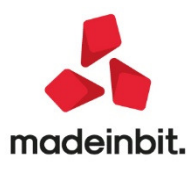

| Elenco rate         |              |            |              |                          |            |           |          |                   |           |           |       |                   |                             |                  | ×        |
|---------------------|--------------|------------|--------------|--------------------------|------------|-----------|----------|-------------------|-----------|-----------|-------|-------------------|-----------------------------|------------------|----------|
| Descrizione         | Documento    | Serie Nur  | mero Scadenz | <ul> <li>Rata</li> </ul> | Importo P. | Pagato i  | Abb/Sopr | Residuo Pagamente | o Singola | Conto     | Sigla | Causale Tipo rata | Numero esteso               | C/R Cont         | trop     |
| Cerca               |              |            |              |                          |            |           |          |                   |           |           |       |                   |                             |                  | 0.0      |
| Happy Days S.r.l.   | 01/03/20     | 1          | 3 01/04/20   | R                        | 2.984,00 🔍 | 2.984,00  |          | 01/04/20          |           | 501.00058 | FE    | RIC.BANC.         |                             |                  |          |
| Becaming home S.p.a | 01/02/20     | 1          | 2 01/04/20   | R                        | 2.266,66   |           |          |                   |           | 501.00057 | FE    | RIC.BANC.         |                             |                  |          |
| Happy Days S.r.l.   | 01/03/20     | 1          | 3 01/05/20   | R                        | 2.984,00   | 2.000,00  |          | 984,00 01/05/20   |           | 501.00058 | FE    | RIC.BANC.         |                             |                  |          |
| Becaming home S.p.a | 01/02/20     | 1          | 2 01/05/20   | R                        | 2.266,68   | 2.266,68  |          | 01/05/20          |           | 501.00057 | FE    | RIC.BANC.         |                             |                  |          |
| Rosti Gianluigi     | 01/04/20     | 1          | 4 01/05/20   | A                        | 2.616,66 🔍 | 2.700,00  | -83,34   | 01/05/20          | Si        | 501.00055 | FE    | ADDEB. C/C        |                             |                  |          |
| Happy Days S.r.l.   | 01/03/20     | 1          | 3 01/06/20   | R                        | 2.984,00   |           |          |                   |           | 501.00058 | FE    | RIC.BANC.         |                             |                  |          |
| Rosti Gianluigi     | 01/04/20     | 1          | 4 01/06/20   | A                        | 2.616,66 🔍 | 2.500,00  | 116,66   | 15/06/20          |           | 501.00055 | FE    | ADDEB. C/C        |                             | 202.0            | 000      |
| Rosti Gianluigi     | 01/04/20     | 1          | 4 01/07/20   | A                        | 2.616,68   |           |          |                   |           | 501.00055 | FE    | ADDEB. C/C        |                             |                  |          |
|                     |              |            |              |                          |            |           |          |                   |           |           |       |                   |                             |                  |          |
|                     |              |            |              |                          |            |           |          |                   |           |           |       |                   |                             |                  | ~        |
|                     |              |            |              |                          |            |           |          |                   |           |           |       |                   |                             |                  | ~        |
|                     |              |            |              |                          | 21.335,34  | 12.450,68 | 33,32    | 984,00            |           |           |       |                   |                             |                  | 0        |
|                     | • Pag totale | • Pag. cor |              |                          |            |           |          |                   |           |           |       |                   |                             |                  | ××       |
|                     |              |            |              |                          |            |           |          |                   |           |           |       | 🏾 Paga 🖨 Stampa   | Pagamento<br>personalizzato | 🗹 Contabilizza 🕽 | 🗙 Chiudi |

In entrambi i casi l'operazione di contabilizzazione, avviata mediante il pulsante **Contabilizza [F10]** mostra in anteprima i conti che vengono utilizzati per la contabilizzazione come default; permettendone all'occorrenza una modifica massiva. All'interno del manuale, nel capitolo "Saldaconto clienti fornitori – Scadenzario non a partite" viene illustrata la funzione nel dettaglio con anche tutte le puntualizzazioni legate alle logiche di costruzione delle registrazioni contabili nelle diverse tipologie di aziende. (Sol. 19512;20025;27451)

#### Contabilizzazione fatture elettroniche ricevute basate su descrizione articoli

In alternativa all'import sulla base di parametri generali, è possibile procedere con una importazione chirurgica dei singoli file definendo per ogni riga articolo una specifica contropartita ed altre condizioni contabili.

Si tratta di una funzionalità molto utile per:

- Istruire la procedura in merito alle condizioni contabili corrette per ogni riga articolo al fine di produrre delle scritture contabili perfette a livello di quadratura e di gestione dell'IVA,
- Arrivare ad avere un archivio correlazioni articoli capillari cui attingere anche tutte le volte in cui si procede con l'import massivo dei documenti in primanota.
  - Import primanota

Il pulsante **dettagliato riga articolo** apre i documenti selezionati della griglia elenco dei file xml, un documento alla volta; consentendone la visione complessiva e la definizione delle condizioni contabili puntuali a livello di riga articolo.

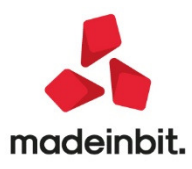

| Import primanota dettagliato riga articolo                                                                                                    |                                                                                                    | ×                        |
|----------------------------------------------------------------------------------------------------|----------------------------------------------------------------------------------------------------|--------------------------|
| Dati documento  Data documento Data registrazione Data registrazione Data ocumento Data registrazione Data registrazione Data registrazione Data registrazione Data registrazione Data ocumento S1 Serie 1 Serie Centro di costo/ricavo | Dati Fornitore           Ragione sociale         Veronica Rossi           PNa/Cod/fics         IT111111115 / 11111111111115           Indirizzo         VA SHUONE BERTOLA, 25           Cap Localita' Prov         21049 ABBIATE GUAZZONE VA           Conto associato         601.00048 ABE S.R.L.           PNa/Cod/fics         IT111111115 / 11111111115           Cap Localita' Prov         47921 RMINI RN | Apridescrizione completa |
| As Descrizione Con                                                                                                    | o Desc. conto Totale riga Aliq. Nat. Esenz. VJ Riga Xml                                                                                                    |                          |
| Cerca                                                                                                    | 9.0                                                                                                    |                          |
| © TRAPANO MULTI FUNZIONE 702                                                                                                    | 0001 MATERIE PRIME C/ACQUISTI 450,00 22,00 1                                                                                                    |                          |
| © CACCIAVITE A STELLA 702                                                                                                    | 10051 MERCIC/ACQUISTI 1.000,00 10,00 2                                                                                                    |                          |
|                                                                                                    | ~                                                                                                    |                          |
|                                                                                                    | ~                                                                                                    |                          |
|                                                                                                    | ~                                                                                                    |                          |
|                                                                                                    | *                                                                                                    |                          |
| ].                                                                                                    | Visualizza 🖉 Modifica Applica condizioni contabili riga selezionata 🧳 Modifica dati estata contabili riga selezionata 🧳 Modifica dati estata X Annulla                                                                                                    |                          |

In testata si trovano due sezioni che riportano:

• I dati del documento reperiti dal file xml piuttosto che delle impostazioni dei parametri generali di

import. In alcuni casi tali dati possono essere modificati utilizzando il pulsante esempio per definire una diversa impostazione relativamente all'opzione della data di registrazione, al sezionale da utilizzare per la gestione del reverse charge, alla sottoazienda in cui contabilizzare la fattura in caso di multiattività IVA art. 36 oppure al centro di costo/ricavo se la gestione risulta essere attiva.

• I dati del fornitore letti dal file xml, parte superiore della sezione e prelevati dalla anagrafica del conto associato per quel soggetto in Passcom. Questi dati non sono in alcun modo modificabi. Se si desidera variare il conto assocato per il forniore occorre uscire dalla correlazione e provvedere con il tasto funzione "Associa anagrafica" [F3].

Nel corpo sono invece riportate tutte le righe articolo del file xml.

La prima volta che si esegue l'import di un file per un soggetto si avranno tutte righe con una associazione di

Modifica

tipo G-Generale oppure C-Contropartita fornitore; attraverso l'utilizzo del pulsante <sup>riga articolo</sup> si ha la possibilità di compilare in modo puntuale le condizioni contabili appropriate per la singola riga di articolo.

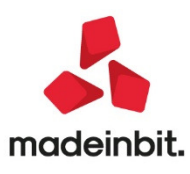

| Apri descrizione completa |
|---------------------------|
|                           |
|                           |
|                           |
| 3                         |
| 3                         |
| 3                         |
|                           |
|                           |
|                           |
|                           |
|                           |
|                           |
|                           |
|                           |
|                           |
|                           |
|                           |
|                           |

L'associazione diventerà di tipo A – Articolo e verrà salvata in un archivio di gestione della correlazione. L'archivio è accessibile e revisionabile anche esternamente attraverso il tasto funzione

- Gestione correlazioni
- primanota

Rispetto alle correlazioni impostabili sulla riga articolo particolare menzione merita il campo "Conto contabile". Il conto visualizzato è sempre uno ma sul campo è prevista tutta la logica per la gestione della cassa e della competenza di costi e di ricavi. In caso di aziende o sottoaziende di tipo P – Professionista o I-Imprese con gestione fiscale semplificata con gestione di cassa reale è possibile indicare un conto sospeso; il software avvierà la ricerca ed il salvataggio del relativo conto reale. In caso di imprese con gestione fiscale or gestione di cassa virtuale si indicherà un conto reale e si avvierà la ricerca e il salvataggio del relativo conto reale.

Questa gestione permette di proporre sempre il conto corretto a seconda della tipologia di azienda e della gestione fiscale

La contabilizzazione del documento apre in revisione la registrazione contabile relativa e, se si sono selezionate più righe xml, apre con la stessa modalità le finestre per la mappatura degli altri file xml.

Per i dettagli operativi relativi alla seguente funzione si rimanda al documento presente al seguente link

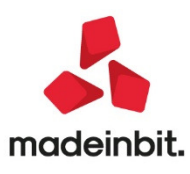

#### Contributo a Fondo Perduto COVID- Stampa Controllo Ricevute / Istanze

Con questa versione viene rilasciata una stampa che consente di verificare i dati delle ricevute relative alle istanze di rimborso Covid-19, nonché di effettuare la stampa delle istanze complete con tutti i dati in esse contenuti. Questa stampa è stata concepita per essere eseguita in modalità multi aziendale dall'azienda STD, ma è comunque disponibile anche dalla singola azienda. Entrando nella funzione viene aperta la finestra con i seguenti parametri di selezione:

| Stampa controllo ricevute/istanze                                 | )                   |
|-------------------------------------------------------------------|---------------------|
| Stampa Controllo ricevute/Istanze complete                        | Controllo ricevute- |
| Istanze con Ricavi/compensi complessivi                           |                     |
| Fino a euro 400.000 🛛 🗸 Tra 400.001 e 1.000.000                   | $\checkmark$        |
| Tra 1.000.001 e 5.000.000 🛛 🗸 Con Ricavi/compensi non specificati | $\checkmark$        |
| Istanze con 'Sogg. diversi da comma 2, art. 25, D.L. 34/2020'     | Tutti-              |
| Istanze che prevedono il contributo minimo (1.000 o 2.000 Euro)   | Tutti-              |
| Istanze di soggetti con inizio attivita' dopo il 31/12/2018       | Tutti-              |
| Istanze di soggetti in comuni gia' in emergenza prima del Covid   | Tutti-              |
| Istanze senza codice IBAN                                         | Tutti•              |
| Istanze con Erede che procede attivita' del 'de cuius'            | Tutti•              |
| Istanze con Data sottoscrizione dal al                            | =                   |
| Istanze con Data impegno dal al                                   |                     |
| Istanze con Codice intermediario                                  |                     |
| Istanze con Apposita delega per l'invio della presente istanza    | Tutti-              |
| Istanze di Rinuncia                                               | Tutti-              |
| Istanze marcate DEFINITIVE                                        | Tutti-              |
| Istanze NON CONFORMI                                              | Tutti-              |
| Istanze con QUADRO A compilato                                    | Tutti-              |
| Istanze con dati prima ricevuta AdE (ricevuta presa in carico)    | Tutti•              |
| Istanze con dati seconda ricevuta AdE (Mandato pagamento rimb.)   | Tutti-              |
| ② Elenco                                                          | V Ok 🗙 Annu         |

**STAMPA CONTROLLO RICEVUTE/ISTANZE COMPLETE** – Permette di scegliere il tipo di stampa che si vuole effettuare. Sono disponibili le seguenti opzioni:

#### "C" Controllo ricevute (valore predefinito)

Questa stampa riporta sinteticamente i dati riferiti alle ricevute delle singole istanze, in modo che, quando si opera in modalità multi aziendale dall'azienda STD, si ottenga un prospetto riepilogativo dello stato delle ricevute di tutte le aziende selezionate.

#### "I" Istanze complete

Questa tipologia di stampa riporta il contenuto completo dell'istanza di rimborso di ciascuna azienda. Sono presenti sia i dati previsti dal modello dell'Agenzia delle Entrate sia gli altri dati che il programma calcola e visualizza (ad esempio la differenza di fatturato tra 2019 e 2020, la percentuale applicata, l'importo del contributo, oppure gli altri dati gestionali come ad esempio la marcatura definitiva dell'istanza, ecc.). Se si esegue la stampa da STD per ogni azienda viene prodotta una pagina con i relativi dati.

La sezione "Istanze con Ricavi/compensi complessivi" consente di selezionare, innanzitutto, le istanze di rimborso in base all'ammontare di ricavi/compensi dell'anno 2019.

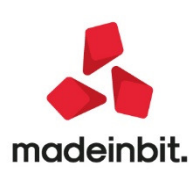

- Fino a euro 400.000
- Tra 400.001 e1.000.000
- Tra 1.000.001 e5.000.000
- Con ricavi/compensi non specificati

Impostando il "check" in corrispondenza di una delle opzioni, il programma seleziona le istanze in base al rispettivo scaglione, includendo anche quelle in cui non è stato specificato alcun valore deiricavi/compensi relativi all'esercizio precedente.

Come impostazione predefinita, tutti gli scaglioni sono selezionati in modo da includere in stampa sempre tutte le istanze.

Relativamente ai campi successivi, è possibile impostare la selezione scegliendo uno dei valori previsti:

#### "T" TUTTI (valore predefinito).

Questa tipologia di selezione considera valido qualsiasi valore per includere l'istanza tra quelle stampate.

Le opzioni SI e NO hanno invece l'accezione di "INCLUDI SOLO"; in particolare.

#### "S" SI

Include nella stampa SOLO quelle istanze che soddisfano la condizione descritta dal relativo parametro. Ad esempio "Istanze di soggetti con inizio attività dopo il 31/12/2018" impostato a SI: vengono incluse nella stampa solo le istanze che hanno spuntato il relativo campo nella funzione di "Immissione/revisione".

#### "N" NO

Include nella stampa SOLO quelle istanze che non soddisfano la condizione descritta dal relativo parametro di selezione. Ad esempio "Istanze che prevedono il contributo minimo (1.000 o 2.000 euro)" impostato a NO: vengono selezionate solo le istanze che non prevedono il contributo minimo di 1000 o 2000 Euro, ossia le istanze con valore 0 e quelle con un valore superiore al minimo.

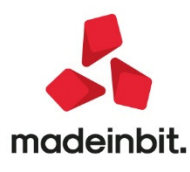

#### Bolla di lavorazione

Con la versione viene attivata di default la nuova bolla di lavorazione. Tramite il Menù "Servizi  $\rightarrow$  Configurazioni  $\rightarrow$  Amministrazione utenti  $\rightarrow$  Impostazioni di configurazione" sarà possibile tornare alla vecchia modalità.

La nuova bolla di lavorazione è caratterizzata: dalla gestione dei documenti a finestra elenco, dalla possibilità di cancellare massivamente una serie di documenti selezionati e, infine, da una interfaccia più snella e funzionale con un operatività all'interno del documento ottimizzata e veloce, mantenendo comunque tutte le funzionalità della vecchiagestione.

| Bolla di lavorazione                              | n. 6.0000 del 11/05/2020 |                                                             |                                                    |               |         |           |                                    |
|---------------------------------------------------|--------------------------|-------------------------------------------------------------|----------------------------------------------------|---------------|---------|-----------|------------------------------------|
| Piano di lavoro<br>Scadenza<br>Scarico automatico | No v                     | Magazzino PF<br>Magazzino MP<br>Operazione<br>Esconegazione | 1#SEDE CENTRA.<br>1#SEDE CENTRA.<br>Scarico/Carico | •             |         |           | Ulteriori dati     Documenti da BL |
|                                                   | KITCH INCITO-            | Ulteriori dati                                              |                                                    |               |         |           | Creazione sottobolla               |
| Codice e descrizio                                | one prodotto             | Um                                                          | Pronto                                             | Lavorazione   | IM DL S | r SL Fase | Acquisisci docuvision              |
| MON-CTX14                                         | Monitor 14" ctx          | nr                                                          |                                                    | 1,00          | 99 99   | 99        | Revisione impegni                  |
|                                                   |                          |                                                             |                                                    |               |         |           | Creazione sottoBL                  |
|                                                   |                          |                                                             |                                                    |               |         |           | Documenti sospesi                  |
|                                                   |                          |                                                             |                                                    |               |         |           | OC collegati                       |
|                                                   |                          |                                                             |                                                    |               |         |           | Riposiziona                        |
|                                                   |                          |                                                             |                                                    |               |         |           | Rintracciabilita'                  |
|                                                   |                          |                                                             |                                                    |               |         |           |                                    |
|                                                   |                          |                                                             |                                                    |               |         |           |                                    |
|                                                   |                          |                                                             |                                                    |               |         |           |                                    |
|                                                   |                          | - Filtro                                                    | . Modifica Conferma                                | Qta suddivisa | Elimina |           |                                    |

Nella testata sono stati mantenuti i dati principali; di default il magazzino MP e Magazzino PF verranno impostati a 1, i restanti dati sono stati spostati nella finestra degli "Ulteriori dati".

L'operatività è stata migliorata permettendo di spostarsi tra testata e corpo del documento utilizzando solamente le frecce di movimento della tastiera.

Tra le funzionalità introdotte è possibile valorizzare l'avanzamento di produzione al costo delle condizioni presenti in DBP nel caso in cui il campo "fissa prezzi" non sia attivo. Negli ulteriori dati della bolla di lavorazione è stato inserito nel campo "Fissa prezzi" l'opzione "Costo dbp". Questa opzione può essere utile per quelle situazioni in cui per alcuni componenti occorre considerare il costo stabilito nelle condizioni della distinta base principale, ma per altri componenti il costo dell'articolo presente in anagrafica al momento dello scarico, non al momento dell'impegno (quindi senza "fissa prezzi" attivo). (Sol. 58666)

#### Integrazione lotti negli impegni

Tramite il Menu "Azienda  $\rightarrow$  Anagrafica azienda  $\rightarrow$  Dati aziendali  $\rightarrow$  Parametri di produzione" sarà possibile attivare la "Gestione lotti negli impegni". Attivati i lotti anche la vecchia gestione della bolla di lavorazione utilizzerà le nuove maschere degli impegni.

|        |      |                   |                                  |    |             |              |            |             | -  | N         |  |
|--------|------|-------------------|----------------------------------|----|-------------|--------------|------------|-------------|----|-----------|--|
| Rif.PF | Fs I | Mag Materia prima | Descrizione                      | UM | Quantita' I | i lt         | Scadenza   | Prezzo Tp D |    | Dettaglio |  |
|        |      |                   |                                  |    |             |              |            | Q           | 0  |           |  |
| 1      | 1    | 1 MP-ORE          | Ore di lavoro                    | Hr | 0,20        |              | 08/06/2020 | 31,685 🔍    |    | Articolo  |  |
| 1      | 1    | 1 MP-SCVI         | Scheda gestione video            | nr | 2,00        | Assegnato    | 08/06/2020 | 5,282       |    |           |  |
| 1      | 1    | 1 MP-MCAMO        | Materiale di consumo assemblaggi | nr | 1,00        |              | 08/06/2020 | 5,282       |    |           |  |
| 1      | 1    | 1 MP-CDATIM       | Cavo dati per monitor            | nr | 1,00        | Assegnato    | 08/06/2020 | 3,431       |    |           |  |
| 1      | 2    | 1 MP-SPE          | Spese accessorie                 | nr | 2,00        |              | 08/06/2020 | 0,266 🔍     |    |           |  |
| 1      | 2    | 1 MP-VARI         | Componenti vari per montaggio    | NR | 3,00        |              | 08/06/2020 | 0,971       |    |           |  |
| 1      | 2    | 1 MP-TCMON        | Tasti controllo monitor          | nr | 1,00        | Da assegnare | 08/06/2020 | 1,023       |    |           |  |
| 1      | 2    | 1 LAVORASS        | Assemblaggio componenti          | hr | 0,15        |              | 08/06/2020 | 0,000 ●     | 16 |           |  |
| 1      | 3    | 1 MP-SPE          | Spese accessorie                 | nr | 1,00        |              | 08/06/2020 | 0,266 🔵     | ~~ |           |  |
| 1      | 3    | 1 MP-IMB          | Scatola per imballaggio          | NR | 1,00        |              | 08/06/2020 | 1,186       | ~  |           |  |
| 1      | 3    | 1 MP-CALIM        | Cavo alimentazione               | nr | 1,00        | Da assegnare | 08/06/2020 | 3,431       | >  |           |  |
| 1      | 3    | 1 LAVORIMB        | Imballaggio                      | hr | 0,30        |              | 08/06/2020 | 0,000 ●     | >> |           |  |
| 2      | 1    | 1 MP-SCVI         | Scheda gestione video            | nr | 5,00        | Assegnato    | 20/07/2020 | 5,282       | N  |           |  |
| 2      | 1    | 1 MP-MCAMO        | Materiale di consumo assemblaggi | nr | 10,00       |              | 20/07/2020 | 5,282       |    |           |  |
| 2      | 1    | 1 MP-CDATIM       | Cavo dati per monitor            | nr | 5,00        | Da assegnare | 20/07/2020 | 3,431       | 0  |           |  |
| 2      | 2    | 1 MP-SPE          | Spese accessorie                 | nr | 10,00       |              | 20/07/2020 | 0,266       | ~  |           |  |
| 2      | 2    | 1 MP-VARI         | Componenti vari per montaggio    | NR | 15,00       |              | 20/07/2020 | 0,971       | ~  |           |  |
| 2      | 2    | 1 MP-TCMON        | Tasti controllo monitor          | nr | 5,00        | Assegnato    | 20/07/2020 | 1,023       | ~  |           |  |
| 2      | 2    | 1 LAVORASS        | Assemblaggio componenti          | hr | 0,75        |              | 20/07/2020 | 0,000 ●     | *  |           |  |

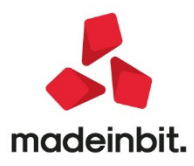

Nella finestra elenco è stata inserita una nuova colonna "Lt" ove comparirà una dicitura "da assegnare" per tutti i componenti che gestiscono il lotto. Una volta entrati in modifica impegno tramite il tasto "Lotto" sarà possibile inserire i dati necessari. Una volta confermato l'impegno la colonna lotto si colorerà di verde di "Assegnato".

In questo modo sarà possibile inserire i dati in revisione impegni e una volta impostati, questi verranno riportati automaticamente nei documenti di scarico, ottimizzando così l'operatività dell'utente.

Attenzione! Se attiva la compatibilità collage non sarà possibile accedere alla bolla di lavorazione a lista e non sarà possibile gestire l'integrazione dei lotti. (Sol. 10471)

#### Gestione dei prodotti finiti con finestra elenco

Ulteriori funzionalità riguardano la gestione dei prodotti finiti, che è stata trasformata a finestra elenco. Da questa versione sarà possibile ordinare i prodotti finiti in base a diversi parametri (scadenza, codice articolo, cliente etc...). Sono state potenziate l'ordinamento, la ricerca e la gestione. (Sol. 57992)

#### Calcolo al costo presente in stampa sviluppo distinta base

Nella stampa grafica oltre alla valorizzazione del prodotto finito al costo ultimo e al costo standard è stato inserito anche il calcolo al costo presente nelle condizioni della distinta base di produzione, aumentando i tipi di valorizzazione mostrati. (Sol. 58787)

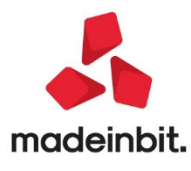

#### WebShaker

Viene rilasciato nuovo tipo di servizio Passepartout basato su protocollo https tramite il quale far interagire applicazioni esterne con la base dati del gestionale mediante lo scambio di dati nel formato JSON.

Consente l'accesso agli archivi del gestionale mediante l'utilizzo di Web API basate su protocollo https.

Il servizio è disponibile sia per installazioni locali che Live, è disponibile solo in presenza della suite di sviluppo MDS, può essere attivato sulle installazioni locali dal pannello di configurazione moduli: servizi-configurazioni-configurazione moduli-WebShaker.

|                                | Configurazione webshaker                                   | ×                |
|--------------------------------|------------------------------------------------------------|------------------|
| Adp Bilancio e Budget          |                                                            |                  |
| Attivita' utente               |                                                            | Configura Server |
| Controllo di gestione generale | Attivo 🖌 Il modulo e' attivo                               |                  |
| Docuvision                     |                                                            |                  |
| DocumentMerge                  | Dati configurazione rete                                   |                  |
| MexalDB                        | Parametri di accesso alla rete locale o aziendale:         |                  |
| PassCommunicator               | Indirizzo server rilevato: gsuzzi                          |                  |
| PassMobile                     | Porta server HTTPS: 9015                                   |                  |
| WebShaker                      | Parametri di accesso alle reti esterne o pubbliche:        |                  |
| WebDesk                        | Impostare indirizzo e porta di rete tradotti per l'accesso |                  |
|                                | esterno o pubblico mediante utilizzo di NAT                |                  |
| 👃 Seleziona                    |                                                            |                  |
|                                |                                                            |                  |
|                                |                                                            |                  |
|                                | V OK X Annulla                                             |                  |

Sulle installazioni Live invece è sempre attivo. L'accesso alle risorse dell'installazione avviene tramite scambio di dati in formato JSON utilizzando chiamate https da qualsiasi piattaforma e con qualsiasi linguaggio di programmazione. E' stata inserita anche una modalità di autenticazione basata su protocollo OAuth 2.0 per dare la possibilità di utilizzare lo strumento in prima battuta con le skill di Amazon Alexa e poi, a seguire, anche in altri contesti.

Per tutti i dettagli tecnici si rimanda al manuale dedicato per WebShaker disponibile in download nell'area sviluppatori.

#### Pulsante Duplica in operazioni pianificate

Inserito pulsante "duplica" per inserire una nuova attività partendo da una attività pianificata esistente.

| - 29/06/2020 VEL | O BIKE LTD Cambio | azienda        |                |                    |         |                         |   | e - >                                                                                                    |
|------------------|-------------------|----------------|----------------|--------------------|---------|-------------------------|---|----------------------------------------------------------------------------------------------------|
| Nome             | Stato             | Inizio         | Prossimo avvio | Ricorrenza         | Termine | Programma               |   | - 114                                                                                                    |
|                  |                   |                |                |                    |         |                         |   | 0.6                                                                                                    |
| Test Duplica     | Disabilitato      | 21/05/20 09:36 |                | + ogni 15 Minuti   |         | 9241485CHEDULER@1minuto |   |                                                                                                    |
| minuti           | Disabilitato      | 21/05/20 09:35 |                | + ogni 2 Minuti    |         | 924148SCHEDULER@noout   |   |                                                                                                    |
| Stamp            | Disabilitato      | 25/02/20 00:00 |                | + ogni t Minuti    |         | 9241485CHEDULER@stamp   |   |                                                                                                    |
| Ogni glorno      | Disabilitato      | 10/02/20 15:30 |                | + ogni 1 Giorni    |         | 9241485CHEDULER@lognigg |   |                                                                                                    |
| Settimanale      | Disabilitato      | 28/01/20 17:05 |                | +ogni 1 Settiman_  |         | 9241485CHEDULER@ognigg  |   |                                                                                                    |
| Unatantum        | Disabilitato      | 06/02/20 09:12 |                | Unico              |         | 9241485CHEDULER@1minuto |   |                                                                                                    |
| Ogni tre ore     | Disabilitato      | 25/01/20 09:05 |                | + ogni 3 Ore       |         | 9241485CHEDULER@ogniora |   |                                                                                                    |
| Mensile          | Disabilitato      | 29/01/20 00:00 |                | + nei giorni: ult  |         | 9241485CHEDULER@lognigg |   |                                                                                                    |
| Ogni minuto      | Disabilitato      | 06/02/20 00:00 |                | + ogni 1 Minuti    |         | 9241485CHEDULER@1minuto |   |                                                                                                    |
| Ogni 2 minuti    | Disabilitato      | 11/02/20 09:00 |                | + ogni 2 Minuti    |         | 9241485CHEDULER@2minuti |   |                                                                                                    |
| testora          | Disabilitato      | 27/04/20 17:00 |                | + ogni 1 Settiman_ |         | 9241485CHEDULERØtestgg  |   |                                                                                                    |
| ARGCIMD          | Disabilitato      | 21/05/20 09:35 |                | + ogni 1 Minuti    |         | 9241485CHEDULERØtestarg |   |                                                                                                    |
|                  |                   |                |                |                    |         |                         |   |                                                                                                    |
|                  |                   |                |                |                    |         |                         |   |                                                                                                    |
|                  |                   |                |                |                    |         |                         |   |                                                                                                    |
|                  |                   |                |                |                    |         |                         |   |                                                                                                    |
|                  |                   |                |                |                    |         |                         | - | and a second second second second second second second second second second second second second second second |

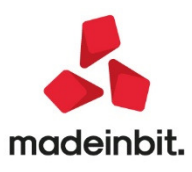

#### Nuova libreria Shaker

#### Componente .NET

La libreria viene distribuita a 32 bit e a 64 bit. File distribuiti:

- MSprixDn.dll (v 7.5.0.0)
- mxspx.dll (v 7.5.0.0)

#### Componente JAVA

La libreria viene distribuita solo a 64 bit, sia per ambienti windows sia per ambienti linux.

Compatibile con la libreria java JDK 12.

Libreria principale valida sia per ambienti windows che ambienti linux:

• MSprixJ.jar (v 7.5.0.0)

Per windows vengono distribuite le librerie:

- mxspx.dll (v 7.5.0.0)
  - mxspxjni.dll(v7.5.0.0)

Mentre per linux:

- libmxspx.so.7.5.0.0
- libmxspxjni.so.7.5.0.0

Le versioni 64 bit (.NET e JAVA Windows) hanno una dipendenza implicita dalla libreria msvcr100.dll installabile mediante Microsoft Visual C++ 2010 SP1 Redistributable Package (x64). La versione a 64 bit, sia .NET, sia JAVA, non consente la gestione di file di dimensioni superiori a 2 GB. **Implementazioni** 

#### Codice lotteria

GETMM/PUTMM

"\_MMCLOTTRT\$" - Variabile di testata di tipo stringa lunga 8 caratteri. Valori ammessi [A-Z][a-z][0-9]. GETPC/PUTPC

"\_PCLOTTE\$" - Variabile di testata di tipo stringa.

Tracking / Track number / numero di tracciabilità della spedizione

"\_MMTRACKNUM\$(T)" - Variabile di testata. Array di stringhe. Comportamento simile alla variabile \_MMDSP\$(T) (ulteriore descrizione porto).

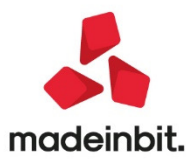

### ALTRE IMPLEMENTAZIONI E MIGLIORIE

#### Azienda

- **PARAMETRI DI BASE CONTI AUTOMATICI:** All'interno della sezione "Altri conti automatici" [F5] sono stati previsti tre nuovi conti automatici per la gestione delle sopravvenienze attive, passive e spese banca. Si tratta di tre conti economici reali che non prevedono la gestione dei conti sospesi nelle imprese o professionisti che gestiscono la contabilità per cassa.
- DOCUVISION FATTURE ELETTRONICHE PA/B2B- FATTURE EMESSE/RICEVUTE IMPORT FATTURE EMESSE/RICEVUTE: L'import delle fatture emesse/ricevute riportano i codici CIG/CUP nella finestra dello scadenzario a cui si accede pigiando il tasto F5 - "Ulteriori dati" in caso di rate di tipo riba o bonifico. Anche con la nuova funzione "Import dettagliato riga articolo" i codici CIG/CUP sono riportati correttamente (Sol. 54083).
- Da questa versione per effettuare l'import contabile delle fatture emesse non è necessario aver impostato in anagrafica cliente il Tipo fattura elettronica.

#### Contabilità

 REVISIONE PRIMANOTA: Nella gestione del Filtro avanzato è stato implementato il concetto di "filtro preferito" in modo tale da riproporlo automaticamente ad ogni accesso.

| Leggi               |          |           |                       | X        |
|---------------------|----------|-----------|-----------------------|----------|
| Nome                | Тіро     | Utilizzo  | Preferito             |          |
| Cerca               |          |           |                       | 0.       |
| operatore 1         | GENERALE | TUTTI     |                       |          |
| operatore 2         | GENERALE | TUTTI     |                       |          |
| tutti gli operatori | GENERALE | TUTTI     | ~                     |          |
|                     | • •      | Preferito | 🗓 Elimina 🌙 Seleziona | 🗙 Chiudi |

Questa nuova opportunità risolve la richiesta di poter visualizzare le operazioni di tutti gli operatori (Sol. 58761) senza dover richiamare un filtro ad ogni accesso poiché il programma presenta automaticamente la lista filtrata dal preferito.

- REVISIONE PRIMANOTA IMPORT FATTURE XML: In caso di attivazione del regime del margine all'interno di "Servizi Variazioni Varia parametri aziendali" campo "Gestione Beni Usati" è ora attiva la possibilità di richiamare i codici di esenzione IVA dedicati ai beni usati mediante l'apposito tasto funzione.
- In caso di attivazione della gestione art. 74 ter delle Agenzie di viaggio all'interno di "Azienda Anagrafica azienda – Dati aziendali – Parametri attività IVA" campo "Gestione art. 74 ter (Agenzie di Viaggi) si attiva invece la possibilità di richiamare i codici di esenzione IVA specifici per la agenzie di viaggio.
- La funzione di importazione delle fatture ricevute (sia nella forma dettagliata per articolo che sulla base dei parametri generali di import) e quello delle fatture emesse considera ora i campi relativi ai mesi esclusi/giorni di anticipo o posticipo in fase di scrittura delle rate nello scadenzario. Si ricorda che per usufruire dell'automatismo occorre togliere la spunta dal campo "Considera rate presenti su XML". (Sol. 59025)

#### Magazzino

- **ANAGRAFICA ARTICOLI:** Potenziata la gestione del Filtro avanzato introducendo la possibilità di salvare il filtro per azienda, per utente e con il concetto di "Preferito".
- Lavorando con articoli strutturati, dove si imposta i progressivi sul Padre, accadeva che se dalla lista articoli viene richiamato l'articolo figlio, il tasto elimina è disponibile: senza uscire dalla lista si richiama successivamente il padre di questo articolo. Tornando nel figlio il tasto elimina non era più disponibile. (Sol.59374)

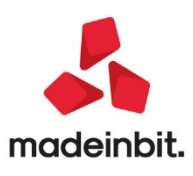

- EMISSIONE REVISIONE DOCUMENTI: Operando dalla lista documenti, se attivo Docuvision, è disponibile il pulsante [F8] Anteprima docuvision che permette di aprire il documento collegato. Cliccando con il mouse sul gestionale, (quindi fuori dall'anteprima), è possibile visualizzare le varie anteprime scorrendo sulla lista dei documenti senza dover chiudere e riaprire l'anteprima stessa. Per chiudere la finestra di anteprima occorre cliccare sulla X.
- Nella gestione del Filtro avanzato è stata implementata (NON per l'accesso in modalità "Compatibilità Collage") la possibilità di salvare e richiamare i filtri con, inoltre, il concetto di "filtro preferito" in modo tale da riproporlo automaticamente ad ogni accesso. Il caricamento del filtro predefinito è consentito solamente con la modalità di accesso "a lista" (con accesso in modalità "diretta" è possibile impostare il predefinito ma questo non verrà caricato in automatico accedendo ad Emissione/revisione documenti).
- Per i documenti che movimentano il magazzino, nei dati di trasporto del documento è stato implementato il campo Tracking da 36 caratteri a scorrimento ove poter inserire il codice di tracciabilità della spedizione della merce (chiamato anche Tracking o Track number) stabilito dal vettore. **NOTA BENE**: il campo non è gestito con l'accesso in modalità "compatibilità Collage".

| Totali document   |                                     |                                         | ×                   |
|-------------------|-------------------------------------|-----------------------------------------|---------------------|
| Riferimenti trasp | orto                                | Totali                                  | Rate                |
| Destinatario      |                                     | Merce 600,00 -                          |                     |
| Indirizzo         | CAP                                 | Spese 0,00                              | Pagamento per cassa |
| Localita'         | ■ Prov                              | Spese trasporto 2,00 -                  |                     |
| Trasporto         | Vettore Tracking ABC-1234567890     | Spese banca 0,00                        | Valuta contabile    |
| Vettore           | 621.00012 Spedizioni Globali s.n.c. | Spese bolli 0,00 -                      |                     |
| Porto             | ADDEBITO - Incoterms                | Iva 132,44                              | Rda/CassePrev/Spese |
| Tipo spese        | Valore fisso • Valore 2,00          | Totale documento 734,44                 |                     |
| Colli             | Peso KG 🔻                           | Scon. Abbuono % 0,00                    |                     |
| Aspetto dei beni  |                                     | Abbuono 0,00                            |                     |
| Inizio trasporto  | AUTO (09/06/20) ora AUTO (14:43)    | Imballi a rendere 0,00                  |                     |
| Pagamenti         |                                     | Totale da pagare 734,44                 |                     |
| Pagamento 2       | RIMESSA DIRETTA Decorrenza          | Pagato 0,00                             |                     |
|                   |                                     | Abbuono 0,00                            |                     |
|                   |                                     | Residuo 734,44                          |                     |
|                   | Scegli<br>stampani                  | Scegli valuta<br>visualizzazione totali |                     |

Il dato non è elemento di separazione e quindi i documenti possono essere raggruppati anche se presentano Track number differenti:

| Riferimenti trasporto | VARTE        |      |                |          | Totali<br>Morco              |          | 60        | 00 00         | Rate                |
|-----------------------|--------------|------|----------------|----------|------------------------------|----------|-----------|---------------|---------------------|
| Pesunazioni           | VARIE        |      |                |          | Spese                        |          | 00        | 0,00          | Pagamento per cassa |
| rasporto e vettori    | VARI         |      |                |          | Spese traspor<br>Spese banca | to       |           | 4,00          | Valuta contabile    |
| Documenti             |              |      |                |          |                              |          | ×         | <b>p,00</b> - |                     |
| Documenti origine     | Tras.a mezzo | Vett | ore            |          |                              |          |           | 3,10<br>3,09  | Rda/CassePrev/Spese |
| BC 1/205              | Vettore      | _    | ABC-1234567890 | 621 0001 | Snedizioni                   | Globali  | snc =     | 0,00          |                     |
| BC 1/205              | Vettore      | -    | XY999/5027     | 621.0001 | 2 Spedizioni                 | Globali  | s.n.c. ∎  | 0,00          |                     |
| Elenco                |              |      |                |          | د Sce                        | gli 🗸 Ok | 🗙 Annulla | 3,09<br>, 00  |                     |
|                       |              |      |                |          | Abbuono<br>Residuo           |          | 73        | 0,00<br>38,09 |                     |

- Importando un ordine NSO, non di tipo iniziale, dal menù Notifiche Aziendali, veniva generato errore non correggibile file a indici ordc non aperto (Sol. 59325).
- Su azienda che gestiva lo scadenzario a partite, ristampando un documento con moduli in cascata che, nelle relative opzioni, prevedevano la ristampa delle rate da scadenzario, le stampe successive alla prima, riportavano le rate da codice pagamento invece che da scadenzario. Se prima di lanciare

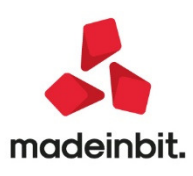

la stampa si accedeva al pulsante Rate e si confermava la maschera con Ok, le rate venivano stampate correttamente (Sol.59113).

- Richiamato un CO corrispettivo, cliccando il pulsante Ctrl+F4 Annullo per creare il documento di annullo, la procedura non impostava la sigla AN lasciando invece la sigla CO (Sol. 59200). Restava comunque possibile procedere manualmente indicando la sigla AN.
- Gestendo articoli con Matricole, dove da emissione revisione si opera nel seguente modo:
  - o 1) la matricola viene fatturata prima del carico con FF.
  - o 2) Si emette successivamente Nota Credito ancor prima della FF.

Accadeva che in emissione della NC la procedura indicava il messaggio bloccante: Matricola già scaricata con altro documento. (Sol.59380)

- EMISSIONE DIFFERITA DOCUMENTI: Implementate le funzioni Memorizza selezioni (compreso il concetto di "preferito") e Leggi selezioni in modo da poter salvare e riproporre le impostazioni delle selezioni per l'elaborazione.
- SCHEDE MOVIMENTI DI MAGAZZINO/SCHEDA ARTICOLI: Implementate le funzioni Memorizza selezioni (compreso il concetto di "preferito") e Leggi selezioni in modo da poter salvare e riproporre le impostazioni delle selezioni per l'elaborazione.

#### Stampe

- Implementate nelle stampe grafiche le funzioni Memorizza selezioni (compreso il concetto di "preferito") e Leggi selezioni in modo da poter salvare e riproporre le impostazioni delle selezioni per l'elaborazione.
- CONTABILI BILANCI BILANCIO PERSONALIZZATO: La stampa del Bilancio Scalare con saldi -EXCELSD riportava dati non corretti nei saldi iniziali e finali in corrispondenza dei totali clienti/fornitori (Sol. 59029).
- MAGAZZINO STAMPA INVENTARIO: In alcuni casi la stampa dell'inventario se eseguita al 31/12 produceva risultati differenti dalla stampa eseguita con data vuota. (Sol.59164)
- RINTRACCIABILITÀ RINTRACCIABILITÀ LOTTI: Gestendo articoli strutturati, con la specifica nella struttura di riportare i progressivi sul padre gestito a lotti, e generando dei movimenti di acquisto/vendita sull'articolo figlio, la stampa rintracciabilità non riportava alcun dato in stampa. (Sol.59252)
- FISCALI CONTABILI-DELEGHE/COMUNIC./INVII TELEM. DELEGA UNIFICATA F24 GENERAZIONE DELEGA F24: In fase di import F24 telematico, in presenza di numerosi tributi INPS con stesso codice e stesso periodo di riferimento (ad esempio DM10), veniva segnalato: Inserimento non possibile: trib. gia' esistente (Sol. 59327).
- FISCALI CONTABILI-DELEGHE/COMUNIC./INVII TELEM. DELEGA UNIFICATA F24: Eseguendo da un terminale alcune stampe di servizio F24 (ad esempio la stampa Deleghe di versamento F24), se al termine della stampa un altro terminale tentava di accedere al quadro Generazione delega F24 di una pratica redditi a cui precedentemente era stata stampata la delega, veniva erroneamente dato il messaggio: Archivio prospetti e deleghe in uso dal terminale N^1. Uscire dal suddetto terminale e riprovare (Sol. 59333).
- FISCALI CONTABILI-DELEGHE/COMUNIC./INVII TELEM. ISTANZA CONTRIBUTO A FONDO PERDUTO: In presenza di un'istanza contributo a fondo perduto Covid-19 scartata presente in una trasmissione con altre istanze accolte, avveniva un'errata associazione delle ricevute (Sol. 59375).

#### Annuali

• LIQUIDAZIONE IMPOSTA ANNUALE: Le fatture con IVA per cassa, inserite direttamente nel residuo senza passare dalla registrazione in primanota, se era trascorso un anno dalla data del documento, non venivano considerate ed esposte nella liquidazione dell'imposta annuale. (Sol.59207)

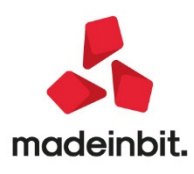

RACCORDO CONTABILITÀ CIVILE/FISCALE – RICONCILIAZIONE CIVILE/FISCALE - DETRAZIONE D'IMPOSTA: E' stato implementato un nuovo campo denominato "detrazione d'imposta" per mezzo del quale l'utente può inserire manualmente la detrazione d'imposta spettante per l'esercizio in abbattimento dell'IRES di competenza; tipico caso sono le detrazione per spese di riqualificazione energetica da ripartire in modo rateale in più esercizi (per un'ampia casistica delle detrazioni d'imposta ammesse, si rimanda alle istruzioni ministeriali, in particolare al rigo RN10 colonna 6). L'importo della detrazione serve esclusivamente al corretto calcolo dell'imposta netta IRES di competenza e non viene riportata nel quadro RN con il trasferimento dei dati.

| Risultato d'esercizio                 | 155.664,10* | Significato di alcuni simboli |
|---------------------------------------|-------------|-------------------------------|
| + Variazioni Aumento Definitive       | 9.053,00    | Importo perdita               |
| - Variazioni Diminuzione Definitive   | 71.883,20   |                               |
| + Variazioni Aumento Temporanee       | 22.238,90   | Redditi de partecipazione     |
| - Variazioni Diminuzione Temporanee   | 1.200,00    |                               |
| + Reversal Aumento                    | 700,00      | Perdite esercizi precedenti   |
| - Reversal Diminuzione                | 10.875,41   |                               |
| Totale variazioni                     | -51.966,71  | Cooperative                   |
| Redditi da partecipazione             | 0,00        | Agevolazioni cooperative      |
| Totale                                | 103.697,39  |                               |
| Perdite esercizi precedenti           | 45,00       | Societa' di comodo            |
| A.C.E.                                | 0,00        | - 1                           |
| Imponibile netto                      | 103.652,39  | Detrazioni d'imposta          |
| Imposte correnti aliquota IRES 24,00% | 24.876,57   | ×                             |
| Detrazione d'imposta                  | 6.000,00    | ^                             |
| Imposta netta                         | 18.876,57   | *                             |
|                                       |             | ~                             |

#### Dichiarativi

- **REDDITI SOCIETÀ DI CAPITALI**: I conti del mastro 210 non erano associati ai righi del prospetto dei crediti presente all'interno dei dichiarativi, in particolar modo al rigo RS69 colonna 1 il quale contempla i crediti civilistici iscritti a bilancio. (Sol. n. 59149)
- **REDDITI PERSONE FISICHE**: In caso di contribuenti nati nel 1984 il calcolo della deduzione in RL25 era calcolato erroneamente al 40% in luogo del 25%. La percentuale esposta era invece corretta. (Sol. 59354).
- **REDDITI PERSONE FISICHE-QUADRO RM:** Richiamando le Istruzioni Ministeriali (pulsante Istruzioni Ministeriali [Shift+F12]) posizionati sul rigo RM12, il programma restituiva il messaggio di errore: Errore interno violazione protezione di memoria e il programma si chiudeva (Sol. 59353).
- Nel caso in cui un flag venisse variato da Si a NO (viene tolto) il programma lo considerava comunque come un dato compilato e imposta il quadro a verificato. (Sol.59365)
- **REDDITI PERSONE FISICHE-STAMPE DI SERVIZIO RPF RIEPILOGO IMPOSTE E VERSAMENTI:** Nella sezione REDDITI non veniva stampato il reddito da locazione soggetto a cedolare secca, nonostante i valori a saldo e acconti venissero riportati nelle sezioni successive. Dato che il reddito soggetto a cedolare secca non interviene nella determinazione del reddito complessivo soggetto a Irpef, non si è ritenuto necessario includerlo anche nei totali della sezione (Sol. 59303).
- REDDITI PERSONE FISICHE-STAMPE FISCALI STAMPA MODELLI RPF: Nel particolare caso in cui nel quadro LM venissero compilate entrambe le sezioni I e II, in quanto il contribuente era passato nell'anno redditi da un regime all'altro, in fase di stampa del quadro LM non veniva stampata la barratura delle caselle Impresa/Autonomo/Impresa familiare relativamente alla sezione II (Sol 59344).
- **REDDITI PERSONE FISICHE-STAMPE FISCALI STAMPA MODELLI RS:** Richiamando con 'Lista Pratiche' [Shift+F7] la sigla pratica dei collaboratori all'interno dell'impresa famigliare, alla conferma del

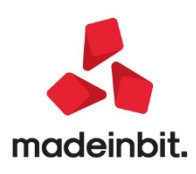

quadro RS viene rilasciato il seguente errore. 'Errore aggiornamento pratica' con conseguente uscita dal programma. In attesa della correzione, indicare manualmente la sigla senza richiamarla dalla lista pratiche. (Sol. 59364).

- SERVIZI MODELLI REDDITI/ISA AGGIORNAMENTO ARCHIVI: Relativamente ai modelli RSP, RSC, RNC, nei quali lo scorso anno nei Dati generali pratica [F8] era impostato un invio telematico CBI (remote banking) ed era specificato un 'Mittente del servizio' diverso da 01 (ad esempio 02, 03, ecc..), i programmi di aggiornamento archivi non hanno recuperato il dato. Di conseguenza al primo accesso ai parametri pratica dopo l'aggiornamento archivi, il valore viene reimpostato a 01 che è il defaultin assenza di un codice. L'anomalia è stata corretta e avrà impatto sulle dichiarazioni 2021, essendo le dichiarazioni 2020 già aggiornate (Sol. 59161).
- ISA: Nel caso indicato, il programma riportava oltre al valore dei beni strumentali anche il costo sostenuto dal concedente dei beni in leasing all'interno del rigo H01 valore beni strumentali. Infatti, contrariamente al rigo G14 degli ISA non evoluti, il campo non deve contenere il riporto di detti beni ma solamente dei beni strumentali. (Sol. n. 59297)
- Gli ammortamenti dei beni inferiori a € 516 sono ora compresi solamente nella colonna 1 e nella colonna 3 dei suddetti righi. Per ottenere la correzione occorre eseguire un nuovo import dei dati dentro la pratica redditi. (Sol. n. 59339)
- DICHIARAZIONI ANNI PRECEDENTI ESECUZIONE/AGGIORNAMENTO ARCHIVIAZIONE: In presenza di aziende che nell'anno redditi eraano normali e nell'anno corrente diventavano art.36 con gestione sottoaziende, in fase di creazione dell'ambiente DRAP l'azienda veniva erroneamente archiviata con la configurazione delle sottoaziende, impedendo di fatto la consultazione/integrazione delle dichiarazioni IVA, CU, 770. La correzione dell'anomalia avrà effetto a partire dalla prossima attivazione dell'archiviazione dichiarazioni 2020 (Sol. 59295).

#### Servizi

- OPERAZIONI PIANIFICATE: Nelle operazioni pianificate, le attività con frequenza di minuti o ore venivano schedulate utilizzando come orario di partenza quello di conferma di tutta la videata (Conferma [F10]) invece che utilizzare l'orario impostato nel campo ORA DI INIZIO. Questo comportava che ad ogni conferma della videata delle operazioni pianificate i tempi di queste attività venivano ricalcolati a partire dall'orario corrente. (Sol. 58849)
- **CONFIGURAZIONI AMMINISTRAZIONE UTENTI:** Da questa versione, anche Passcom prevede i parametri "Azienda di partenza" e "Sottoazienda di partenza" nelle impostazioni di configurazioni predefinite. In conseguenza di ciò, si sblocca anche la possibilità di operare concretamente con utenti modalità solo App, la quale richiede obbligatoriamente una sigla azienda di partenza e per questo, di fatto, prima su Passcom non potevano funzionare.

#### ADP Bilancio & Budget

• IMPORT BILANCIO DA FILE XBRL ANCHE CON ULTERIORI DETTAGLI DI NOTA INTEGRATIVA: In fase di importazione dei dati di bilancio da file xbrl è ora possibile importare all'interno dello schema di bilancio anche ulteriori dati di dettaglio dalle tabelle standard relative alla Nota integrativa.

In particolare vengono importate, se presenti, le seguenti informazioni:

- o da file xbrl bilancio ordinario:
  - costo storico, fondo ammortamento e svalutazioni durevoli delle immobilizzazioni immateriali e materiali
- o da file xbrl bilancio abbreviato:
  - costo storico, fondo ammortamento e svalutazioni durevoli delle immobilizzazioni immateriali e materiali

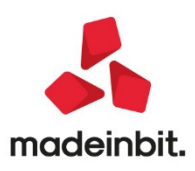

- tutti i dettagli delle voci di Stato patrimoniale Attivo e Passivo non presenti nello schema abbreviato come ad esempio la suddivisione per tipologia dei crediti dell'attivo circolante (crediti verso clienti, crediti tributari, crediti verso altri, ecc.) o dei debiti (debiti verso banche, debiti verso fornitori, debiti tributari, ecc.).
- Le informazioni di dettaglio importate all'interno dello schema di bilancio hanno lo scopo di:
  - ottenere la compilazione automatica delle tabelle di Nota integrativa con dettaglio del bilancio ordinario anche per i valori di inizio esercizio
  - calcolare gli indici di bilancio per i quali sono necessarie informazioni con dettaglio di Stato patrimoniale ordinario come ad esempio l'indice settoriale Indebitamento previdenziale e tributario / Attivo incluso nel sistema gerarchico di indicatori per l'allerta interna individuato dal CNDCEC. (Sol. 57286).

#### Fattura Self

- Lato Passcom Fattura Self impostando quantità negativa, in presenza di prezzo inferiore a 1, non veniva generata riga con importo negativo (Sol.59328)
- Inserendo in fattura un articolo di tipo 'spesa' con la seguente descrizione articolo: SPESE DI TRASPORTO (in maiuscolo) il file xml veniva generato correttamente ma, la successiva eventuale revisione, riportava le spese di trasporto, oltre come articolo, anche nelle Spese accessorie, con il risultato finale di duplicazione delle stesse (Sol. 59246).

#### **Mexal-DB**

- Con l'aggiornamento alla versione 9.65 di MexaIDB vengono aggiunte nelle seguenti tabelle le seguenti colonne senza necessità di ricostruzione:
  - Nella tabella MMA\_M vengono aggiunte le colonne CDS\_MMCLOTTRT per il "codice lotteria" nei documenti CO/RE/AN e CDS\_TRACKNUMBER per la gestione tracking dei documenti di magazzino.
  - Nella tabella RUDT viene aggiunta la colonna CDS\_LOTTERIA per il "codice lotteria" assegnabile a soggetti con paese "IT" e codice fiscale valido.
  - Nella tabella PICO vengono aggiunte le colonne CDS\_GCREDITO, CDS\_XMLTPN, NGB\_NRXMLD1, NGB\_NRXMLA1, NGB\_NRXMLD2, NGB\_NRXMLA2 per la costruzione del numero Documento XML. La gestione tuttavia sarà attiva solo nelle prossime versioni.

#### Passbuilder

- SPRIX: potenziamento del motore di ricerca con l'indagine globale "cerca tutti" e le "ultime ricerche".
- Istruzioni VIMSG\_EXT e RICCONF per messaggi con impostazione di tasti e di richiesta conferma.
- Istruzione GRIGLIAFIN per disegnare lo sfondo di una finestra con la griglia con sequenza di righe in "chiaro/scuro".
- Istruzione NUMPAGFIN per impostare il numero pagina e pagine totali nella barra di navigazione di APRIFIN\_EXT.
- Gestione sezioni finestra: Par. "NOVISEZIONE" e "SFONDOAPP" di APRIFIN\_EXT, Istruzioni SEZIONEFIN e CLS\_EXT.
- Istruzioni GETPAG PUTPAG DELPAG e relative variabili \_PA? per gestire la TABELLA PAGAMENTI. (Sol. 48978)
- Istruzione CREATELIST: gestione di tasti funzione personalizzati tramite nuove variabili \_CT e funzione RIPTAFCT().
- Istruzione APRISTAMP\_EMAIL disponibile in Collage Server Remoto; stesse condizioni APRISTAMP\_EXT (vers. beta).
- Funzione FIRMAFILE per eseguire la firma digitale di un file mediante SmartCard.

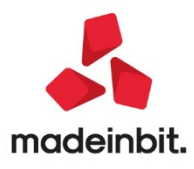

- Opzione "Numero ID" per lettura con MYDBGET dell'ultimo record in archivio.
- Variabile \_PCRIFSTD\$ Conto di collegamento al PDC standard 80/81 (righi redditi) solo lettura -
- Variabile\_MMTRACKNUM\$(T) Track number (tracciabilità o tracking) movimenti di magazzino.
- Aggiornamento variabili \_MMRINTR??? relative alla rintracciabilità in fase PUTMM (solo livello Produzione).
- Dizionario conti automatici sopravvenienze (A/P) e costo spese banche: 'casoa', 'casop', 'cacsb'.
- Dizionario 'az' e 'sa': 'azcel', 'azdtp', 'sadtp', 'azdpr', 'sadpr', 'azdin', 'sadin', 'azdan', 'sadan', 'azd77', 'sad77'
- Aggiornamento e allineamento documentazione Collage DataTrek con manuale DataTrek (v. PassBuilder in ManualeUtente).
- Il dizionario cespiti "csgsa" e "ssgsa" (tipologia di ammortamento) riportavano campo vuoto. (Sol 59081)
- Implementate Funzioni Collage che rilasciano il progressivo di riga in cui l'utente è posizionato nel corpo della registrazione. Il numero progressivo di riga è quello visualizzato a sinistra nella barra dei titoli delle colonne della sezione relativa al corpo della registrazione. Rif. 2020la beta (v80.0a beta).
  - o GETNRIPRNVID() numero riga a video del corpo di primanota
  - GETNRIDOCVID() numero riga a video del corpo documento magazzino e avanzamento produzione SL/CL
  - GETNRIBLVID() numero riga a video del corpo della bolla di lavoro

Tali funzioni hanno lo scopo di sostituirsi all'utilizzo della SCREEN\$, il cui funzionamento sulla posizione di riga relativa ai titoli delle colonne viene mantenuta come eccezione.

- GETPOSCURSY(2): correzione all'evento ON\_IN\_MDTDOC: rilasciava riga 4 piuttosto che 2; anche GETPOSCURSX(2) rilasciava valore di colonna non corretto. Rif. 2020la beta (v80.0a beta). (Sol. 59356).
- SCREEN\$: vengono implementate funzioni di lettura del numero di riga a video del corpo della registrazione di primanota, magazzino e produzione (v. implementazioni); contemporaneamente è ripristinata, come eccezione transitoria e temporanea, la possibilità di mantenere il vecchio funzionamento di lettura del progressivo di riga in cui è posizionato l'utente visualizzato nella barra dei titoli del corpo della registrazione. Rif. 2020la beta (v80.0a beta).
- L'istruzione PUTPART azzerava il campo condizione \_PARTCOND(4) relativo alla particolarità provvigione nella gestione multiagenti, per lo scaglione "oltre". (Sol. 58664).

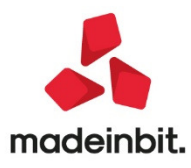